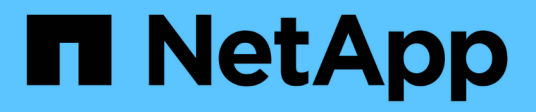

## MetroCluster FC配置的维护过程

## **ONTAP MetroCluster**

NetApp October 01, 2024

This PDF was generated from https://docs.netapp.com/zh-cn/ontapmetrocluster/maintain/task\_modify\_switch\_or\_bridge\_ip\_address\_for\_health\_monitoring.html on October 01, 2024. Always check docs.netapp.com for the latest.

# 目录

| MetroCluster FC配置的维护过程 · · · · · · · · · · · · · · · · · · ·       |
|--------------------------------------------------------------------|
| 修改交换机或ATto网桥IP地址以进行运行状况监控                                          |
| FC-SAS 网桥维护····································                    |
| FC 交换机维护和更换 · · · · · · · · · · · · · · · · · · ·                  |
| 在光纤连接 MetroCluster 配置中无中断更换磁盘架                                     |
| 将存储热添加到 MetroCluster FC 配置                                         |
| 从 MetroCluster FC 配置中热删除存储                                         |
| 关闭和启动MetroCluster FC配置中的单个站点 · · · · · · · · · · · · · · · · · · · |
| 关闭整个 MetroCluster FC 配置 · · · · · · · · · · · · · · · · · ·        |

# MetroCluster FC配置的维护过程

## 修改交换机或ATto网桥IP地址以进行运行状况监控

修改MetroCluster FC后端交换机和ATto网桥的IP地址后、必须将旧的运行状况监控IP地址 替换为新值。

- 修改交换机IP地址
- 修改ATto网桥IP地址

## 修改交换机IP地址

更换MetroCluster FC后端交换机的旧运行状况监控IP地址。

开始之前

在更改运行状况监控IP地址之前、请参阅交换机供应商提供的适用于您的交换机型号的文档、以更改交换机上 的IP地址。

#### 步骤

- 1. 运行::> storage switch show 命令和输出中、记下报告错误的交换机。
- 2. 删除使用旧IP地址的交换机条目:

::> storage switch remove -name switch\_name

3. 使用新IP地址添加交换机:

::> storage switch add -name *switch\_name* -address *new\_IP\_address* -managed-by in-band

4. 验证新IP地址并确认没有错误:

::> storage switch show

#### 5. 如果需要、请刷新条目:

::> set advanced

::\*> storage switch refresh

::\*> set admin

## 修改ATto网桥IP地址

替换ATto网桥的旧运行状况监控IP地址。

#### 步骤

1. 运行::> storage bridge show 命令中、记下报告错误的ATto网桥。

#### 2. 删除使用旧IP地址的ATto网桥条目:

::> storage bridge remove -name ATTO\_bridge\_name

3. 使用新IP地址添加ATto网桥:

::> storage bridge add -name ATTO\_bridge\_name -address new\_IP\_address -managed -by in-band

- 4. 验证新IP地址并确认没有错误:
  - ::> storage bridge show
- 5. 如果需要、请刷新条目:
  - ::> set advanced
  - ::\*> storage bridge refresh
  - ::\*> set admin

## FC-SAS 网桥维护

## 支持 MetroCluster 配置中的 FibreBridge 7600N 网桥

ONTAP 9.5 及更高版本支持 FibreBridge 7600N 网桥,以替代 FibreBridge 7500N 或 6500N 网桥,或者在向 MetroCluster 配置添加新存储时。与使用网桥 FC 端口相关的分区 要求和限制与 FibreBridge 7500N 网桥相同。

#### "NetApp 互操作性表工具"

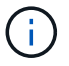

运行 ONTAP 9.8 及更高版本的配置不支持 FibreBridge 6500N 网桥。

| 用例                                                       | 是否需要更改分区<br>? | 限制                                                          | 操作步骤                                                           |
|----------------------------------------------------------|---------------|-------------------------------------------------------------|----------------------------------------------------------------|
| 将一个 FibreBridge 7500N<br>网桥更换为一个 FibreBridge<br>7600N 网桥 | 否             | FibreBridge 7600N 网桥的配<br>置必须与 FibreBridge 7500N<br>网桥完全相同。 | "热插拔 FibreBridge 7500N<br>和 7600N 网桥"                          |
| 将一个 FibreBridge 6500N<br>网桥更换为一个 FibreBridge<br>7600N 网桥 | 否             | FibreBridge 7600N 网桥的配<br>置必须与 FibreBridge 6500N<br>网桥完全相同。 | "热插拔 FibreBridge 6500N<br>网桥和 FibreBridge 7600N<br>或 7500N 网桥" |

| 通过添加新的一对<br>FibreBridge 7600N 网桥来添<br>加新存储 | 是的。<br>您必须为新网桥的<br>每个 FC 端口添加<br>存储分区。 | 您必须在 FC 交换机网络结<br>构(在光纤连接的<br>MetroCluster 配置中)或存<br>储控制器(在延伸型<br>MetroCluster 配置中)上具<br>有可用端口。每对<br>FibreBridge 7500N 或<br>7600N 网桥最多可支持四个<br>堆栈。 | "将 SAS 磁盘架和网桥堆栈<br>热添加到 MetroCluster 系统" |
|--------------------------------------------|----------------------------------------|----------------------------------------------------------------------------------------------------|------------------------------------------|
|--------------------------------------------|----------------------------------------|----------------------------------------------------------------------------------------------------|------------------------------------------|

## 支持 MetroCluster 配置中的 FibreBridge 7500N 网桥

支持使用 FibreBridge 7500N 网桥替代 FibreBridge 6500N 网桥,或者在向 MetroCluster 配置添加新存储时使用此网桥。支持的配置具有分区要求,并存在有关使用网桥 FC 端口 以及堆栈和存储架限制的限制。

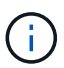

运行 ONTAP 9.8 及更高版本的配置不支持 FibreBridge 6500N 网桥。

| 用例                                                                    | 是否需要更改分区<br>? | 限制                                                                                                    | 操作步骤                                                           |
|-----------------------------------------------------------------------|---------------|----------------------------------------------------------------------------------------------------|----------------------------------------------------------------|
| 将一个 FibreBridge 6500N<br>网桥更换为一个 FibreBridge<br>7500N 网桥              | 否             | FibreBridge 7500N 网桥的配<br>置必须与 FibreBridge 6500N<br>网桥完全相同,使用一个 FC<br>端口并连接到一个堆栈。不<br>得使用 FibreBridge 7500N<br>上的第二个 FC 端口。                                                                         | "热插拔 FibreBridge 6500N<br>网桥和 FibreBridge 7600N<br>或 7500N 网桥" |
| 通过将多对 FibreBridge<br>6500N 网桥更换为一对<br>FibreBridge 7500N 网桥来整<br>合多个堆栈 | 是的。           | 在这种情况下,您需要停止<br>使用 FibreBridge 6500N 网<br>桥,并将其更换为一对<br>FibreBridge 7500N 网桥。每<br>对 FibreBridge 7500N 或<br>7600N 网桥最多可支持四个<br>堆栈。<br>在操作步骤的末尾,堆栈的<br>顶部和底部都必须连接到<br>FibreBridge 7500N 网桥上的<br>相应端口。 | "将一对 FibreBridge 6500N<br>网桥更换为 7600N 或<br>7500N 网桥"           |

| 用例                                         | 是否需要更改分区<br>?                          | 限制                                                                                                    | 操作步骤                                     |
|--------------------------------------------|----------------------------------------|----------------------------------------------------------------------------------------------------|------------------------------------------|
| 通过添加新的一对<br>FibreBridge 7500N 网桥来添<br>加新存储 | 是的。<br>您必须为新网桥的<br>每个 FC 端口添加<br>存储分区。 | 您必须在 FC 交换机网络结<br>构(在光纤连接的<br>MetroCluster 配置中)或存<br>储控制器(在延伸型<br>MetroCluster 配置中)上具<br>有可用端口。每对<br>FibreBridge 7500N 或<br>7600N 网桥最多可支持四个<br>堆栈。 | "将 SAS 磁盘架和网桥堆栈<br>热添加到 MetroCluster 系统" |

## 如有必要,在 FibreBridge 7600N 网桥上启用 IP 端口访问

如果您使用的是 9.5 之前的 ONTAP 版本,或者计划使用 telnet 或其他 IP 端口协议和服务 ( FTP , ExpressNAV , ICMP 或 QuickNAV )对 FibreBridge 7600N 网桥进行带外访 问,则可以通过控制台端口启用访问服务。

与ATto FABBRIDBRIDge 7500N网桥不同、FABBRIDBRIDge 7600N网桥在出厂时已禁用所有IP端口协议和服务。

从 ONTAP 9.5 开始,支持网桥的带内管理。这意味着可以通过与网桥的 FC 连接从 ONTAP 命令行界面配置和 监控网桥。不需要通过网桥以太网端口对网桥进行物理访问,也不需要网桥用户界面。

从 ONTAP 9.8 开始,默认情况下支持网桥的带内管理,并弃用带外 SNMP 管理。

如果您 \* 不 \* 使用带内管理来管理网桥,则需要执行此任务。在这种情况下,您需要通过以太网管理端口配置网 桥。

步骤

1. 通过将串行缆线连接到 FibreBridge 7600N 网桥上的串行端口来访问网桥的控制台接口。

2. 使用控制台启用访问服务,然后保存配置:

`\*设置 closePort none\*`

` \* saveconfigur\*`

使用 set closePort none 命令可启用网桥上的所有访问服务。

3. 如果需要,可发出 set closePort 并根据需要重复执行命令,直到禁用所有所需服务为止,从而禁用服务:

`\*设置 closePort *service*\*`

set closePort 命令一次禁用一项服务。

sservice 可以指定以下项之一:

。快速报告

- FTP
- ICMP
- QuickNAV
- SNMP
- Telnet

您可以使用 get closePort 命令检查特定协议是否已启用。

- 4. 如果要启用 SNMP ,还必须对 set snmp enabled 命令执行问题描述操作:
  - `\*设置 SNMP enabled"`

SNMP 是唯一需要单独的 enable 命令的协议。

- 5. 保存配置:
  - ` \* saveconfigur\*`

## 更新 FibreBridge 网桥上的固件

## 用于更新网桥固件的操作步骤取决于您的网桥型号和 ONTAP 版本。

### 关于此任务

"启用控制台日志记录"执行此任务之前。

### 更新运行 ONTAP 9.4 及更高版本的配置中 FibreBridge 7600N 或 7500N 网桥上的固件

您可能需要更新 FibreBridge 网桥上的固件,以确保具有最新功能或解决可能的问题。在运行 ONTAP 9.4 及更 高版本的配置中,应将此操作步骤用于 FibreBridge 7600N 或 7500N 网桥。

- MetroCluster 配置必须运行正常。
- MetroCluster 配置中的所有 FibreBridge 网桥都必须已启动且正常运行。
- 所有存储路径都必须可用。
- •您需要具有管理员密码并能够访问HTTP、FTP、SFTP或简单文件传输协议(TFTP)服务器。
- 您必须使用受支持的固件版本。

## "NetApp 互操作性表工具"

在 IMT 中,您可以使用 Storage 解决方案字段选择 MetroCluster 解决方案。您可以使用 \* 组件资源管理器 \* 来选择组件和 ONTAP 版本以细化搜索范围。您可以单击 \* 显示结果 \* 以显示与此条件匹配的受支持配置列 表。

- 只能在运行 ONTAP 9.4 或更高版本的配置中的 FibreBridge 7600N 或 7500N 网桥上使用此任务。
- 您必须对 MetroCluster 配置中的每个 FibreBridge 网桥执行此任务,以使所有网桥都运行相同版本的固件。

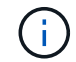

此操作步骤不会造成系统中断,大约需要 30 分钟才能完成。

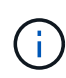

从 ONTAP 9.8 开始, storage bridge 命令将替换为 ssystem bridge 。以下步骤显示了 storage bridge 命令,但如果您运行的是 ONTAP 9.8 或更高版本,则首选使用 ssystem bridge 命令。

#### 步骤

1. 调用指示维护开始的 AutoSupport 消息:

ssystem node AutoSupport invoke -node \* -type all -message MAIN=maintenancewindow-in-hours

"maintenance-window-in-hours"指定维护时段的长度,最长为 72 小时。如果在该时间过后完成维护,您可以调用一条 AutoSupport 消息,指示维护期结束:

ssystem node AutoSupport invoke -node \* -type all -message MAINT=end

2. 转至 ATTO FibreBridge 页面,然后为网桥选择适当的固件。

"ATTO FibreBridge 固件下载页面"

- 3. 查看 Caution/MustRead 和最终用户协议,然后单击复选框以指示接受并继续。
- 4. 将固件文件置于控制器模块可通过网络访问的网络位置。

您可以从任一控制器模块的控制台输入其余步骤中的命令。

5. 更改为高级权限级别:

set -privilege advanced

在系统提示您继续进入高级模式并查看高级模式提示符(\*>)时,您必须回答 "`y` "。

6. 更新网桥固件:

storage bridge firmware update -bridge name -uri url-of-firmware-package

cluster\_A> storage bridge firmware update -bridge bridge\_A\_la -uri http://192.168.132.97/firmware.ZBD

#### 7. 返回到管理权限级别:

set -privilege admin

#### 8. 验证固件升级是否已完成:

job show -name "job-name"

以下示例显示作业 " s存储网桥固件更新 " 仍在运行:

| cluster_A> job show -name '<br>Owning                      | 'storage bri | dge firmware up. | odate" |  |  |  |  |
|------------------------------------------------------------|--------------|------------------|--------|--|--|--|--|
| Job ID Name                                                | Vserver      | Node             | State  |  |  |  |  |
| 2246 job-name                                              |              |                  |        |  |  |  |  |
|                                                            | cluster_A    |                  |        |  |  |  |  |
|                                                            |              | node_A_1         |        |  |  |  |  |
| Running<br>Description: Storage bridge firmware update job |              |                  |        |  |  |  |  |

大约 10 分钟后,新固件将完全安装完毕,作业状态将为成功:

| cluster_A> job show -name "storage bridge firmware update" |             |          |         |  |  |  |  |
|------------------------------------------------------------|-------------|----------|---------|--|--|--|--|
|                                                            | Owning      |          |         |  |  |  |  |
| Job ID Name                                                | Vserver     | Node     | State   |  |  |  |  |
|                                                            |             |          |         |  |  |  |  |
| 2246 Storage bridge firm                                   | ware update |          |         |  |  |  |  |
|                                                            | cluster_A   |          |         |  |  |  |  |
|                                                            |             | node_A_1 |         |  |  |  |  |
|                                                            |             |          | Success |  |  |  |  |
| Description: Storage bridge firmware update job            |             |          |         |  |  |  |  |

9. 根据是否已启用带内管理以及您的系统运行的 ONTAP 版本完成以下步骤:

<sup>。</sup>如果您运行的是 ONTAP 9.4 ,则不支持带内管理,并且必须从网桥控制台发出命令:

i. 在网桥的控制台上运行 flashimages 命令,并确认显示的固件版本正确。

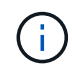

此示例显示主闪存映像显示新固件映像,而二级闪存映像显示旧映像。

| flashimages                             |  |
|-----------------------------------------|--|
| ;Type Version                           |  |
| ;====================================== |  |
| Primary 3.16 001H                       |  |
| Secondary 3.15 002S                     |  |
| Ready.                                  |  |

a. 在网桥上运行 firmwarerestart 命令,以重新启动网桥。

 如果您运行的是 ONTAP 9.5 或更高版本,则支持带内管理,并且可以从集群提示符处发出 命令: b. 运行 storage bridge run-cli -name bridge-name -command FlashImages 命令。

(i)

此示例显示主闪存映像显示新固件映像,而二级闪存映像显示旧映像。

[Job 2257] Job succeeded.

a. 如有必要,重新启动网桥:

storage bridge run-cli -name ATto 7500N IB 1 -command firmwareRestart

从 ATTO 固件版本 2.95 开始,网桥将自动重新启动,不需要执行此步骤。

10. 验证网桥是否已正确重新启动:

ssysconfig

系统布线时应使用多路径高可用性(两个控制器均可通过网桥访问每个堆栈中的磁盘架)。

```
cluster_A> node run -node cluster_A-01 -command sysconfig
NetApp Release 9.6P8: Sat May 23 16:20:55 EDT 2020
System ID: 1234567890 (cluster_A-01); partner ID: 0123456789 (cluster_A-
02)
System Serial Number: 200012345678 (cluster_A-01)
System Rev: A4
System Storage Configuration: Quad-Path HA
```

11. 验证 FibreBridge 固件是否已更新:

storage bridge show -fields fw-version , symbol-name

12. 从网桥的提示符处验证分区是否已更新:

#### 闪存映像

主闪存映像显示新固件映像,而二级闪存映像显示旧映像。

13. 重复步骤 5 至 10 ,以确保两个闪存映像均已更新到同一版本。

14. 验证两个闪存映像是否已更新到同一版本。

#### 闪存映像

对于这两个分区,输出应显示相同的版本。

15. 对下一个网桥重复步骤 5 到 13 ,直到 MetroCluster 配置中的所有网桥都已更新为止。

更新运行ONTAP 9.3.x及更早版本的配置中的光纤桥7500N上的固件

您可能需要更新您的光纤桥接器上的固件、以验证是否具有最新功能或解决可能的问题。在运行ONTAP 9.3.x的 配置中、应将此操作步骤用于光纤桥接7500

开始之前

- MetroCluster 配置必须运行正常。
- MetroCluster 配置中的所有 FibreBridge 网桥都必须已启动且正常运行。
- 所有存储路径都必须可用。
- 您需要管理员密码以及对 FTP 或 SCP 服务器的访问权限。
- 您必须使用受支持的固件版本。

#### "NetApp 互操作性表工具"

在 IMT 中,您可以使用 Storage 解决方案字段选择 MetroCluster 解决方案。您可以使用 \* 组件资源管理器 \* 来选择组件和 ONTAP 版本以细化搜索范围。您可以单击 \* 显示结果 \* 以显示与此条件匹配的受支持配置列 表。

从 ONTAP 9.3 开始,您可以使用 ONTAP storage bridge firmware update 命令更新 FibreBridge 7500N 网桥上 的网桥固件。

"更新运行 ONTAP 9.4 及更高版本的配置中 FibreBridge 7600N 或 7500N 网桥上的固件"

您必须对 MetroCluster 配置中的每个 FibreBridge 网桥执行此任务,以使所有网桥都运行相同版本的固件。

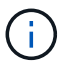

此操作步骤不会造成系统中断,大约需要 30 分钟才能完成。

#### 步骤

1. 调用指示维护开始的 AutoSupport 消息:

ssystem node AutoSupport invoke -node \* -type all -message MAIN=maintenancewindow-in-hours

"`maintenance-window-in-hours\_`" 指定维护时段的长度,最长为 72 小时。如果在该时间过后完成维护,您可以调用一条 AutoSupport 消息,指示维护期结束:

ssystem node AutoSupport invoke -node \* -type all -message MAINT=end

2. 转至 ATTO FibreBridge 页面,然后为网桥选择适当的固件。

#### "ATTO FibreBridge 固件下载页面"

- 3. 查看 Caution/MustRead 和最终用户协议,然后单击复选框以指示接受并继续。
- 4. 使用 ATTO FibreBridge 固件下载页面上操作步骤的步骤 1 至 3 下载网桥固件文件。
- 5. 为 ATTO FibreBridge 固件下载页面和发行说明创建一份副本,以供您在更新每个网桥上的固件时参考。
- 6. 更新网桥:
  - a. 在光纤桥接器上安装固件。

您应参考\_ATto Firbridge 7500N安装和操作手册\_的"`更新固件`"部分中提供的说明。

 注意: \*请确保现在重新启动各个网桥。如果您等待并同时重新启动堆栈中的两个网桥,则控制器可 能无法访问驱动器,从而导致丛故障或多磁盘崩溃。

网桥应重新启动。

b. 从任一控制器的控制台中, 验证网桥是否已正确重新启动:

ssysconfig

系统布线时应使用多路径高可用性(两个控制器均可通过网桥访问每个堆栈中的磁盘架)。

cluster\_A::> node run -node cluster\_A-01 -command sysconfig NetApp Release 9.1P7: Sun Aug 13 22:33:49 PDT 2017 System ID: 1234567890 (cluster\_A-01); partner ID: 0123456789 (cluster\_A-02) System Serial Number: 200012345678 (cluster\_A-01) System Rev: A4 System Storage Configuration: Quad-Path HA

c. 从任一控制器的控制台中,验证 FibreBridge 固件是否已更新:

storage bridge show -fields fw-version , symbol-name

 cluster\_A::> storage bridge show -fields fw-version, symbolic-name

 name
 fw-version
 symbolic-name

 ATTO\_10.0.0.1
 1.63 071C 51.01
 bridge\_A\_1a

 ATTO\_10.0.0.2
 1.63 071C 51.01
 bridge\_A\_1b

 ATTO\_10.0.1.1
 1.63 071C 51.01
 bridge\_B\_1a

 ATTO\_10.0.1.2
 1.63 071C 51.01
 bridge\_B\_1b

 4 entries were displayed.
 1

d. 在同一网桥上重复上述子步骤以更新第二个分区。

e. 验证两个分区是否均已更新:

闪存映像

对于这两个分区,输出应显示相同的版本。

7. 对下一个网桥重复上述步骤,直到 MetroCluster 配置中的所有网桥都已更新为止。

### 更换单个 FC-SAS 网桥

您可以无中断地将网桥替换为相同型号的网桥或新型号的网桥。

开始之前

您需要管理员密码以及对 FTP 或 SCP 服务器的访问权限。

关于此任务

此操作步骤不会造成系统中断,大约需要 60 分钟才能完成。

此操作步骤使用网桥命令行界面配置和管理网桥,并更新网桥固件和 ATTO QuickNAV 实用程序以配置网桥以太 网管理 1 端口。如果其他接口满足要求,您可以使用这些接口。

"使用其他接口配置和管理 FibreBridge 网桥的要求"

相关信息

"将一对 FibreBridge 6500N 网桥更换为 7600N 或 7500N 网桥"

验证存储连接

在更换网桥之前,您应验证网桥和存储连接。熟悉命令输出后,您可以在更改配置后确认连接。

关于此任务

您可以从正在维护的站点上 MetroCluster 配置中任何控制器模块的管理提示符处问题描述这些命令。

步骤

1. 在任意一个 MetroCluster 节点上输入以下命令,以确认与磁盘的连接:

运行本地 sysconfig -v

输出显示了连接到控制器上启动程序端口的磁盘,并标识了连接到 FC-SAS 网桥的磁盘架:

```
node_A_1> run local sysconfig -v
NetApp Release 9.3.2X18: Sun Dec 13 01:23:24 PST 2017
System ID: 4068741258 (node_A_1); partner ID: 4068741260 (node_B_1)
```

```
System Serial Number: 940001025471 (node A 1)
System Rev: 70
System Storage Configuration: Multi-Path HA**<=== Configuration should
be multi-path HA**
slot 0: FC Host Adapter 0g (QLogic 8324 rev. 2, N-port, <UP>)**<===</pre>
Initiator port**
       Firmware rev:
                        7.5.0
       Flash rev:
                        0.0.0
       Host Port Id:
                       0x60130
       FC Node Name:
FC Port Name:
                        5:00a:098201:bae312
                       5:00a:098201:bae312
       SFP Vendor:
                       UTILITIES CORP.
       SFP Part Number: FTLF8529P3BCVAN1
       SFP Serial Number: URQ0Q9R
       SFP Capabilities: 4, 8 or 16 Gbit
       Link Data Rate: 16 Gbit
       Switch Port: brcd6505-fcs40:1
 **<List of disks visible to port\>**
        ID Vendor Model
                                      FW Size
       brcd6505-fcs29:12.126L1527 : NETAPP X302 HJUPI01TSSM NA04
847.5GB (1953525168 512B/sect)
       brcd6505-fcs29:12.126L1528 : NETAPP X302 HJUPI01TSSA NA02
847.5GB (1953525168 512B/sect)
       **<List of FC-to-SAS bridges visible to port\>**
       FC-to-SAS Bridge:
       brcd6505-fcs40:12.126L0 : ATTO FibreBridge6500N 1.61
FB6500N102980
       brcd6505-fcs42:13.126L0 : ATTO FibreBridge6500N 1.61
FB6500N102980
       brcd6505-fcs42:6.126L0 : ATTO FibreBridge6500N 1.61
FB6500N101167
       brcd6505-fcs42:7.126L0 : ATTO FibreBridge6500N 1.61
FB6500N102974
       •
  **<List of storage shelves visible to port\>**
       brcd6505-fcs40:12.shelf6: DS4243 Firmware rev. IOM3 A: 0200
IOM3 B: 0200
       brcd6505-fcs40:12.shelf8: DS4243 Firmware rev. IOM3 A: 0200
```

| IOM3 B | : | 0200 | <br> | _ |  | <br> |  |  |  | <br> | <br>_ |  | <br> | _ |  |
|--------|---|------|------|---|--|------|--|--|--|------|-------|--|------|---|--|
|        |   | •    |      |   |  |      |  |  |  |      |       |  |      |   |  |
|        |   | •    |      |   |  |      |  |  |  |      |       |  |      |   |  |
|        |   | •    |      |   |  |      |  |  |  |      |       |  |      |   |  |
|        |   |      |      |   |  |      |  |  |  |      |       |  |      |   |  |

将网桥热插拔为同一型号的替代网桥

您可以将出现故障的网桥热插拔到同一型号的另一个网桥。

关于此任务

如果要使用网桥的带内管理而不是 IP 管理,则可以跳过配置以太网端口和 IP 设置的步骤,如相关步骤中所述。

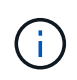

从 ONTAP 9.8 开始, storage bridge 命令将替换为 ssystem bridge 。以下步骤显示了 storage bridge 命令,但如果您运行的是 ONTAP 9.8 或更高版本,则首选使用 ssystem bridge 命令。

#### 步骤

1. 如果可以访问旧网桥,则可以检索配置信息。

| 条件              | 那么                                                                                                    |
|-----------------|----------------------------------------------------------------------------------------------------|
| • 您正在使用 IP 管理 * | 使用 Telnet 连接连接连接到旧网桥,然后复制网桥配置的输出。                                                                                                    |
| • 您正在使用带内管理 *   | 使用 ONTAP 命令行界面使用以下命令检索配置信息:<br>storage bridge run-cli -name bridge-name -command<br>"info"<br>storage bridge run-cli -name bridge-name -command<br>"sasportlist" |

#### a. 输入命令:

storage bridge run-cli -name bridge\_A1 -command "info"

| info            |                          |
|-----------------|--------------------------|
| Device Status   | = Good                   |
| Unsaved Changes | = None                   |
| Device          | = "FibreBridge 7500N"    |
| Serial Number   | = FB7500N100000          |
| Device Version  | = 3.10                   |
| Board Revision  | = 7                      |
| Build Number    | = 007A                   |
| Build Type      | = Release                |
| Build Date      | = "Aug 20 2019" 11:01:24 |

Flash Revision = 0.02Firmware Version = 3.10 BCE Version (FPGA 1) = 15 BAU Version (FPGA 2) = 33 User-defined name = "bridgeA1" World Wide Name = 20 00 00 10 86 A1 C7 00 MB of RAM Installed = 512 FC1 Node Name= 20 00 00 10 86 A1 C7 00FC1 Port Name= 21 00 00 10 86 A1 C7 00 FC1 Data Rate = 16Gb FC1 Connection Mode = ptp FC1 FW Revision= 11.4.337.0FC2 Node Name= 20 00 00 10 86 A1 C7 00FC2 Port Name= 22 00 00 10 86 A1 C7 00 FC2 Data Rate = 16Gb FC2 Connection Mode = ptp FC2 FW Revision = 11.4.337.0 SAS FW Revision = 3.09.52 

 MP1 IP Address
 = 10.10.10.10

 MP1 IP Subnet Mask
 = 255.255.255.0

 MP1 IP Gateway
 = 10.10.10.1

 MP1 IP DHCP
 = disabled

 MP1 MAC Address
 = 00-10-86-A1-C7-00

 MP2 IP Address = 0.0.0.0 (disabled)
MP2 IP Subnet Mask = 0.0.0.0 MP2 IP Gateway = 0.0.0.0
MP2 IP DHCP = enabled MP2 IP DHCP MP2 MAC Address = 00-10-86-A1-C7-01 SNMP = enabled SNMP Community String = public PS A Status = Up PS B Status = Up Active Configuration = NetApp Ready.

b. 输入命令:

storage bridge run-cli -name bridge A1 -command "sasportlist"

SASPortList

| ;Connector P |   | PHY | Link     | Speed | SAS Address             |
|--------------|---|-----|----------|-------|-------------------------|
| ;======      |   |     |          |       | ======================= |
| Device       | A | 1   | Up       | 6Gb   | 5001086000a1c700        |
| Device       | A | 2   | Up       | 6Gb   | 5001086000a1c700        |
| Device       | A | 3   | Up       | 6Gb   | 5001086000a1c700        |
| Device       | A | 4   | Up       | 6Gb   | 5001086000a1c700        |
| Device       | В | 1   | Disabled | 12Gb  | 5001086000a1c704        |
| Device       | В | 2   | Disabled | 12Gb  | 5001086000a1c704        |
| Device       | В | 3   | Disabled | 12Gb  | 5001086000a1c704        |
| Device       | В | 4   | Disabled | 12Gb  | 5001086000a1c704        |
| Device       | С | 1   | Disabled | 12Gb  | 5001086000a1c708        |
| Device       | С | 2   | Disabled | 12Gb  | 5001086000a1c708        |
| Device       | С | 3   | Disabled | 12Gb  | 5001086000a1c708        |
| Device       | С | 4   | Disabled | 12Gb  | 5001086000a1c708        |
| Device       | D | 1   | Disabled | 12Gb  | 5001086000a1c70c        |
| Device       | D | 2   | Disabled | 12Gb  | 5001086000a1c70c        |
| Device       | D | 3   | Disabled | 12Gb  | 5001086000a1c70c        |
| Device       | D | 4   | Disabled | 12Gb  | 5001086000a1c70c        |

- 2. 如果网桥采用光纤连接 MetroCluster 配置,请禁用连接到网桥 FC 端口的所有交换机端口。
- 3. 从 ONTAP 集群提示符处,从运行状况监控中删除正在维护的网桥:
  - a. 删除网桥: + storage bridge remove -name bridge-name
  - b. 查看受监控网桥的列表并确认已删除的网桥不存在: + storage bridge show
- 4. 正确接地。
- 5. 关闭ATto网桥并拔下连接到此网桥的电源线。
- 6. 断开连接到旧网桥的缆线。

您应记下每条缆线连接到的端口。

- 7. 从机架中卸下旧网桥。
- 8. 将新网桥安装到机架中。
- 9. 重新连接电源线,如果为网桥的 IP 访问配置了屏蔽以太网缆线,则重新连接该缆线。

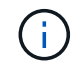

此时不能重新连接 SAS 或 FC 缆线。

10. 将网桥连接到电源,然后打开。

网桥就绪 LED 可能需要长达 30 秒才能亮起,表示网桥已完成其开机自检序列。

11. 如果配置为带内管理,请使用缆线从 FibreBridge RS -232 串行端口连接到个人计算机上的串行( COM ) 端口。 串行连接将用于初始配置,然后通过 ONTAP 进行带内管理, FC 端口可用于监控和管理网桥。

12. 如果要配置 IP 管理,请按照适用于您的网桥型号的\_ATTO FibreBridge 安装和操作手册\_第 2.0 节中的操作步骤配置每个网桥的以太网管理 1 端口。

在运行 ONTAP 9.5 或更高版本的系统中,可以使用带内管理通过 FC 端口而非以太网端口访问网桥。从 ONTAP 9.8 开始,仅支持带内管理,而 SNMP 管理已弃用。

在运行 QuickNAV 配置以太网管理端口时,仅会配置通过以太网缆线连接的以太网管理端口。例如,如果您还希望配置以太网管理 2 端口,则需要将以太网缆线连接到端口 2 并运行 QuickNAV 。

13. 配置网桥。

如果您从旧网桥中检索到配置信息,请使用此信息配置新网桥。

请务必记下您指定的用户名和密码。

适用于您的网桥型号的 \_ATTO FibreBridge 安装和操作手册 \_ 提供了有关可用命令及其使用方法的最新信息。

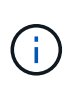

请勿在 ATTO FibreBridge 7600N 或 7500N 上配置时间同步。在 ONTAP 发现网桥后, ATTO FibreBridge 7600N 或 7500N 的时间同步设置为集群时间。它还会每天定期同步一次。使用的时区为 GMT ,不可更改。

#### a. 如果要配置 IP 管理,请配置网桥的 IP 设置。

要在不使用 QuickNAV 实用程序的情况下设置 IP 地址,您需要与 FibreBridge 建立串行连接。

如果使用命令行界面,则必须运行以下命令:

set ipaddress MP1 ip-address

set ipsubnetmask MP1 subnet-mask

set ipgateway MP1 x.x.x.x

set ipdhcp MP1 disabled

s设定网络速度 MP1 1000

b. 配置网桥名称。

在 MetroCluster 配置中,每个网桥都应具有唯一的名称。

每个站点上一个堆栈组的网桥名称示例:

- bridge\_A\_1a
- bridge\_A\_1b
- bridge\_B\_1a
- bridge\_B\_1b

如果使用命令行界面,则必须运行以下命令:

set bridgename bridgenename

C. 如果运行的是 ONTAP 9.4 或更早版本,请在网桥上启用 SNMP:

s设置 SNMP 已启用

在运行 ONTAP 9.5 或更高版本的系统中,可以使用带内管理通过 FC 端口而非以太网端口访问网桥。从 ONTAP 9.8 开始,仅支持带内管理,而 SNMP 管理已弃用。

14. 配置网桥 FC 端口。

a. 配置网桥 FC 端口的数据速率 / 速度。

支持的 FC 数据速率取决于您的网桥型号。

- 此光纤桥接器7600N最多支持32、16或8 Gbps。
- •此光纤桥接器的速率高达16、8或4 Gbps。

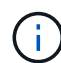

您选择的 FCDataRate 速度限制为网桥和网桥端口所连接的交换机均支持的最大速度。布线距离不得超过 SFP 和其他硬件的限制。

如果使用命令行界面,则必须运行以下命令:

set FCDataRate port-number port-speed

b. 如果要配置一个光纤桥接器7500、请将端口使用的连接模式配置为"ptp-"。

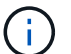

配置 FibreBridge 7600N 网桥时,不需要 FCConnMode 设置。

如果使用命令行界面,则必须运行以下命令:

s设置 FCConnMode *port-number* ptp

- c. 如果要配置 FibreBridge 7600N 或 7500N 网桥,则必须配置或禁用 FC2 端口。
  - 如果使用的是第二个端口,则必须对 FC2 端口重复上述子步骤。
  - 如果不使用第二个端口,则必须禁用此端口:

FCPortDisable port-number

d. 如果要配置 FibreBridge 7600N 或 7500N 网桥,请禁用未使用的 SAS 端口:

sasportDisable SAS-port

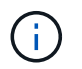

默认情况下, SAS 端口 A 到 D 处于启用状态。您必须禁用未使用的 SAS 端口。如果仅使用 SAS 端口 A ,则必须禁用 SAS 端口 B , C 和 D 。

15. 安全访问网桥并保存网桥的配置。

a. 从控制器提示符处,检查网桥的状态: storage bridge show

输出将显示哪个网桥未受保护。

b. 检查不安全网桥端口的状态:

信息

输出将显示以太网端口 MP1 和 MP2 的状态。

c. 如果已启用以太网端口 MP1 ,请运行以下命令:

sET EthernetPort MP1 disabled

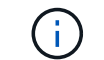

如果以太网端口 MP2 也已启用,请对端口 MP2 重复上述子步骤。

d. 保存网桥的配置。

您必须运行以下命令:

saveConfiguration

FirmwareRestart

系统将提示您重新启动网桥。

- 16. 将FC缆线连接到新网桥上的相同端口。
- 17. 更新每个网桥上的 FibreBridge 固件。

如果新网桥与配对网桥的类型相同、请升级到与配对网桥相同的固件。如果新网桥与配对网桥的类型不同, 请升级到该网桥支持的最新固件以及 ONTAP 版本。请参见 "更新 FibreBridge 网桥上的固件"

18. 将SAS缆线重新连接到新网桥上的相同端口。

您必须更换将网桥连接到磁盘架堆栈顶部或底部的缆线。对于这些连接、光纤桥接7600N和7500 N网桥需要 使用迷你SAS缆线。

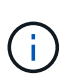

请至少等待 10 秒,然后再连接端口。SAS 缆线连接器具有方向性;正确连接到 SAS 端口时 ,连接器会卡入到位,磁盘架 SAS 端口 LNK LED 会呈绿色亮起。对于磁盘架,您可以插入 SAS 缆线连接器,拉片朝下(位于连接器的下侧)。对于控制器, SAS 端口的方向可能因平 台型号而异;因此,正确的 SAS 缆线连接器方向会有所不同。

19. 验证每个网桥是否都可以看到该网桥所连接的所有磁盘驱动器和磁盘架。

| 如果您使用的是 | 那么 |  |
|---------|----|--|
|---------|----|--|

| ATTO ExpressNAV 图形用户界面 | a. 在支持的 Web 浏览器中,在浏览器框中输入网桥的 IP 地址。  |  |  |  |
|------------------------|--------------------------------------|--|--|--|
|                        | 此时将转到 ATTO FibreBridge 主页,其中包含一个链接。  |  |  |  |
|                        | b. 单击此链接,然后输入您的用户名以及在配置网桥时指定的密<br>码。 |  |  |  |
|                        | 此时将显示 ATTO FibreBridge 状态页面,左侧有一个菜单。 |  |  |  |
|                        | c. 单击菜单中的 * 高级 * 。                   |  |  |  |
|                        | d. 查看已连接的设备:                         |  |  |  |
|                        | s星网                                  |  |  |  |
|                        | e. 单击 * 提交 * 。                       |  |  |  |
| 串行端口连接                 | 查看已连接的设备:                            |  |  |  |
|                        | s星网                                  |  |  |  |

输出将显示网桥所连接的设备(磁盘和磁盘架)。输出行按顺序编号,以便您可以快速统计设备数量。

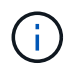

如果输出开头显示文本 response truncated ,则可以使用 Telnet 连接到网桥,然后使用 sasargets 命令查看所有输出。

以下输出显示已连接 10 个磁盘:

| Tgt | VendorID | ProductID        | Туре | SerialNumber         |
|-----|----------|------------------|------|----------------------|
| 0   | NETAPP   | X410_S15K6288A15 | DISK | 3QP1CLE300009940UHJV |
| 1   | NETAPP   | X410_S15K6288A15 | DISK | 3QP1ELF600009940V1BV |
| 2   | NETAPP   | X410_S15K6288A15 | DISK | 3QP1G3EW00009940U2M0 |
| 3   | NETAPP   | X410_S15K6288A15 | DISK | 3QP1EWMP00009940U1X5 |
| 4   | NETAPP   | X410_S15K6288A15 | DISK | 3QP1FZLE00009940G8YU |
| 5   | NETAPP   | X410_S15K6288A15 | DISK | 3QP1FZLF00009940TZKZ |
| 6   | NETAPP   | X410_S15K6288A15 | DISK | 3QP1CEB400009939MGXL |
| 7   | NETAPP   | X410_S15K6288A15 | DISK | 3QP1G7A900009939FNTT |
| 8   | NETAPP   | X410_S15K6288A15 | DISK | 3QP1FY0T00009940G8PA |
| 9   | NETAPP   | X410_S15K6288A15 | DISK | 3QP1FXW600009940VERQ |

#### 20. 验证命令输出是否显示网桥已连接到堆栈中所有适当的磁盘和磁盘架。

| 如果输出为 | 那么                 |
|-------|--------------------|
| 正确    | 第19步对其余每个网桥重复上述步骤。 |

b. 重复。第19步

21. 如果网桥采用光纤连接的 MetroCluster 配置,请重新启用在此操作步骤开头禁用的 FC 交换机端口。

此端口应为连接到网桥的端口。

22. 从这两个控制器模块的系统控制台中,验证所有控制器模块是否均可通过新网桥访问磁盘架(即系统已通过 缆线连接到多路径 HA ):

运行本地 sysconfig

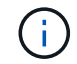

系统可能需要长达一分钟才能完成发现。

如果输出未指示多路径 HA ,则必须更正 SAS 和 FC 布线,因为并非所有磁盘驱动器都可通过新网桥进行访 问。

以下输出指出系统已为多路径 HA 布线:

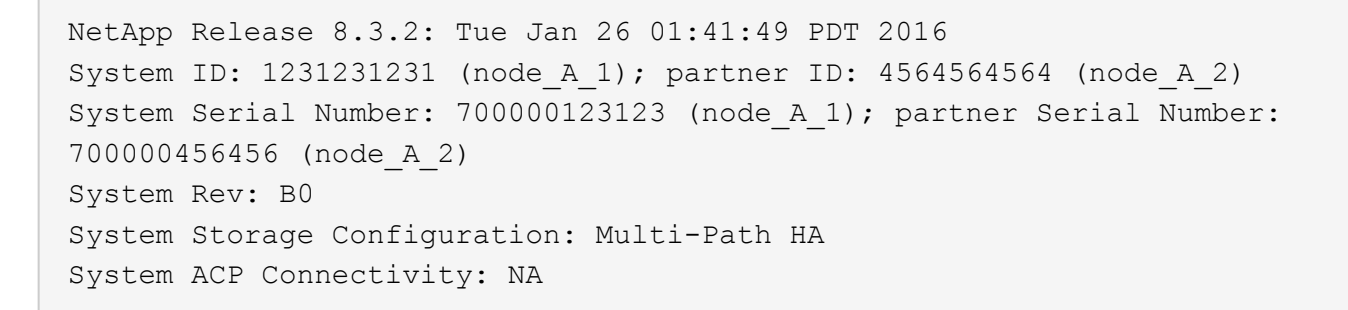

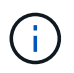

如果系统未以多路径 HA 的形式进行布线,则重新启动网桥可能发生原因会导致无法访问磁 盘驱动器,并导致多磁盘崩溃。

23. 如果运行的是 ONTAP 9.4 或更早版本,请验证是否已为网桥配置 SNMP 。

如果您使用的是网桥命令行界面,请运行以下命令:

get snmp

24. 在 ONTAP 集群提示符处,将此网桥添加到运行状况监控:

a. 使用适用于您的 ONTAP 版本的命令添加网桥:

| ONTAP 版本  | 命令                                                                        |
|-----------|---------------------------------------------------------------------------|
| 9.5 及更高版本 | storage bridge add -address 0.0.0.0 -managed-by in-band -name bridge-name |

b. 验证是否已添加此网桥并已正确配置:

storage bridge show

由于轮询间隔,可能需要长达 15 分钟才能反映所有数据。如果 " s状态 " 列中的值为 "`ok` " ,并且显示 了其他信息,例如全球通用名称( WWN ),则 ONTAP 运行状况监控器可以联系并监控网桥。

以下示例显示已配置 FC-SAS 网桥:

controller\_A\_1::> storage bridge show

| Bridge<br>Model   | Symbolic<br>Bridge W | Name Is Moni<br>WWN | tored Monitor | Status Vendor |
|-------------------|----------------------|---------------------|---------------|---------------|
| ATTO 10.10.20.10  |                      | <br>true            | ok            | Atto          |
| FibreBridge 7500N | 20000                | 010867038c0         |               |               |
| ATTO_10.10.20.11  | atto02               | true                | ok            | Atto          |
| FibreBridge 7500N | 20000                | 010867033c0         |               |               |
| ATTO_10.10.20.12  | atto03               | true                | ok            | Atto          |
| FibreBridge 7500N | 200000               | 010867030c0         |               |               |
| ATTO_10.10.20.13  | atto04               | true                | ok            | Atto          |
| FibreBridge 7500N | 200000               | 01086703b80         |               |               |
|                   |                      |                     |               |               |

4 entries were displayed

controller\_A\_1::>

25. 在 ONTAP 中验证 MetroCluster 配置的运行情况:

- a. 检查系统是否为多路径: + node run -node node-name sysconfig -a
- b. 检查两个集群上是否存在任何运行状况警报: + ssystem health alert show
- C. 确认 MetroCluster 配置以及操作模式是否正常: + MetroCluster show`
- d. 执行 MetroCluster check: + MetroCluster check run`
- e. 显示 MetroCluster 检查的结果: + MetroCluster check show
- f. 检查交换机上是否存在任何运行状况警报(如果存在): + storage switch show

g. 运行 Config Advisor。

"NetApp 下载: Config Advisor"

h. 运行 Config Advisor 后,查看该工具的输出并按照输出中的建议解决发现的任何问题。

#### 相关信息

"FC-SAS 网桥的带内管理"

#### 热插拔 FibreBridge 7500N 和 7600N 网桥

您可以将 FibreBridge 7500N 网桥热插拔为 7600N 网桥。

关于此任务

如果要使用网桥的带内管理而不是 IP 管理,则可以跳过配置以太网端口和 IP 设置的步骤,如相关步骤中所述。

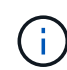

从 ONTAP 9.8 开始, storage bridge 命令将替换为 ssystem bridge 。以下步骤显示了 storage bridge 命令,但如果您运行的是 ONTAP 9.8 或更高版本,则首选使用 ssystem bridge 命令。

#### 步骤

- 1. 如果网桥采用光纤连接 MetroCluster 配置,请禁用连接到网桥 FC 端口的所有交换机端口。
- 2. 从 ONTAP 集群提示符处,从运行状况监控中删除正在维护的网桥:
  - a. 删除网桥: + storage bridge remove -name bridge-name
  - b. 查看受监控网桥的列表并确认已删除的网桥不存在: + storage bridge show
- 3. 正确接地。
- 4. 拔下连接到网桥的电源线以关闭网桥的电源。
- 5. 断开连接到旧网桥的缆线。

您应记下每条缆线连接到的端口。

- 6. 从机架中卸下旧网桥。
- 7. 将新网桥安装到机架中。
- 8. 重新连接电源线和屏蔽以太网缆线。

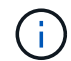

此时不能重新连接 SAS 或 FC 缆线。

9. 将网桥连接到电源,然后打开。

网桥就绪 LED 可能需要长达 30 秒才能亮起,表示网桥已完成其开机自检序列。

10. 如果配置为带内管理,请使用缆线从 FibreBridge RS -232 串行端口连接到个人计算机上的串行( COM ) 端口。

串行连接将用于初始配置,然后通过 ONTAP 进行带内管理, FC 端口可用于监控和管理网桥。

11. 如果配置为带内管理,请使用缆线从 FibreBridge RS -232 串行端口连接到个人计算机上的串行( COM )端口。

串行连接将用于初始配置,然后通过 ONTAP 进行带内管理, FC 端口可用于监控和管理网桥。

12. 如果要配置 IP 管理,请按照适用于您的网桥型号的\_ATTO FibreBridge 安装和操作手册\_第 2.0 节中的操

作步骤配置每个网桥的以太网管理1端口。

在运行 ONTAP 9.5 或更高版本的系统中,可以使用带内管理通过 FC 端口而非以太网端口访问网桥。从 ONTAP 9.8 开始,仅支持带内管理,而 SNMP 管理已弃用。

在运行 QuickNAV 配置以太网管理端口时,仅会配置通过以太网缆线连接的以太网管理端口。例如,如果您 还希望配置以太网管理 2 端口,则需要将以太网缆线连接到端口 2 并运行 QuickNAV 。

13. 配置网桥。

请务必记下您指定的用户名和密码。

适用于您的网桥型号的\_ATTO FibreBridge 安装和操作手册\_提供了有关可用命令及其使用方法的最新信息。

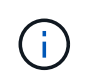

请勿在 FibreBridge 7600N 上配置时间同步。在 ONTAP 发现 FibreBridge 7600N 网桥后,该 网桥的时间同步设置为集群时间。它还会每天定期同步一次。使用的时区为 GMT ,不可更 改。

a. 如果要配置 IP 管理,请配置网桥的 IP 设置。

要在不使用 QuickNAV 实用程序的情况下设置 IP 地址,您需要与 FibreBridge 建立串行连接。

如果使用命令行界面,则必须运行以下命令:

set ipaddress MP1 *ip-address* 

set ipsubnetmask MP1 subnet-mask

set ipgateway MP1 x.x.x.x

set ipdhcp MP1 disabled

s设定网络速度 MP1 1000

b. 配置网桥名称。

在 MetroCluster 配置中,每个网桥都应具有唯一的名称。

每个站点上一个堆栈组的网桥名称示例:

- bridge\_A\_1a
- bridge\_A\_1b
- bridge\_B\_1a
- bridge\_B\_1b

如果使用命令行界面,则必须运行以下命令:

set bridgename bridgenename

a. 如果运行的是 ONTAP 9.4 或更早版本,请在网桥上启用 SNMP: + set snmp enabled

在运行 ONTAP 9.5 或更高版本的系统中,可以使用带内管理通过 FC 端口而非以太网端口访问网桥。从 ONTAP 9.8 开始,仅支持带内管理,而 SNMP 管理已弃用。

- 14. 配置网桥 FC 端口。
  - a. 配置网桥 FC 端口的数据速率 / 速度。

支持的 FC 数据速率取决于您的网桥型号。

- •此光纤桥接器7600N最多支持32、16或8 Gbps。
- •此光纤桥接器的速率高达16、8或4 Gbps。

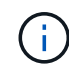

您选择的 FCDataRate 速度仅限于网桥以及网桥端口所连接的控制器模块或交换机的 FC 端口所支持的最大速度。布线距离不得超过 SFP 和其他硬件的限制。

如果使用命令行界面,则必须运行以下命令:

set FCDataRate port-number port-speed

- b. 您必须配置或禁用 FC2 端口。
  - 如果使用的是第二个端口,则必须对 FC2 端口重复上述子步骤。
  - 如果不使用第二个端口,则必须禁用未使用的端口:

FCPortDisable port-number

以下示例显示了如何禁用 FC 端口 2:

FCPortDisable 2

Fibre Channel Port 2 has been disabled.

c. 禁用未使用的 SAS 端口:

sasportDisable SAS-port

默认情况下, SAS 端口 A 到 D 处于启用状态。您必须禁用未使用的 SAS 端口。

如果仅使用 SAS 端口 A ,则必须禁用 SAS 端口 B , C 和 D 。以下示例显示了禁用 SAS 端口 B您必须 同样禁用 SAS 端口 C 和 D :

```
SASPortDisable b
SAS Port B has been disabled.
```

#### 15. 安全访问网桥并保存网桥的配置。

a. 在控制器提示符处, 检查网桥的状态:

storage bridge show

输出将显示哪个网桥未受保护。

b. 检查不安全网桥端口的状态:

信息

输出将显示以太网端口 MP1 和 MP2 的状态。

c. 如果已启用以太网端口 MP1 ,请运行以下命令:

sET EthernetPort MP1 disabled

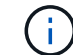

如果以太网端口 MP2 也已启用,请对端口 MP2 重复上述子步骤。

d. 保存网桥的配置。

您必须运行以下命令:

saveConfiguration

FirmwareRestart

系统将提示您重新启动网桥。

- 16. 将FC缆线连接到新网桥上的相同端口。
- 17. 更新每个网桥上的 FibreBridge 固件。

"更新 FibreBridge 网桥上的固件"

18. [[步骤18-reConnect—缆线]]将SAS缆线重新连接到新网桥上的相同端口。

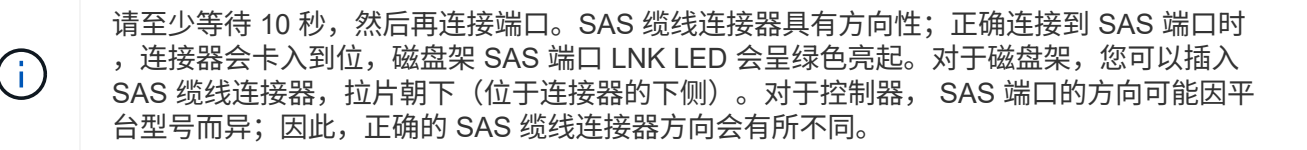

19. 验证每个网桥是否均可识别网桥所连接的所有磁盘驱动器和磁盘架:

s星网

输出将显示网桥所连接的设备(磁盘和磁盘架)。输出行按顺序编号,以便您可以快速统计设备数量。

以下输出显示已连接 10 个磁盘:

| Tgt | VendorID | ProductID        | Туре | SerialNumber         |
|-----|----------|------------------|------|----------------------|
| 0   | NETAPP   | X410_S15K6288A15 | DISK | 3QP1CLE300009940UHJV |
| 1   | NETAPP   | X410_S15K6288A15 | DISK | 3QP1ELF600009940V1BV |
| 2   | NETAPP   | X410_S15K6288A15 | DISK | 3QP1G3EW00009940U2M0 |
| 3   | NETAPP   | X410_S15K6288A15 | DISK | 3QP1EWMP00009940U1X5 |
| 4   | NETAPP   | X410_S15K6288A15 | DISK | 3QP1FZLE00009940G8YU |
| 5   | NETAPP   | X410_S15K6288A15 | DISK | 3QP1FZLF00009940TZKZ |
| 6   | NETAPP   | X410_S15K6288A15 | DISK | 3QP1CEB400009939MGXL |
| 7   | NETAPP   | X410_S15K6288A15 | DISK | 3QP1G7A900009939FNTT |
| 8   | NETAPP   | X410_S15K6288A15 | DISK | 3QP1FY0T00009940G8PA |
| 9   | NETAPP   | X410_S15K6288A15 | DISK | 3QP1FXW600009940VERQ |

20. 验证命令输出是否显示网桥已连接到堆栈中所有适当的磁盘和磁盘架。

| 如果输出为 | 那么                                           |
|-------|----------------------------------------------|
| 正确    | 对其余每个网桥重复上述步骤。                               |
| 不正确   | a. 重复检查SAS电缆是否松动或更正SAS布线第 18 步。<br>b. 重复上一步。 |

21. 如果网桥采用光纤连接的 MetroCluster 配置,请重新启用在此操作步骤开头禁用的 FC 交换机端口。

此端口应为连接到网桥的端口。

22. 从这两个控制器模块的系统控制台中,验证所有控制器模块是否均可通过新网桥访问磁盘架(即系统已通过 缆线连接到多路径 HA ):

运行本地 sysconfig

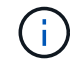

系统可能需要长达一分钟才能完成发现。

如果输出未指示多路径 HA ,则必须更正 SAS 和 FC 布线,因为并非所有磁盘驱动器都可通过新网桥进行访 问。

以下输出指出系统已为多路径 HA 布线:

```
NetApp Release 8.3.2: Tue Jan 26 01:41:49 PDT 2016
System ID: 1231231231 (node_A_1); partner ID: 4564564564 (node_A_2)
System Serial Number: 700000123123 (node_A_1); partner Serial Number:
700000456456 (node_A_2)
System Rev: B0
System Storage Configuration: Multi-Path HA
System ACP Connectivity: NA
```

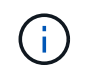

如果系统未以多路径 HA 的形式进行布线,则重新启动网桥可能发生原因会导致无法访问磁 盘驱动器,并导致多磁盘崩溃。

23. 如果运行的是 ONTAP 9.4 或更早版本,请验证是否已为网桥配置 SNMP 。

如果您使用的是网桥命令行界面,请运行以下命令:

获取 SNMP

- 24. 在 ONTAP 集群提示符处,将此网桥添加到运行状况监控:
  - a. 使用适用于您的 ONTAP 版本的命令添加网桥:

| ONTAP 版本  | 命令                                                                        |
|-----------|---------------------------------------------------------------------------|
| 9.5 及更高版本 | storage bridge add -address 0.0.0.0 -managed-by in-band -name bridge-name |
| 9.4 及更早版本 | storage bridge add -address bridge-ip-address -name<br>bridge-name        |

b. 验证是否已添加此网桥并已正确配置:

storage bridge show

由于轮询间隔,可能需要长达 15 分钟才能反映所有数据。如果 " s状态 " 列中的值为 "`ok` " ,并且显示 了其他信息,例如全球通用名称( WWN ),则 ONTAP 运行状况监控器可以联系并监控网桥。

以下示例显示已配置 FC-SAS 网桥:

controller A 1::> storage bridge show Symbolic Name Is Monitored Monitor Status Vendor Bridge Model Bridge WWN \_\_\_\_\_ \_\_\_\_ \_\_\_\_\_ \_\_\_\_\_ ATTO 10.10.20.10 atto01 true ok Atto FibreBridge 7500N 2000010867038c0 ATTO 10.10.20.11 atto02 true ok Atto FibreBridge 7500N 2000010867033c0 ATTO 10.10.20.12 atto03 ok Atto true FibreBridge 7500N 2000010867030c0 ATTO 10.10.20.13 atto04 ok Atto true FibreBridge 7500N 200001086703b80 4 entries were displayed controller A 1::>

25. 在 ONTAP 中验证 MetroCluster 配置的运行情况:

- a. 检查系统是否为多路径: + node run -node node-name sysconfig -a
- b. 检查两个集群上是否存在任何运行状况警报: + ssystem health alert show
- c. 确认 MetroCluster 配置以及操作模式是否正常: + MetroCluster show`
- d. 执行 MetroCluster check: + MetroCluster check run`
- e. 显示 MetroCluster 检查的结果:

MetroCluster check show`

- f. 检查交换机上是否存在任何运行状况警报(如果存在): + storage switch show
- g. 运行 Config Advisor。

"NetApp 下载: Config Advisor"

h. 运行 Config Advisor 后,查看该工具的输出并按照输出中的建议解决发现的任何问题。

#### 相关信息

#### "FC-SAS 网桥的带内管理"

#### 热插拔 FibreBridge 6500N 网桥和 FibreBridge 7600N 或 7500N 网桥

您可以将 FibreBridge 6500N 网桥热插拔为 FibreBridge 7600N 或 7500N 网桥,以更换发生故障的网桥,或者 在光纤连接或网桥连接的 MetroCluster 配置中升级网桥。

关于此任务

- •此操作步骤用于热插拔一个 FibreBridge 6500N 网桥和一个 FibreBridge 7600N 或 7500N 网桥。
- 在热插拔 FibreBridge 6500N 网桥和 FibreBridge 7600N 或 7500N 网桥时,您只能使用 FibreBridge 7600N 或 7500N 网桥上的一个 FC 端口和一个 SAS 端口。
- 如果要使用网桥的带内管理而不是 IP 管理,则可以跳过配置以太网端口和 IP 设置的步骤,如相关步骤中所述。

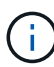

如果要热插拔一对中的两个 FibreBridge 6500N 网桥,则必须使用 "整合多个存储堆栈" 操作步骤 中的分区说明。通过更换网桥上的两个 FibreBridge 6500N 网桥,您可以利用 FibreBridge 7600N 或 7500N 网桥上的其他端口。

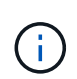

从 ONTAP 9.8 开始, storage bridge 命令将替换为 ssystem bridge 。以下步骤显示了 storage bridge 命令,但如果您运行的是 ONTAP 9.8 或更高版本,则首选使用 ssystem bridge 命令。

#### 步骤

- 1. 执行以下操作之一:
  - <sup>。</sup>如果发生故障的网桥采用光纤连接的 MetroCluster 配置,请禁用连接到网桥 FC 端口的交换机端口。
  - <sup>。</sup>如果故障网桥采用延伸型 MetroCluster 配置,请使用任一可用 FC 端口。
- 2. 从 ONTAP 集群提示符处,从运行状况监控中删除正在维护的网桥:
  - a. 删除网桥:

storage bridge remove -name bridge-name

b. 查看受监控网桥的列表,并确认已删除的网桥不存在:

storage bridge show

- 3. 正确接地。
- 4. 关闭网桥的电源开关。
- 5. 断开从磁盘架连接到 FibreBridge 6500N 网桥端口的缆线以及电源线。

您应记下每个缆线连接到的端口。

- 6. 从机架中卸下需要更换的 FibreBridge 6500N 网桥。
- 7. 将新的 FibreBridge 7600N 或 7500N 网桥安装到机架中。
- 8. 重新连接电源线以及屏蔽以太网缆线(如有必要)。

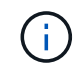

此时请勿重新连接 SAS 或 FC 缆线。

9. 如果配置为带内管理,请使用缆线从 FibreBridge RS -232 串行端口连接到个人计算机上的串行( COM ) 端口。

串行连接将用于初始配置,然后通过 ONTAP 进行带内管理, FC 端口可用于监控和管理网桥。

10. 如果配置 IP 管理,请使用以太网缆线将每个网桥上的以太网管理 1 端口连接到您的网络。

在运行 ONTAP 9.5 或更高版本的系统中,可以使用带内管理通过 FC 端口而非以太网端口访问网桥。从 ONTAP 9.8 开始,仅支持带内管理,而 SNMP 管理已弃用。

通过以太网管理 1 端口,您可以快速下载网桥固件(使用 ATTO ExpressNAV 或 FTP 管理界面),并检索 核心文件和提取日志。

11. 如果要配置 IP 管理,请按照适用于您的网桥型号的\_ATTO FibreBridge 安装和操作手册\_第 2.0 节中的操作步骤配置每个网桥的以太网管理 1 端口。

在运行 ONTAP 9.5 或更高版本的系统中,可以使用带内管理通过 FC 端口而非以太网端口访问网桥。从 ONTAP 9.8 开始,仅支持带内管理,而 SNMP 管理已弃用。

在运行 QuickNAV 配置以太网管理端口时,仅会配置通过以太网缆线连接的以太网管理端口。例如,如果您 还希望配置以太网管理 2 端口,则需要将以太网缆线连接到端口 2 并运行 QuickNAV 。

12. 配置网桥。

如果您从旧网桥中检索到配置信息,请使用此信息配置新网桥。

请务必记下您指定的用户名和密码。

适用于您的网桥型号的 \_ATTO FibreBridge 安装和操作手册 \_ 提供了有关可用命令及其使用方法的最新信息。

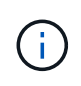

请勿在 ATTO FibreBridge 7600N 或 7500N 上配置时间同步。在 ONTAP 发现网桥后, ATTO FibreBridge 7600N 或 7500N 的时间同步设置为集群时间。它还会每天定期同步一次。使用的时区为 GMT ,不可更改。

a. 如果要配置 IP 管理,请配置网桥的 IP 设置。

要在不使用 QuickNAV 实用程序的情况下设置 IP 地址,您需要与 FibreBridge 建立串行连接。

如果使用命令行界面,则必须运行以下命令:

set ipaddress MP1 *ip-address* 

set ipsubnetmask MP1 subnet-mask

set ipgateway MP1 x.x.x.x

set ipdhcp MP1 disabled

s设定网络速度 MP1 1000

b. 配置网桥名称。

在 MetroCluster 配置中,每个网桥都应具有唯一的名称。

每个站点上一个堆栈组的网桥名称示例:

- bridge\_A\_1a
- bridge\_A\_1b

- bridge\_B\_1a
- bridge B 1b

如果使用命令行界面,则必须运行以下命令:

set bridgename bridgenename

a. 如果运行的是 ONTAP 9.4 或更早版本,请在网桥上启用 SNMP: + set snmp enabled

在运行 ONTAP 9.5 或更高版本的系统中,可以使用带内管理通过 FC 端口而非以太网端口访问网桥。从 ONTAP 9.8 开始,仅支持带内管理,而 SNMP 管理已弃用。

- 13. 配置网桥 FC 端口。
  - a. 配置网桥 FC 端口的数据速率 / 速度。

支持的 FC 数据速率取决于您的网桥型号。

- 此光纤桥接器7600N最多支持32、16或8 Gbps。
- 此光纤桥接器的速率高达16、8或4 Gbps。
- 此光纤桥接器6500N最多支持8、4或2 Gbps。

i

您选择的 FCDataRate 速度限制为网桥和网桥端口所连接的交换机均支持的最大速度。布线距离不得超过 SFP 和其他硬件的限制。

如果使用命令行界面,则必须运行以下命令:

set FCDataRate port-number port-speed

b. 如果要配置 FibreBridge 7500N 或 6500N 网桥,请配置端口用于 ptp 的连接模式。

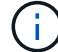

配置 FibreBridge 7600N 网桥时,不需要 FCConnMode 设置。

如果使用命令行界面,则必须运行以下命令:

s设置 FCConnMode *port-number* ptp

- c. 如果要配置 FibreBridge 7600N 或 7500N 网桥,则必须配置或禁用 FC2 端口。
  - 如果使用的是第二个端口,则必须对 FC2 端口重复上述子步骤。
  - 如果不使用第二个端口,则必须禁用此端口:

FCPortDisable port-number

d. 如果要配置 FibreBridge 7600N 或 7500N 网桥,请禁用未使用的 SAS 端口:

sasportDisable SAS-port

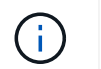

默认情况下, SAS 端口 A 到 D 处于启用状态。您必须禁用未使用的 SAS 端口。如果仅使用 SAS 端口 A ,则必须禁用 SAS 端口 B , C 和 D 。

- 14. 安全访问网桥并保存网桥的配置。
  - a. 在控制器提示符处,检查网桥的状态:

storage bridge show

输出将显示哪个网桥未受保护。

- b. 检查不安全网桥端口的状态:
  - 信息

输出将显示以太网端口 MP1 和 MP2 的状态。

c. 如果已启用以太网端口 MP1 ,请运行以下命令:

sET EthernetPort MP1 disabled

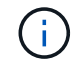

如果以太网端口 MP2 也已启用,请对端口 MP2 重复上述子步骤。

d. 保存网桥的配置。

您必须运行以下命令:

saveConfiguration

FirmwareRestart

系统将提示您重新启动网桥。

- 15. 为 FibreBridge 7600N 或 7500N 网桥打开运行状况监控。
- 16. 将FC缆线连接到新网桥上的光纤通道1端口。

您必须使用缆线将FC端口连接到与此FBRIDBRIDBRIDCH 6500N网桥连接的同一交换机或控制器端口。

17. 更新每个网桥上的 FibreBridge 固件。

如果新网桥与配对网桥的类型相同、请升级到与配对网桥相同的固件。如果新网桥的类型与配对网桥不同、 请升级到此网桥支持的最新固件和ONTAP版本。

"更新 FibreBridge 网桥上的固件"

18. 将SAS缆线重新连接到新网桥上的SASA端口。

SAS 端口必须连接到 FibreBridge 6500N 网桥所连接的同一磁盘架端口。

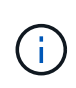

请勿强制将连接器插入端口。迷你 SAS 缆线具有方向性;正确连接到 SAS 端口时, SAS 缆 线会卡入到位,磁盘架 SAS 端口 LNK LED 会呈绿色亮起。对于磁盘架,您可以插入一个 SAS 缆线连接器,拉片朝下(位于连接器的下侧)。对于控制器, SAS 端口的方向可能因平 台型号而异;因此, SAS 缆线连接器的正确方向会有所不同。

19. 验证网桥是否可以检测到它所连接的所有磁盘驱动器和磁盘架。

| 如果您使用的是                    | 那么                                                                                                    |
|----------------------------|----------------------------------------------------------------------------------------------------|
| ATTO ExpressNAV 图形<br>用户界面 | <ul> <li>a. 在支持的 Web 浏览器中,在浏览器框中输入网桥的 IP 地址。<br/>此时将转到 ATTO FibreBridge 主页,其中包含一个链接。</li> <li>b. 单击此链接,然后输入您的用户名以及在配置网桥时指定的密码。<br/>此时将显示 ATTO FibreBridge 状态页面,左侧有一个菜单。</li> <li>c. 单击菜单中的*高级*。</li> <li>d. 输入以下命令,然后单击*提交*以查看网桥可见的磁盘列表:<br/>s星网</li> </ul> |
| 串行端口连接                     | 显示网桥可见的磁盘列表:<br>s星网                                                                                                    |

输出将显示网桥连接到的设备(磁盘和磁盘架)。输出行按顺序编号,以便您可以快速统计设备数量。例如 ,以下输出显示已连接 10 个磁盘:

| Tgt | VendorID | ProductID        | Туре | SerialNumber         |
|-----|----------|------------------|------|----------------------|
| 0   | NETAPP   | X410_S15K6288A15 | DISK | 3QP1CLE300009940UHJV |
| 1   | NETAPP   | X410_S15K6288A15 | DISK | 3QP1ELF600009940V1BV |
| 2   | NETAPP   | X410_S15K6288A15 | DISK | 3QP1G3EW00009940U2M0 |
| 3   | NETAPP   | X410_S15K6288A15 | DISK | 3QP1EWMP00009940U1X5 |
| 4   | NETAPP   | X410_S15K6288A15 | DISK | 3QP1FZLE00009940G8YU |
| 5   | NETAPP   | X410_S15K6288A15 | DISK | 3QP1FZLF00009940TZKZ |
| 6   | NETAPP   | X410_S15K6288A15 | DISK | 3QP1CEB400009939MGXL |
| 7   | NETAPP   | X410_S15K6288A15 | DISK | 3QP1G7A900009939FNTT |
| 8   | NETAPP   | X410_S15K6288A15 | DISK | 3QP1FY0T00009940G8PA |
| 9   | NETAPP   | X410_S15K6288A15 | DISK | 3QP1FXW600009940VERQ |

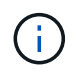

如果输出的开头显示文本 reonse truncated ,则可以使用 Telnet 访问网桥并输入相同的 命令来查看所有输出。

20. 验证命令输出是否显示网桥已连接到堆栈中所有必要的磁盘和磁盘架。
| 如果输出为 | 那么                                                   |
|-------|------------------------------------------------------|
| 正确    | 对其余每个网桥重复上述步骤。                                       |
| 不正确   | a. 重复检查SAS电缆是否松动或更正SAS布线第 18 步。<br>b. 对其余每个网桥重复上述步骤。 |

- 21. 重新启用连接到网桥的 FC 交换机端口。
- 22. 在两个控制器的系统控制台上,验证所有控制器是否均可通过新网桥访问磁盘架(系统已通过缆线连接到多路径 HA ):

运行本地 sysconfig

1

系统可能需要长达一分钟才能完成发现。

例如,以下输出显示系统已为多路径 HA 布线:

```
NetApp Release 8.3.2: Tue Jan 26 01:23:24 PST 2016
System ID: 1231231231 (node_A_1); partner ID: 4564564564 (node_A_2)
System Serial Number: 700000123123 (node_A_1); partner Serial Number:
700000456456 (node_A_2)
System Rev: B0
System Storage Configuration: Multi-Path HA
System ACP Connectivity: NA
```

如果命令输出指示配置为混合路径或单路径 HA ,则必须更正 SAS 和 FC 布线,因为并非所有磁盘驱动器都 可通过新网桥进行访问。

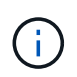

如果系统未以多路径 HA 的形式进行布线,则重新启动网桥可能发生原因会导致无法访问磁 盘驱动器,并导致多磁盘崩溃。

# 23. 在 ONTAP 集群提示符处,将此网桥添加到运行状况监控:

a. 使用适用于您的 ONTAP 版本的命令添加网桥:

| ONTAP 版本  | 命令                                                                               |
|-----------|----------------------------------------------------------------------------------|
| 9.5 及更高版本 | storage bridge add -address 0.0.0.0 -managed-by in-band -name bridge-name        |
| 9.4 及更早版本 | storage bridge add -address <i>bridge-ip-address</i> -name<br><i>bridge-name</i> |

b. 确认已添加此网桥并已正确配置: + storage bridge show

由于轮询间隔,可能需要长达 15 分钟才能反映所有数据。如果 " s状态 " 列中的值为 "`ok` " ,并且显示了其他信息,例如全球通用名称( WWN ),则 ONTAP 运行状况监控器可以联系并监控网桥。

以下示例显示已配置 FC-SAS 网桥:

controller A 1::> storage bridge show Bridge Symbolic Name Is Monitored Monitor Status Vendor Model Bridge WWN \_\_\_\_\_ \_\_\_\_ \_\_\_\_\_ \_\_\_\_\_ ATTO 10.10.20.10 atto01 ok true Atto FibreBridge 7500N 2000010867038c0 ATTO 10.10.20.11 atto02 true ok Atto FibreBridge 7500N 2000010867033c0 ATTO\_10.10.20.12 atto03 true ok Atto FibreBridge 7500N 2000010867030c0 ATTO 10.10.20.13 atto04 true Atto ok FibreBridge 7500N 200001086703b80 4 entries were displayed controller A 1::>

- 24. 在 ONTAP 中验证 MetroCluster 配置的运行情况:
  - a. 检查系统是否为多路径:

node run -node node-name sysconfig -a

- b. 检查两个集群上是否存在任何运行状况警报: + ssystem health alert show
- c. 确认 MetroCluster 配置以及操作模式是否正常:

MetroCluster show

d. 执行 MetroCluster 检查:

MetroCluster check run

e. 显示 MetroCluster 检查的结果:

MetroCluster check show`

f. 检查交换机上是否存在任何运行状况警报(如果存在):

s存储开关显示

g. 运行 Config Advisor。

"NetApp 下载: Config Advisor"

h. 运行 Config Advisor 后,查看该工具的输出并按照输出中的建议解决发现的任何问题。

25. 更换部件后,按照套件随附的 RMA 说明将故障部件退回 NetApp 。请参见 "部件退回和放大器;更换" 第页 ,了解更多信息。

相关信息

"FC-SAS 网桥的带内管理"

# 将一对 FibreBridge 6500N 网桥更换为 7600N 或 7500N 网桥

为了利用 FibreBridge 7600N 或 7500N 网桥上的额外 FC2 端口并降低机架利用率,您可以无中断地更换 6500N 网桥,并在一对 FibreBridge 7600N 或 7500N 网桥下整合多达四个存储堆栈。

开始之前

您需要管理员密码以及对 FTP 或 SCP 服务器的访问权限。

关于此任务

在以下情况下,应使用此操作步骤:

• 您要将一对 FibreBridge 6500N 网桥更换为 FibreBridge 7600N 或 7500N 网桥。

更换后,对中的两个网桥必须为相同型号。

- 您先前已将一个 FibreBridge 6500N 网桥更换为 7600N 或 7500N 网桥,现在正在更换此网桥对中的第二个 网桥。
- 您有一对具有可用 SAS 端口的 FibreBridge 7600N 或 7500N 网桥,并且您正在整合当前使用 FibreBridge 6500N 网桥连接的 SAS 存储堆栈。

此操作步骤不会造成系统中断,大约需要两小时才能完成。

#### 相关信息

"更换单个 FC-SAS 网桥"

验证存储连接

在更换网桥之前,您应验证网桥和存储连接。熟悉命令输出后,您可以在更改配置后确认连接。

您可以从正在维护的站点上 MetroCluster 配置中任何控制器模块的管理提示符处问题描述这些命令。

1. 在任意一个 MetroCluster 节点上输入以下命令,以确认与磁盘的连接:

运行本地 sysconfig -v

输出显示了连接到控制器上启动程序端口的磁盘,并标识了连接到 FC-SAS 网桥的磁盘架:

node A 1> run local sysconfig -v

```
NetApp Release 9.3.2X18: Sun Dec 13 01:23:24 PST 2017
System ID: 4068741258 (node A 1); partner ID: 4068741260 (node B 1)
System Serial Number: 940001025471 (node A 1)
System Rev: 70
System Storage Configuration: Multi-Path HA**<=== Configuration should
be multi-path HA**
slot 0: FC Host Adapter 0g (QLogic 8324 rev. 2, N-port, <UP>)**<===</pre>
Initiator port**
       Firmware rev:
                         7.5.0
       Flash rev:
                         0.0.0
       Host Port Id: 0x60130

      FC Node Name:
      5:00a:098201:bae312

      FC Port Name:
      5:00a:098201:bae312

       SFP Vendor:
                        UTILITIES CORP.
       SFP Part Number: FTLF8529P3BCVAN1
       SFP Serial Number: URQ0Q9R
       SFP Capabilities: 4, 8 or 16 Gbit
       Link Data Rate: 16 Gbit
        Switch Port: brcd6505-fcs40:1
  **<List of disks visible to port\>**
        ID Vendor Model
                                        FW Size
       brcd6505-fcs29:12.126L1527 : NETAPP X302 HJUPI01TSSM NA04
847.5GB (1953525168 512B/sect)
       brcd6505-fcs29:12.126L1528 : NETAPP X302 HJUPI01TSSA NA02
847.5GB (1953525168 512B/sect)
        **<List of FC-to-SAS bridges visible to port\>**
        FC-to-SAS Bridge:
       brcd6505-fcs40:12.126L0 : ATTO FibreBridge6500N 1.61
FB6500N102980
       brcd6505-fcs42:13.126L0 : ATTO FibreBridge6500N 1.61
FB6500N102980
       brcd6505-fcs42:6.126L0 : ATTO FibreBridge6500N 1.61
FB6500N101167
       brcd6505-fcs42:7.126L0 : ATTO FibreBridge6500N 1.61
FB6500N102974
        .
  **<List of storage shelves visible to port\>**
       brcd6505-fcs40:12.shelf6: DS4243 Firmware rev. IOM3 A: 0200
```

```
IOM3 B: 0200
brcd6505-fcs40:12.shelf8: DS4243 Firmware rev. IOM3 A: 0200
IOM3 B: 0200
.
.
```

#### 热插拔 FibreBridge 6500N 网桥以创建一对 FibreBridge 7600N 或 7500N 网桥

要热插拔一个或两个 FibreBridge 6500N 网桥以创建使用一对 FibreBridge 7600N 或 7500N 网桥的配置,您必须一次更换一个网桥并按照正确的布线操作步骤进行操作。新布线与原始布线不同。

## 关于此任务

如果满足以下条件,也可以使用此操作步骤:

- 您要更换一对连接到同一 SAS 存储堆栈的 FibreBridge 6500N 网桥。
- 您先前已更换此网桥对中的一个 FibreBridge 6500N 网桥,而您的存储堆栈配置了一个 FibreBridge 6500N 网桥和一个 FibreBridge 7600N 或 7500N 网桥。

在这种情况下、您应从以下步骤开始、将底部的光纤桥接器(即、底部的光纤桥接器)热插拔为一个光纤桥接器(即、7600N或7500N)。

下图显示了一个初始配置示例,其中四个 FibreBridge 6500N 网桥连接两个 SAS 存储堆栈:

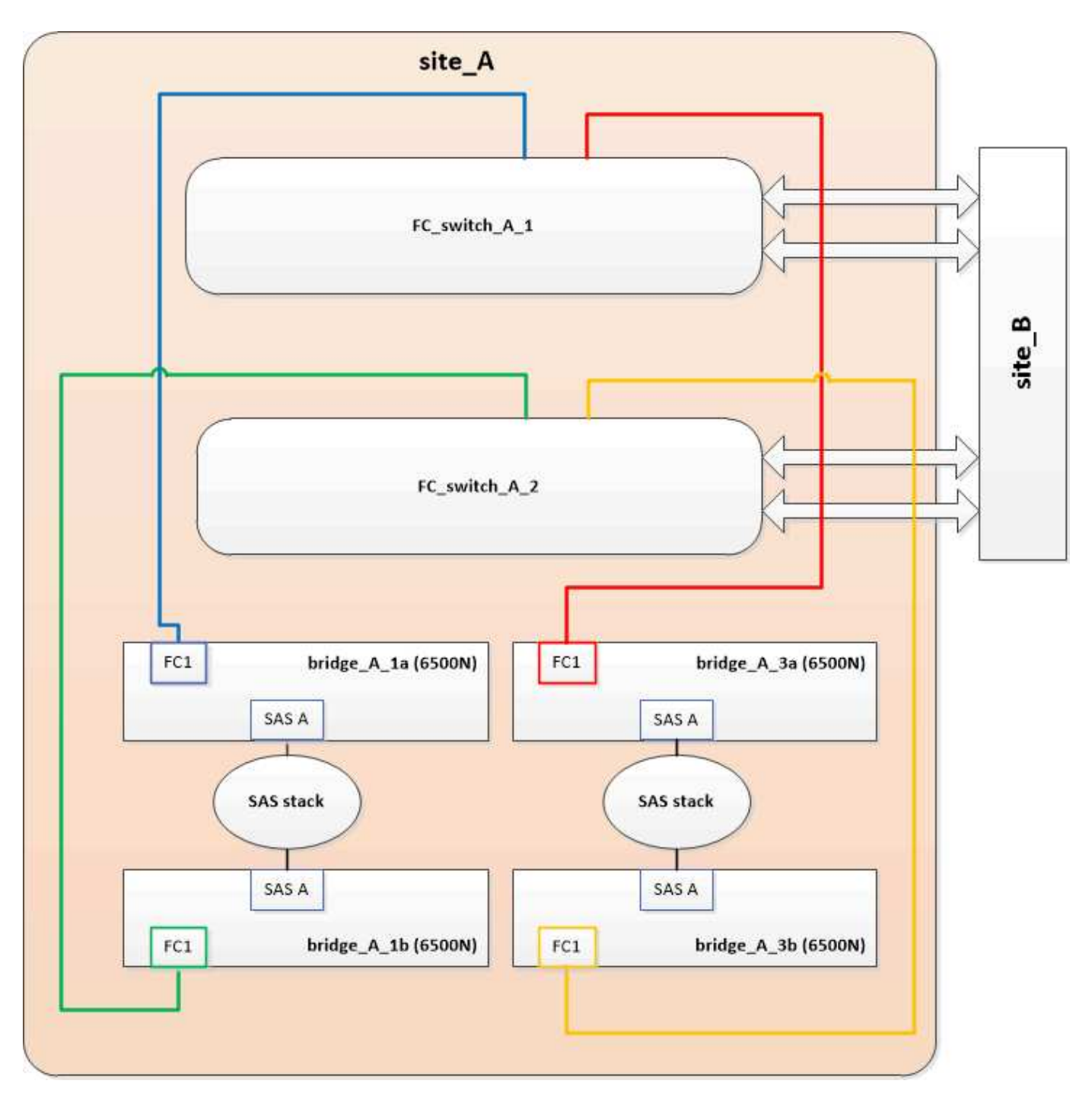

步骤

- 1. 按照以下准则、使用中的操作步骤热插拔顶部的FBRIDBRIDge 6500N网桥以更换为FBRIDBRIDge 7600N 或7500N网桥 "热插拔 FibreBridge 6500N 网桥和 FibreBridge 7600N 或 7500N 网桥":
  - <sup>。</sup>将 FibreBridge 7600N 或 7500N 网桥 FC1 端口连接到交换机或控制器。

此连接与 FibreBridge 6500N 网桥 FC1 端口的连接相同。

<sup>。</sup>此时请勿连接 FibreBridge 7600N 或 7500N 网桥 FC2 端口。下图显示 bridge\_A\_1a 已被更换,现在是 FibreBridge 7600N 或 7500N 网桥:

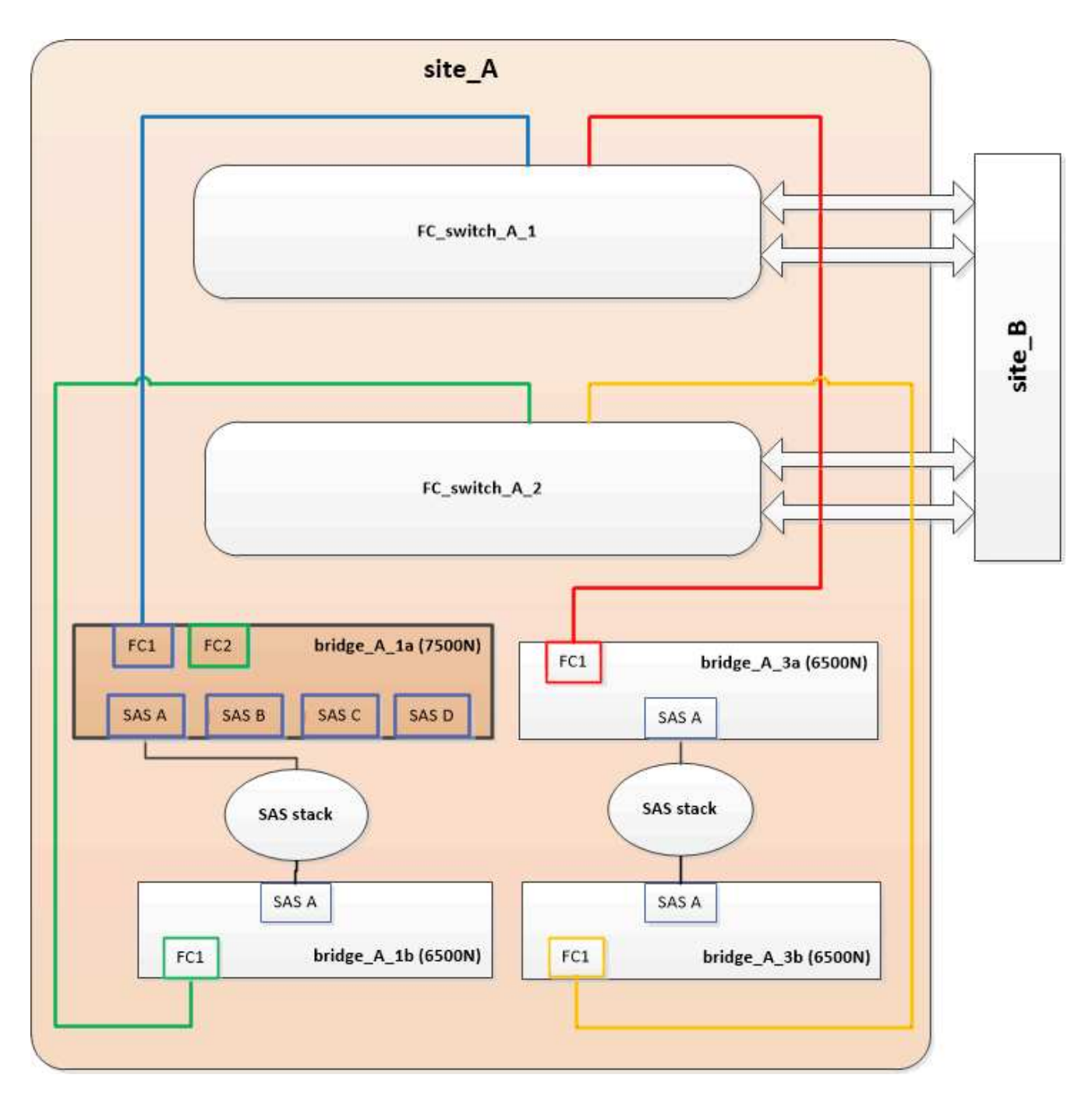

2. 确认连接到网桥连接的磁盘,并且新的 FibreBridge 7500N 在配置中可见:

```
运行本地 sysconfig -v
```

```
node_A_1> run local sysconfig -v
NetApp Release 9.3.2X18: Sun Dec 13 01:23:24 PST 2015
System ID: 0536872165 (node_A_1); partner ID: 0536872141 (node_B_1)
System Serial Number: 940001025465 (node_A_1)
System Rev: 70
System Storage Configuration: Multi-Path HA**<=== Configuration should
be multi-path HA**
```

slot 0: FC Host Adapter 0g (QLogic 8324 rev. 2, N-port, <UP>)\*\*<===</pre> Initiator port\*\* Firmware rev: 7.5.0 Flash rev: 0.0.0 Host Port Id: 0x60100 FC Node Name: 5:00a:098201:bae312 FC Port Name: 5:00a:098201:bae312 FINISAR CORP. SFP Vendor: SFP Part Number: FTLF8529P3BCVAN1 SFP Serial Number: URQOR1R SFP Capabilities: 4, 8 or 16 Gbit Link Data Rate: 16 Gbit Switch Port: brcd6505-fcs40:1 \*\*<List of disks visible to port\>\*\* ID Vendor Model FW Size brcd6505-fcs40:12.126L1527 : NETAPP X302 HJUPI01TSSM NA04 847.5GB (1953525168 512B/sect) brcd6505-fcs40:12.126L1528 : NETAPP X302 HJUPI01TSSA NA02 847.5GB (1953525168 512B/sect) \*\*<List of FC-to-SAS bridges visible to port\>\*\* FC-to-SAS Bridge: brcd6505-fcs40:12.126L0 : ATTO FibreBridge7500N A30H FB7500N100104\*\*<===\*\* brcd6505-fcs42:13.126L0 : ATTO FibreBridge6500N 1.61 FB6500N102980 brcd6505-fcs42:6.126L0 : ATTO FibreBridge6500N 1.61 FB6500N101167 brcd6505-fcs42:7.126L0 : ATTO FibreBridge6500N 1.61 FB6500N102974 . \*\*<List of storage shelves visible to port\>\*\* brcd6505-fcs40:12.shelf6: DS4243 Firmware rev. IOM3 A: 0200 IOM3 B: 0200 brcd6505-fcs40:12.shelf8: DS4243 Firmware rev. IOM3 A: 0200 IOM3 B: 0200 .

- 3. 按照以下准则、使用中的操作步骤热插拔底部的FBRIDGE 6500N网桥以更换为FBRIDGE 7600N或7500N网桥 "热插拔 FibreBridge 6500N 网桥和 FibreBridge 7600N 或 7500N 网桥":
  - <sup>。</sup>将 FibreBridge 7600N 或 7500N 网桥 FC2 端口连接到交换机或控制器。

此连接与 FibreBridge 6500N 网桥 FC1 端口的连接相同。

<sup>。</sup>此时请勿连接 FibreBridge 7600N 或 7500N 网桥 FC1 端

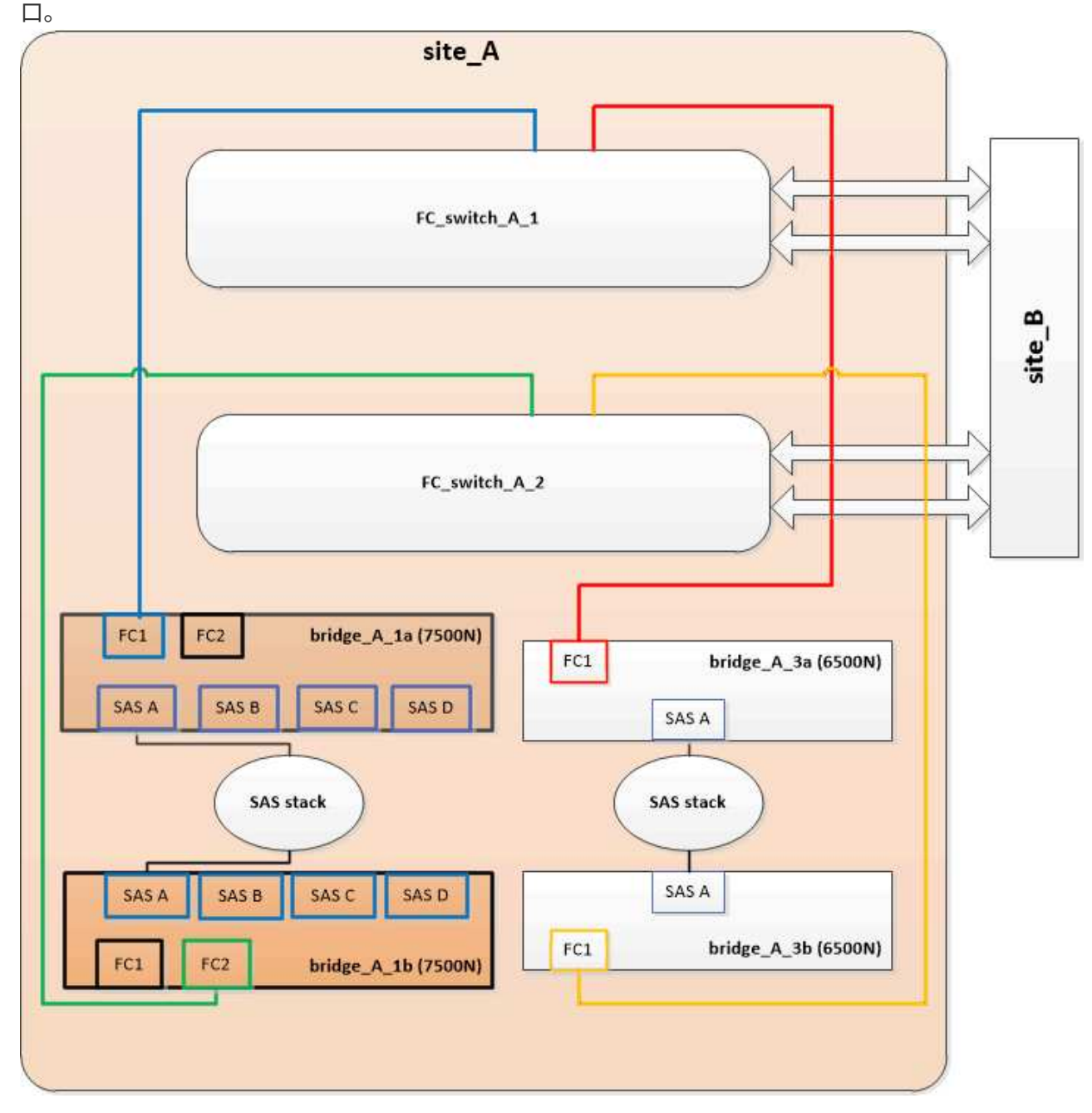

4. 确认与网桥连接磁盘的连接:

运行本地 sysconfig -v

输出显示了连接到控制器上启动程序端口的磁盘,并标识了连接到 FC-SAS 网桥的磁盘架:

```
node A 1> run local sysconfig -v
```

```
NetApp Release 9.3.2X18: Sun Dec 13 01:23:24 PST 2015
System ID: 0536872165 (node A 1); partner ID: 0536872141 (node B 1)
System Serial Number: 940001025465 (node A 1)
System Rev: 70
System Storage Configuration: Multi-Path HA**<=== Configuration should
be multi-path HA**
slot 0: FC Host Adapter 0g (QLogic 8324 rev. 2, N-port, <UP>)**<===</pre>
Initiator port**
        Firmware rev:
                          7.5.0
        Flash rev:
                         0.0.0
       Host Port Id: 0x60100

      FC Node Name:
      5:00a:098201:bae312

      FC Port Name:
      5:00a:098201:bae312

        SFP Vendor: FINISAR CORP.
       SFP Part Number: FTLF8529P3BCVAN1
        SFP Serial Number: URQOR1R
        SFP Capabilities: 4, 8 or 16 Gbit
        Link Data Rate: 16 Gbit
        Switch Port: brcd6505-fcs40:1
  **<List of disks visible to port\>**
        ID Vendor Model
                                         FW Size
        brcd6505-fcs40:12.126L1527 : NETAPP X302 HJUPI01TSSM NA04
847.5GB (1953525168 512B/sect)
       brcd6505-fcs40:12.126L1528 : NETAPP X302_HJUPI01TSSA NA02
847.5GB (1953525168 512B/sect)
        **<List of FC-to-SAS bridges visible to port\>**
        FC-to-SAS Bridge:
        brcd6505-fcs40:12.126L0 : ATTO FibreBridge7500N A30H
FB7500N100104
        brcd6505-fcs42:13.126L0 : ATTO FibreBridge7500N A30H
FB7500N100104
        •
  **<List of storage shelves visible to port\>**
        brcd6505-fcs40:12.shelf6: DS4243 Firmware rev. IOM3 A: 0200
IOM3 B: 0200
        brcd6505-fcs40:12.shelf8: DS4243 Firmware rev. IOM3 A: 0200
IOM3 B: 0200
```

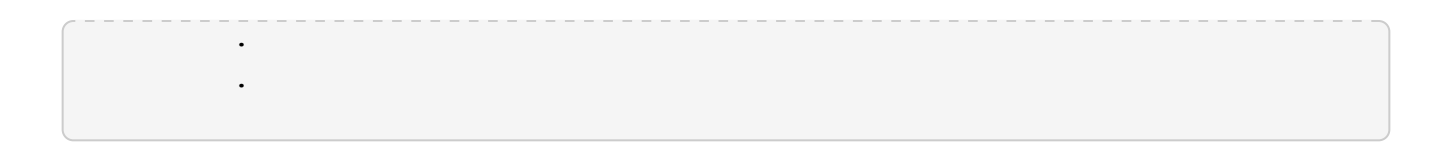

在 FibreBridge 7600N 或 7500N 网桥后面整合存储时,为网桥 SAS 端口布线

在使用可用 SAS 端口将多个 SAS 存储堆栈整合到一对 FibreBridge 7600N 或 7500N 网桥之后时,必须将顶部 和底部 SAS 缆线移至新网桥。

#### 关于此任务

FibreBridge 6500N 网桥 SAS 端口使用 QSFP 连接器。FibreBridge 7600N 或 7500N 网桥 SAS 端口使用迷你 SAS 连接器。

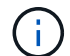

如果将 SAS 缆线插入错误的端口,则在从 SAS 端口拔下缆线时,必须至少等待 120 秒,然后再 将缆线插入其他 SAS 端口。如果您未能执行此操作,系统将无法识别此缆线已移至其他端口。

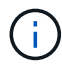

请至少等待 10 秒,然后再连接端口。SAS 缆线连接器具有方向性;正确连接到 SAS 端口时,连 接器会卡入到位,磁盘架 SAS 端口 LNK LED 会呈绿色亮起。对于磁盘架,您可以插入 SAS 缆 线连接器,拉片朝下(位于连接器的下侧)。

步骤

1. 拔下将顶部 FibreBridge 6500N 网桥的 SAS A 端口连接到顶部 SAS 磁盘架的缆线,请务必记下存储架上与 其连接的 SAS 端口。

在以下示例中,此缆线显示为蓝色:

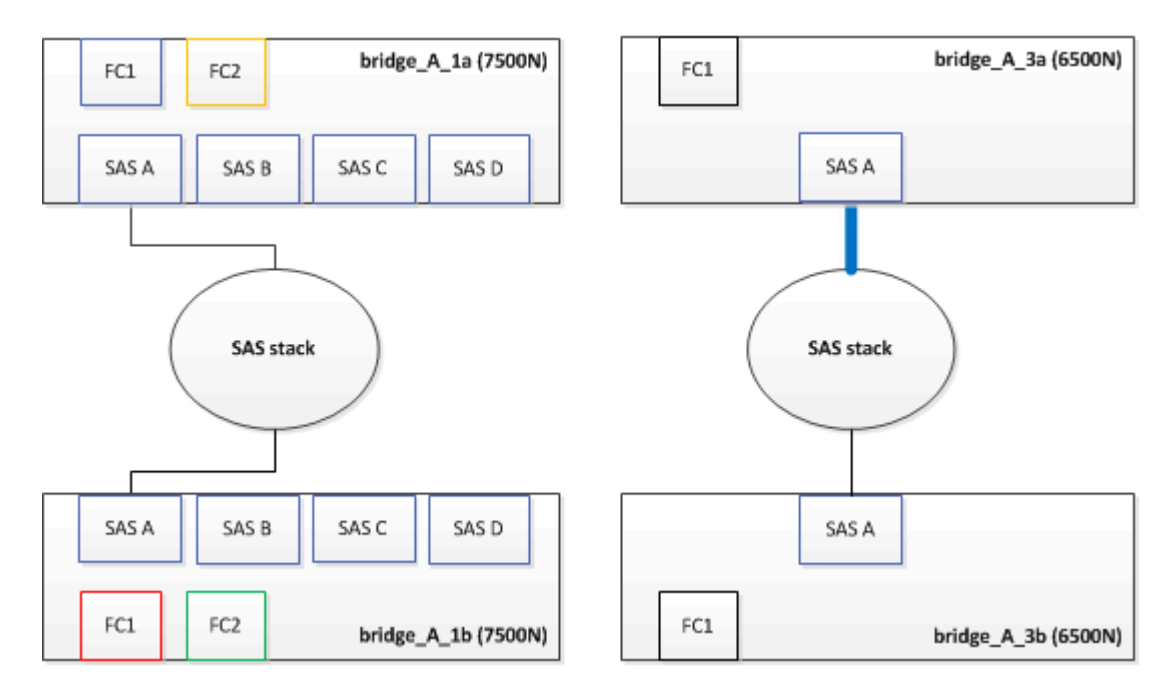

2. 使用带有迷你 SAS 连接器的缆线,将存储架上的相同 SAS 端口连接到顶部 FibreBridge 7600N 或 7500N 网桥的 SAS B 端口。

在以下示例中,此缆线显示为蓝色:

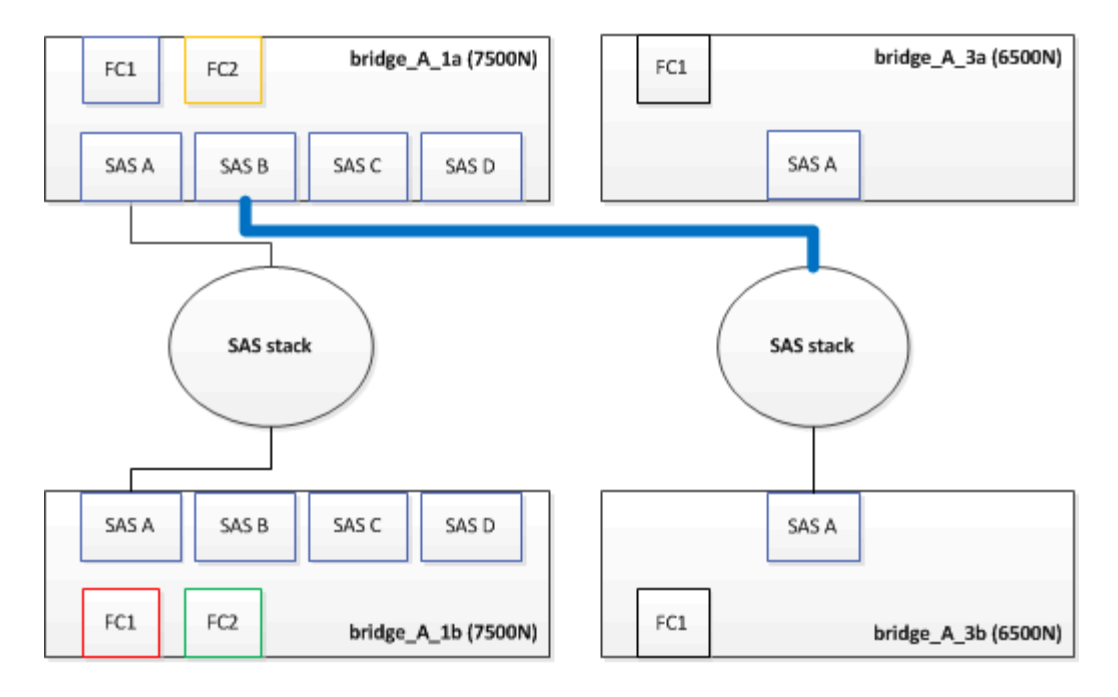

3. 拔下将底部 FibreBridge 6500N 网桥的 SAS A 端口连接到顶部 SAS 磁盘架的缆线,请务必记下存储架上与 其连接的 SAS 端口。

在以下示例中,此缆线显示为绿色:

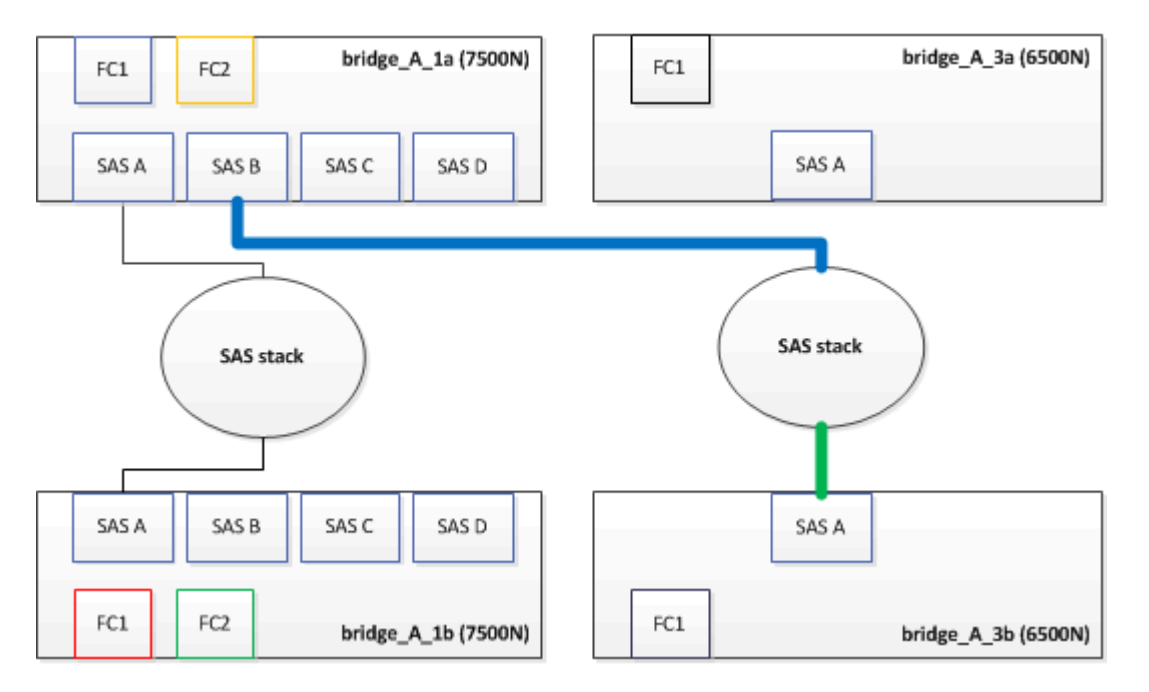

4. 使用带有迷你 SAS 连接器的缆线,将存储架上的相同 SAS 端口连接到底部 FibreBridge 7600N 或 7500N 网桥的 SAS B 端口。

在以下示例中,此缆线显示为绿色:

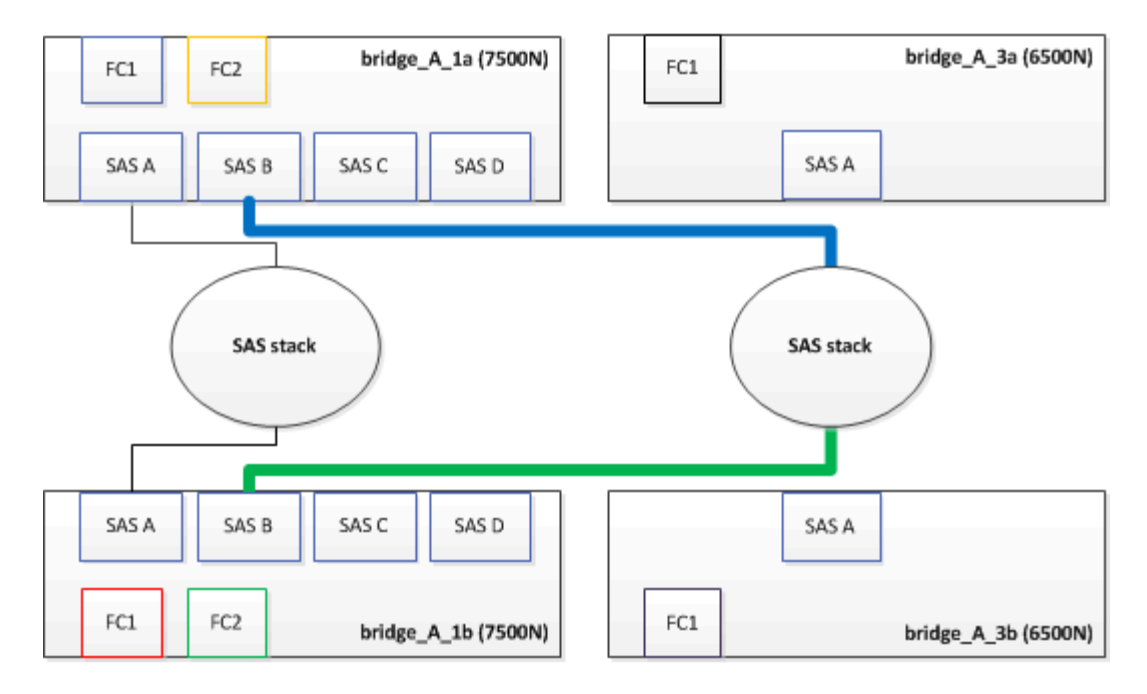

5. 确认与网桥连接磁盘的连接:

运行本地 sysconfig -v

输出显示了连接到控制器上启动程序端口的磁盘,并标识了连接到 FC-SAS 网桥的磁盘架:

```
node A 1> run local sysconfig -v
NetApp Release 9.3.2X18: Sun Dec 13 01:23:24 PST 2015
System ID: 0536872165 (node A 1); partner ID: 0536872141 (node B 1)
System Serial Number: 940001025465 (node A 1)
System Rev: 70
System Storage Configuration: Multi-Path HA**<=== Configuration should
be multi-path HA**
slot 0: FC Host Adapter 0g (QLogic 8324 rev. 2, N-port, <UP>)**<===
Initiator port**
       Firmware rev:
                          7.5.0
       Flash rev:
                          0.0.0
       Host Port Id:
                        0x60100
        FC Node Name:
                         5:00a:098201:bae312
       FC Port Name:
                         5:00a:098201:bae312
       SFP Vendor:
                         FINISAR CORP.
        SFP Part Number: FTLF8529P3BCVAN1
        SFP Serial Number: URQOR1R
        SFP Capabilities: 4, 8 or 16 Gbit
       Link Data Rate: 16 Gbit
        Switch Port:
                         brcd6505-fcs40:1
  **<List of disks visible to port\>**
```

```
ID Vendor Model
                                       FW
                                             Size
       brcd6505-fcs40:12.126L1527 : NETAPP
                                               X302 HJUPI01TSSM NA04
847.5GB (1953525168 512B/sect)
       brcd6505-fcs40:12.126L1528 : NETAPP
                                               X302 HJUPI01TSSA NA02
847.5GB (1953525168 512B/sect)
       **<List of FC-to-SAS bridges visible to port\>**
       FC-to-SAS Bridge:
       brcd6505-fcs40:12.126L0 : ATTO
                                               FibreBridge7500N A30H
FB7500N100104
       brcd6505-fcs42:13.126L0 : ATTO FibreBridge7500N A30H
FB7500N100104
       •
 **<List of storage shelves visible to port\>**
       brcd6505-fcs40:12.shelf6: DS4243 Firmware rev. IOM3 A: 0200
IOM3 B: 0200
       brcd6505-fcs40:12.shelf8: DS4243 Firmware rev. IOM3 A: 0200
IOM3 B: 0200
       •
       •
```

6. 卸下不再连接到 SAS 存储的旧 FibreBridge 6500N 网桥。

7. 等待两分钟,让系统识别所做的更改。

8. 如果系统布线不正确,请拔下缆线,更正布线,然后重新连接正确的缆线。

9. 如有必要,请重复上述步骤,依次使用 SAS 端口 C 和 D ,将最多两个额外的 SAS 堆栈移至新的 FibreBridge 7600N 或 7500N 网桥后面

每个 SAS 堆栈都必须连接到顶部和底部网桥上的相同 SAS 端口。例如,如果堆栈的顶部连接连接到顶部网桥 SAS B 端口,则底部连接必须连接到底部网桥的 SAS B 端口。

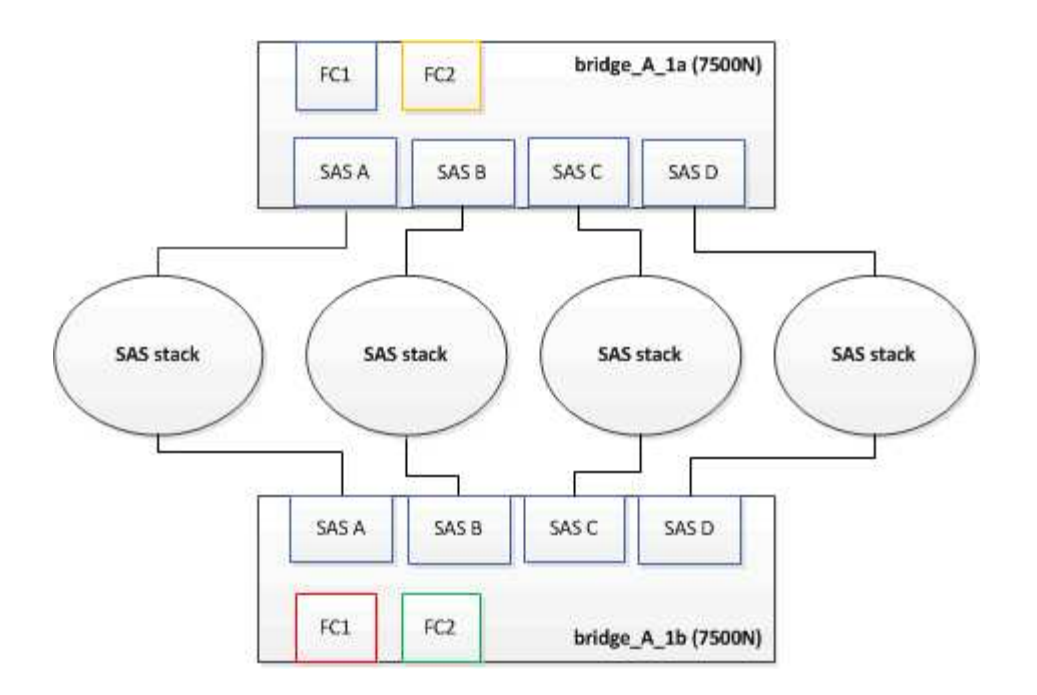

#### 向配置中添加 FibreBridge 7600N 或 7500N 网桥时更新分区

如果要将 FibreBridge 6500N 网桥更换为 FibreBridge 7600N 或 7500N 网桥并使用 FibreBridge 7600N 或 7500N 网桥上的两个 FC 端口,则必须更改分区。所需的更改取决于您运行的 ONTAP 版本是否早于 9.1 或 9.1 及更高版本。

将 FibreBridge 7500N 网桥添加到配置时更新分区 (ONTAP 9.1 之前)

如果要将 FibreBridge 6500N 网桥更换为 FibreBridge 7500N 网桥并使用 FibreBridge 7500N 网桥上的两个 FC 端口,则必须更改分区。每个分区的启动程序端口不能超过四个。您使用的分区取决于您运行的是 9.1 或 9.1 及 更高版本的 ONTAP

## 关于此任务

此任务中的特定分区适用于 9.1 之前的 ONTAP 版本。

为了避免 ONTAP 出现问题,需要进行分区更改,因为 要求一个磁盘的路径不能超过四个 FC 启动程序端口。重 新布线以整合磁盘架后,现有分区将导致每个磁盘可通过八个 FC 端口访问。您必须更改分区,以将每个分区中 的启动程序端口减少为四个。

下图显示了更改前 site A 上的分区:

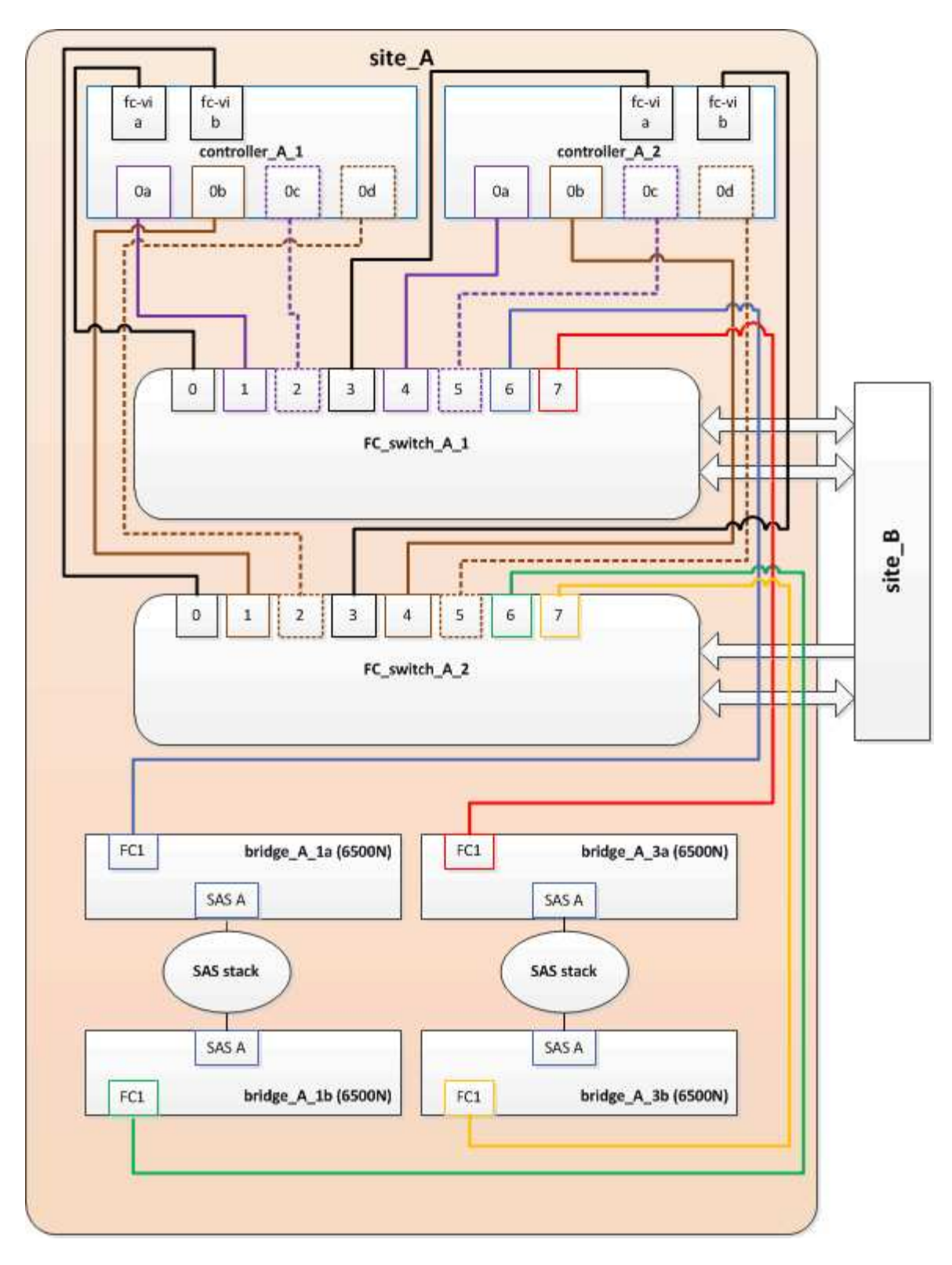

#### 步骤

1. 通过从每个现有分区中删除一半的启动程序端口并为 FibreBridge 7500N FC2 端口创建新分区来更新 FC 交换机的存储分区。

新 FC2 端口的分区将包含从现有分区中删除的启动程序端口。在图中,这些分区以虚线显示。

有关分区命令的详细信息,请参见中的 FC 交换机部分 "光纤连接的 MetroCluster 安装和配置" 或 "延伸型 MetroCluster 安装和配置"。

以下示例显示了整合前后每个分区中的存储分区和端口。这些端口由 domain , port 对标识。

- <sup>。</sup>域 5 由交换机 FC\_switch\_A\_1 组成。
- <sup>。</sup>域 6 由交换机 FC\_switch\_A\_2 组成。
- <sup>。</sup>域 7 由交换机 FC\_switch\_B\_1 组成。
- <sup>。</sup>域 8 由交换机 FC\_switch\_B\_2 组成。

| 整合前或整合后                                                    | 分区                                                         | 域和端口                                                     | 图中的颜色(此图仅显示<br>站点A)                                             |
|------------------------------------------------------------|------------------------------------------------------------|----------------------------------------------------------|-----------------------------------------------------------------|
| 整合前的分区。四个<br>FibreBridge 6500N 网桥上<br>的每个 FC 端口都有一个<br>分区。 | STOR_A_1a-FC1                                              | 5, 1, 5, 2, 5, 4<br>, 5, 7, 1; 7, 2;<br>7, 4; 7, 5; 5, 6 | 紫色 + 紫色虚线 + 蓝色                                                  |
| STOR_A_1b-FC1                                              | 6, 1, 6, 2, 6, 4<br>, 6, 5, 8, 1; 8,<br>2, 8, 4, 8, 5, 6   | 棕色 + 棕色虚线 + 绿色                                           | STOR_A_2a-FC1                                                   |
| 5, 1, 5, 2, 5, 4<br>, 5, 7, 1; 7, 2;<br>7, 4; 7, 5; 5, 7   | 紫色 + 紫色虚线 + 红色                                             | STOR_A_2b-FC1                                            | 6, 1, 6, 2, 6, 4<br>, 6, 5, 8, 1; 8,<br>2; 8, 4; 8, 5; 6<br>, 7 |
| 棕色 + 棕色虚线 + 橙色                                             | 整合后的分区。两个<br>FibreBridge 7500N 网桥上<br>的每个 FC 端口都有一个<br>分区。 | STOR_A_1a-FC1                                            | 7, 1, 7, 4, 5, 1<br>, 5, 4, 5, 6                                |
| 紫色 + 蓝色                                                    | STOR_A_1b-FC1                                              | 7,2;7,5;5,2<br>;5,5;5,7                                  | 紫色虚线 + 红色                                                       |
| STOR_A_1a-FC2                                              | 8,1;8,4;6,1<br>;6,4;6,6                                    | 棕色 + 绿色                                                  | STOR_A_1b-FC2                                                   |

下图显示了整合后 site\_A 的分区:

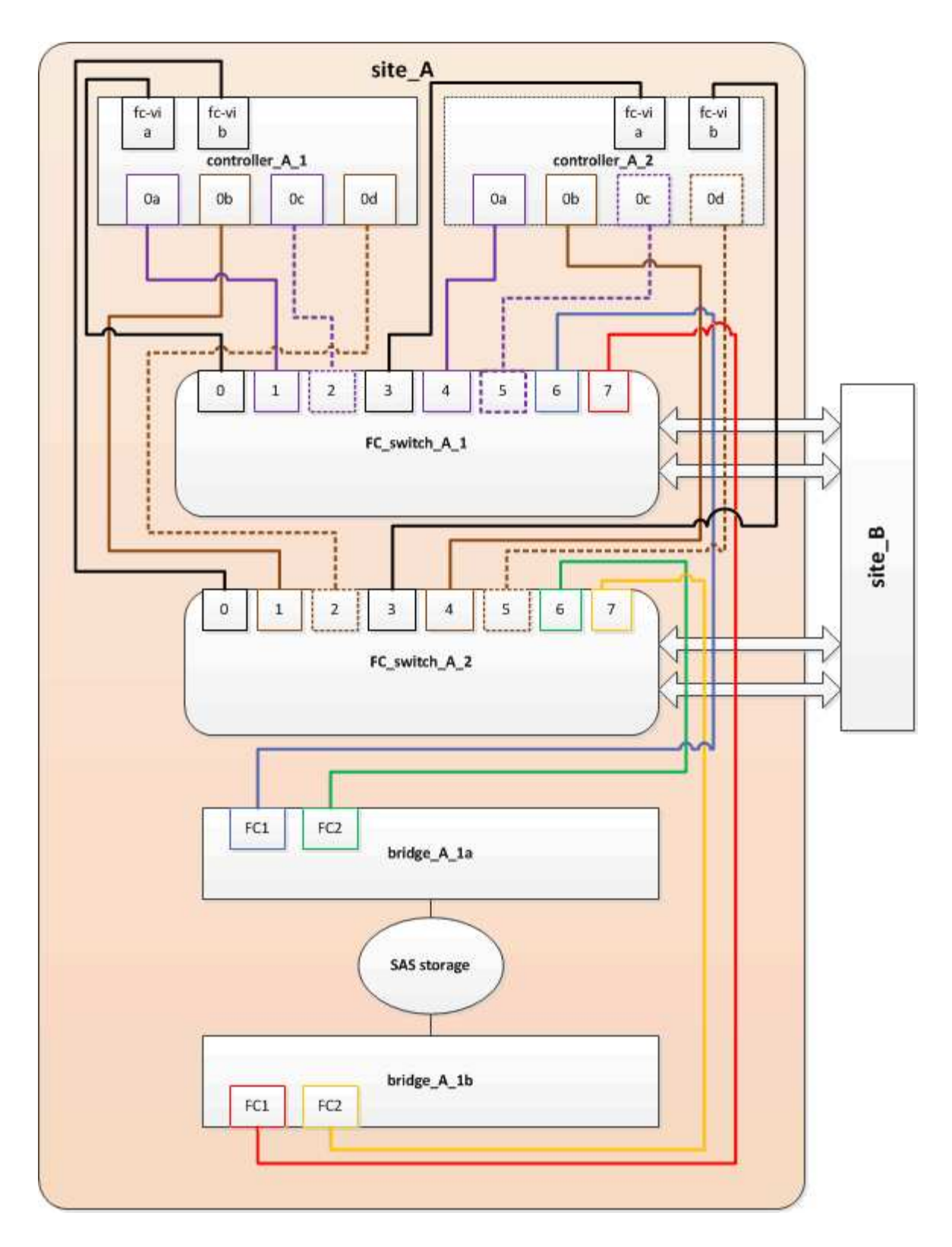

将 FibreBridge 7600N 或 7500N 网桥添加到配置时更新分区( ONTAP 9.1 及更高版本)

如果要将 FibreBridge 6500N 网桥更换为 FibreBridge 7600N 或 7500N 网桥并使用 FibreBridge 7600N 或 7500N 网桥上的两个 FC 端口,则必须更改分区。每个分区的启动程序端口不能超过四个。

关于此任务

•此任务为适用场景 ONTAP 9.1 及更高版本。

- ONTAP 9.6 及更高版本支持 FibreBridge 7600N 网桥。
- •此任务中的特定分区适用于 ONTAP 9.1 及更高版本。
- •为了避免 ONTAP 出现问题,需要进行分区更改,因为 要求一个磁盘的路径不能超过四个 FC 启动程序端口。

重新布线以整合磁盘架后,现有分区将导致每个磁盘可通过八个 FC 端口访问。您必须更改分区,以将每个 分区中的启动程序端口减少为四个。

步骤

1. 通过从每个现有分区中删除一半启动程序端口并为 FibreBridge 7600N 或 7500N FC2 端口创建新分区来更新 FC 交换机的存储分区。

新 FC2 端口的分区将包含从现有分区中删除的启动程序端口。

请参阅的 FC 交换机部分 "光纤连接的 MetroCluster 安装和配置" 有关分区命令的详细信息。

将 FibreBridge 7600N 或 7500N 网桥添加到配置时,为第二个网桥 FC 端口布线

要为存储堆栈提供多条路径,您可以在将 FibreBridge 7600N 或 7500N 网桥添加到配置中后为每个 FibreBridge 7600N 或 7500N 网桥上的第二个 FC 端口布线。

开始之前

分区必须已进行调整,以便为第二个 FC 端口提供分区。

步骤

1. 使用缆线将顶部网桥的 FC2 端口连接到 FC switch A 2 上的正确端口。

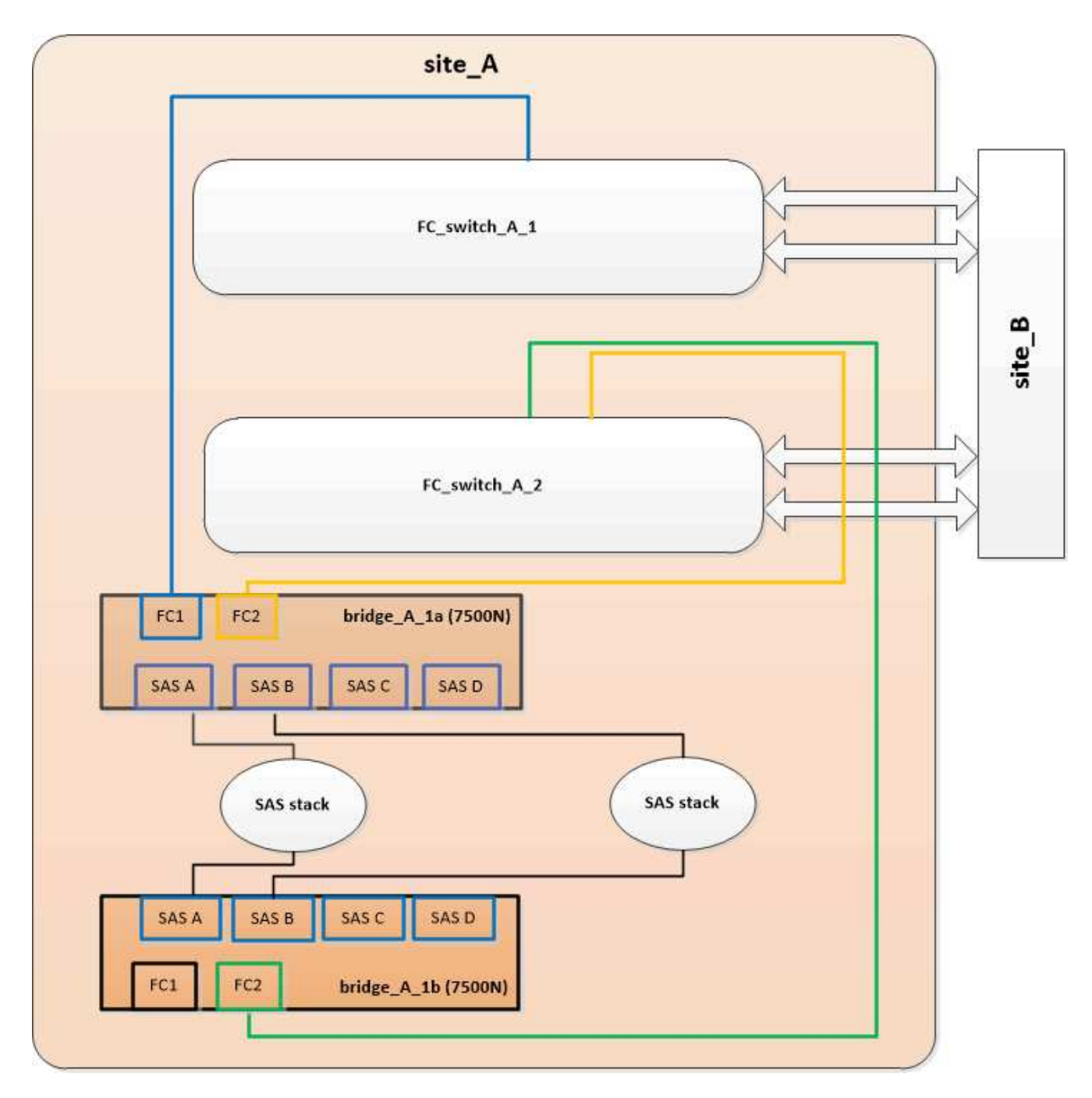

2. 使用缆线将底部网桥的 FC1 端口连接到 FC\_switch\_A\_1 上的正确端口。

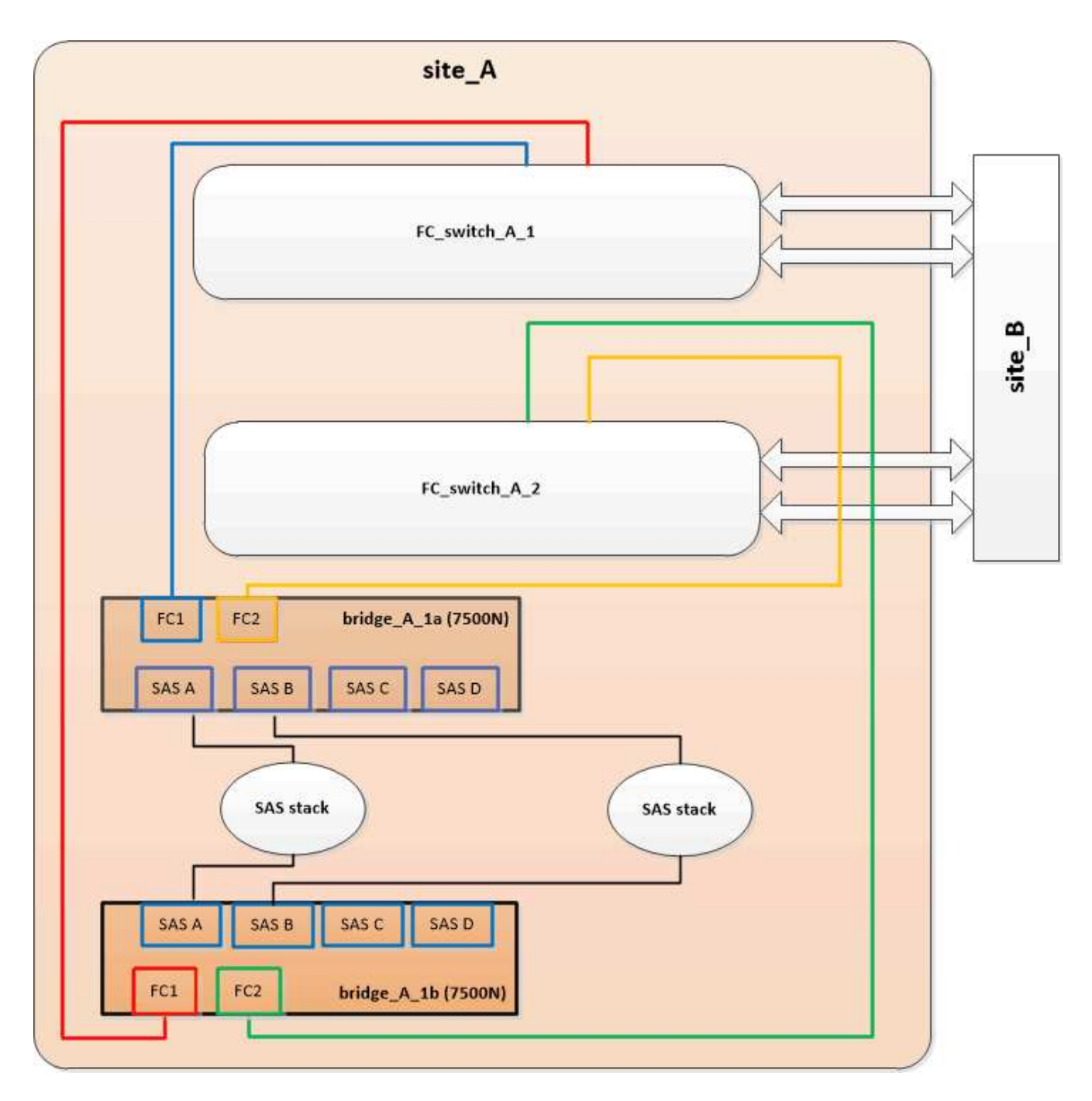

3. 确认与网桥连接磁盘的连接:

运行本地 sysconfig -v

输出显示了连接到控制器上启动程序端口的磁盘,并标识了连接到 FC-SAS 网桥的磁盘架:

```
node_A_1> run local sysconfig -v
NetApp Release 9.3.2X18: Sun Dec 13 01:23:24 PST 2015
System ID: 0536872165 (node_A_1); partner ID: 0536872141 (node_B_1)
System Serial Number: 940001025465 (node_A_1)
System Rev: 70
System Storage Configuration: Multi-Path HA**<=== Configuration should
be multi-path HA**
```

```
slot 0: FC Host Adapter 0g (QLogic 8324 rev. 2, N-port, <UP>)**<===</pre>
Initiator port**
       Firmware rev:
                        7.5.0
       Flash rev:
                        0.0.0
       Host Port Id:
                       0x60100
       FC Node Name:
                       5:00a:098201:bae312
       FC Port Name:
                       5:00a:098201:bae312
       SFP Vendor: FINISAR CORP.
       SFP Part Number: FTLF8529P3BCVAN1
       SFP Serial Number: URQOR1R
       SFP Capabilities: 4, 8 or 16 Gbit
       Link Data Rate: 16 Gbit
       Switch Port: brcd6505-fcs40:1
 **<List of disks visible to port\>**
        ID Vendor Model
                                    FW Size
       brcd6505-fcs40:12.126L1527 : NETAPP X302_HJUPI01TSSM NA04
847.5GB (1953525168 512B/sect)
       brcd6505-fcs40:12.126L1528 : NETAPP X302 HJUPI01TSSA NA02
847.5GB (1953525168 512B/sect)
       **<List of FC-to-SAS bridges visible to port\>**
       FC-to-SAS Bridge:
       brcd6505-fcs40:12.126L0 : ATTO FibreBridge7500N A30H
FB7500N100104
       brcd6505-fcs42:13.126L0 : ATTO FibreBridge7500N A30H
FB7500N100104
       .
       •
 **<List of storage shelves visible to port\>**
       brcd6505-fcs40:12.shelf6: DS4243 Firmware rev. IOM3 A: 0200
IOM3 B: 0200
       brcd6505-fcs40:12.shelf8: DS4243 Firmware rev. IOM3 A: 0200
IOM3 B: 0200
```

更改网桥的布线后,您应禁用 FC-SAS 网桥上任何未使用的 SAS 端口,以避免出现与未使用的端口相关的运行 状况监控器警报。

步骤

1. 禁用顶部 FC-SAS 网桥上未使用的 SAS 端口:

- a. 登录到网桥命令行界面。
- b. 禁用所有未使用的端口。

 $(\mathbf{i})$ 

如果已配置 ATTO 7500N 网桥,则默认情况下会启用所有 SAS 端口( A 到 D ),并且 必须禁用未使用的 SAS 端口:

sasportDisable SAS port

如果使用 SAS 端口 A 和 B ,则必须禁用 SAS 端口 C 和 D 。在以下示例中,禁用了未使用的 SAS 端口 C 和 D :

```
Ready. *
SASPortDisable C
SAS Port C has been disabled.
Ready. *
SASPortDisable D
SAS Port D has been disabled.
Ready. *
```

c. 保存网桥配置: + SaveConfiguration

以下示例显示已禁用 SAS 端口 C 和 D 。请注意,不再显示星号,表示配置已保存。

```
Ready. *
SaveConfiguration
Ready.
```

2. 对底部 FC-SAS 网桥重复上述步骤。

# 使用其他接口配置和管理 FibreBridge 网桥的要求

您可以组合使用串行端口, Telnet 和 FTP 来管理 FibreBridge 网桥, 而不是使用建议的管

理接口。在安装网桥之前,您的系统必须满足相应接口的要求。

您可以使用串行端口或 Telnet 来配置网桥和以太网管理 1 端口,并管理网桥。您可以使用 FTP 更新网桥固件。

(i) 适用于您的型号网桥的\_ATTO FibreBridge 安装和操作手册\_提供了有关管理接口的详细信息。

您可以使用 ATTO Fibrebridge 问题描述页面上提供的链接在 ATTO 网站上访问此文档。

串行端口

使用串行端口配置和管理网桥以及配置以太网管理1端口时,系统必须满足以下要求:

- 串行缆线(用于从网桥串行端口连接到要用于设置的计算机上的串行(COM)端口)
   网桥串行端口为 RJ-45,与控制器具有相同的引脚输出。
- 用于访问控制台的终端模拟程序,例如 Hyperterminal , Teraterm 或 PuTTY
   终端程序应能够将屏幕输出记录到文件中。

#### Telnet

使用 Telnet 配置和管理网桥时,系统必须满足以下要求:

- 串行缆线(用于从网桥串行端口连接到要用于设置的计算机上的串行(COM)端口)
   网桥串行端口为 RJ-45,与控制器具有相同的引脚输出。
- (建议)非默认用户名和密码(用于访问网桥)
- 用于访问控制台的终端模拟程序,例如 Hyperterminal , Teraterm 或 PuTTY

终端程序应能够将屏幕输出记录到文件中。

• 每个网桥上以太网管理 1 端口的 IP 地址,子网掩码和网关信息

#### FTP

使用 FTP 更新网桥固件时,您的系统必须满足以下要求:

- •标准以太网缆线(用于从网桥以太网管理1端口连接到您的网络)
- (建议)非默认用户名和密码(用于访问网桥)

# 热更换发生故障的电源模块

如果网桥的电源模块状态发生变化,您可以卸下并安装此电源模块。

您可以通过网桥上的 LED 查看电源模块状态的变化。您还可以通过 ExpressNAV 图形用户界面和网桥命令行界 面,串行端口或 Telnet 查看电源模块的状态。

•此操作步骤无中断运行,大约需要 15 分钟才能完成。

•您需要管理员密码以及对 FTP 或 SCP 服务器的访问权限。

适用于您的型号网桥的\_ATTO FibreBridge 安装和操作手册\_提供了有关管理接口的详细信息。

您可以使用 ATTO Fibrebridge 问题描述页面上提供的链接访问 ATTO 网站上的此内容以及其他内容。

# FC-SAS 网桥的带内管理

 $(\mathbf{I})$ 

(i)

从使用 FibreBridge 7500N 或 7600N 网桥的 ONTAP 9.5 开始,支持使用网桥的带内管理 作为网桥 IP 管理的替代方案。从 ONTAP 9.8 开始,已弃用带外管理。

## 关于此任务

从 ONTAP 9.8 开始, storage bridge 命令将替换为 ssystem bridge 。以下步骤显示了 storage bridge 命令,但如果您运行的是 ONTAP 9.8 或更高版本,则首选使用 ssystem bridge 命令。

使用带内管理时,可以通过 ONTAP 命令行界面通过与网桥的 FC 连接来管理和监控网桥。无需通过网桥以太网 端口对网桥进行物理访问,从而减少网桥的安全漏洞。

网桥的带内管理是否可用取决于 ONTAP 的版本:

- •从 ONTAP 9.8 开始,默认情况下,网桥通过带内连接进行管理,而不再使用通过 SNMP 对网桥进行带外管理。
- ONTAP 9.5 至 9.7: 支持带内管理或带外 SNMP 管理。
- •在 ONTAP 9.5 之前的版本中,仅支持带外 SNMP 管理。

可以从 ONTAP 界面上的 ONTAP interface storage bridge run-cli -name bridge-name -command bridge-command-name 命令发出网桥命令行界面命令。

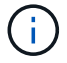

建议在禁用 IP 访问的情况下使用带内管理,以通过限制网桥的物理连接来提高安全性。

#### 相关信息

"将网桥热插拔为同一型号的替代网桥"

"热插拔 FibreBridge 7500N 和 7600N 网桥"

"热插拔 FibreBridge 6500N 网桥和 FibreBridge 7600N 或 7500N 网桥"

"热添加 SAS 磁盘架和网桥堆栈"

#### 从 ONTAP 管理 FibreBridge 网桥

从 ONTAP 9.5 开始,您可以使用 ONTAP 命令行界面将 FibreBridge 命令传递到网桥并显示这些命令的结果。

关于此任务

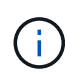

从 ONTAP 9.8 开始, storage bridge 命令将替换为 ssystem bridge 。以下步骤显示了 storage bridge 命令,但如果您运行的是 ONTAP 9.8 或更高版本,则首选使用 ssystem bridge 命令。

## 步骤

1. 在 storage bridge run-cli 命令中运行适用的 FibreBridge 命令:

```
storage bridge run-cli -name bridge-name -command "command-text"
```

以下命令从 ONTAP 提示符处运行 FibreBridge SasportDisable 命令,以禁用网桥上的 SAS 端口 b:

```
cluster_A::> storage bridge run-cli -name "SASPortDisable b"
SAS Port B has been disabled.
Ready
cluster_A::>
```

# 固定或取消固定 FibreBridge 网桥

要轻松禁用网桥上可能不安全的以太网协议,从 ONTAP 9.5 开始,您可以保护网桥。此操 作将禁用网桥的以太网端口。您还可以重新启用以太网访问。

- 保护网桥将禁用网桥上的 telnet 以及其他 IP 端口协议和服务( FTP , ExpressNAV , ICMP 或 QuickNAV )。
- •此操作步骤使用 ONTAP 提示符进行带外管理,此提示符从 ONTAP 9.5 开始提供。

如果不使用带外管理,则可以从网桥命令行界面对命令进行问题描述。

- 可以使用 `\* unsecurebridge\*` 命令重新启用以太网端口。
- 在 ONTAP 9.7 及更早版本中,在 ATTO FibreBridge 上运行 `\* securebridge\*` 命令可能无法正确更新配对 集群上的网桥状态。如果发生这种情况,请从配对集群运行 `\* securebridge\*` 命令。

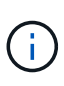

从 ONTAP 9.8 开始, `\* storage bridge\*` 命令将替换为 `\* system bridge\*` 。以下步骤显示了 `\* storage bridge\*` 命令, 但如果您运行的是 ONTAP 9.8 或更高版本,则首选使用 `\* system bridge\*` 命令。

## 步骤

1. 在包含网桥的集群的 ONTAP 提示符处,保护或取消安全网桥。

以下命令可保护 bridge\_A\_1 的安全:

cluster\_A> storage bridge run-cli -bridge bridge\_A\_1 -command
securebridge

以下命令将取消 bridge\_A\_1 的安全保护:

```
cluster_A> storage bridge run-cli -bridge bridge_A_1 -command
unsecurebridge
```

2. 从包含网桥的集群的 ONTAP 提示符处,保存网桥配置:

`\*存储网桥 run-cli -bridge bridge-name -command saveconfigur\*`

以下命令可保护 bridge\_A\_1 的安全:

```
cluster_A> storage bridge run-cli -bridge bridge_A_1 -command
saveconfiguration
```

3. 从包含网桥的集群的 ONTAP 提示符处,重新启动网桥的固件:

`\*存储网桥 run-cli -bridge bridge-name -command firmwarerestart\*`

以下命令可保护 bridge\_A\_1 的安全:

```
cluster_A> storage bridge run-cli -bridge bridge_A_1 -command
firmwarerestart
```

# FC 交换机维护和更换

升级或降级 Brocade FC 交换机上的固件

要升级或降级 Brocade FC 交换机上的固件,必须使用 Brocade 专用命令禁用交换机,执 行并验证固件更改,然后重新启动并重新启用交换机。

关于此任务

确认您已为您的配置检查并执行以下任务:

- 您已有固件文件。
- 系统布线正确。
- •存储架的所有路径均可用。
- •磁盘架堆栈保持稳定。
- FC交换机网络结构运行状况良好。
- •系统中没有出现故障的组件。
- •系统运行正常。
- •您具有管理员密码并可访问FTP或SCP服务器。

• 已启用控制台日志记录。

"启用控制台日志记录"

在固件升级或降级期间,交换机网络结构将被禁用, MetroCluster 配置将依靠第二个网络结构继续运行。

从Fabric OS 9.0.0开始、Brocade交换机不支持SNMPv2。如果升级到Fabric OS 9.0.1或更高版本、则必须使用SNMPv3进行运行状况监控。有关详细信息,请参见 "在 MetroCluster 配置中配置 SNMPv3"。

必须连续对每个交换机网络结构执行此任务,以使所有交换机运行相同版本的固件。

此操作步骤不会造成系统中断,大约需要一小时才能完成。

步骤

(;)

1. 登录到网络结构中的每个交换机。

```
以下步骤中的示例使用交换机 FC switch A 1。
```

2. 禁用网络结构中的每个交换机:

` \* switchCfgPersistentDisable\*`

如果此命令不可用,请运行 sswitch- Disable 命令。

FC\_switch\_A\_1:admin> switchCfgPersistentDisable

- 3. 下载所需的固件版本:
  - `\* firmwaredownload\*`

当系统提示您输入文件名时,您必须指定固件文件的子目录或相对路径。

您可以在两台交换机上同时运行 firmwaredownload 命令,但必须先允许固件正确下载并提交,然后再继 续下一步。

```
FC_switch_A_1:admin> firmwaredownload
Server Name or IP Address: 10.64.203.188
User Name: test
File Name: v7.3.1b
Network Protocol(1-auto-select, 2-FTP, 3-SCP, 4-SFTP) [1]: 2
Password:
Server IP: 10.64.203.188, Protocol IPv4
Checking system settings for firmwaredownload...
System settings check passed.
```

4. 验证固件是否已下载并提交到两个分区:

`\*固件\*`

以下示例显示固件下载已完成,因为两个映像均已更新:

FC\_switch\_A\_1:admin> firmwareShow
Appl Primary/Secondary Versions
FOS v7.3.1b
v7.3.1b

5. 重新启动交换机:

`\*重新启动\*`

某些固件版本会在固件下载完成后自动执行 haReboot 操作。即使执行了 haReboot ,也需要在此步骤中重新启动。

FC\_switch\_A\_1:admin> reboot

6. 检查新固件是适用于中间固件级别还是适用于最终指定版本。

如果下载适用于中间固件级别,请执行上述两个步骤,直到安装指定版本为止。

7. 启用交换机:

` \* switchCfgPersistentEnable\*`

如果此命令不可用,则在执行 reboot 命令后,交换机应处于 enabled 状态。

FC switch A 1:admin> switchCfgPersistentEnable

8. 验证交换机是否联机以及所有设备是否均已正确登录:

` \* switchshow\*`

FC\_switch\_A\_1:admin> switchShow

9. 验证交换机中某个端口组或所有端口组的缓冲区使用情况信息是否显示正确:

` \* portbuffershow\*`

FC\_switch\_A\_1:admin> portbuffershow

10. 验证是否正确显示端口的当前配置:

` \* portcfgshow\*`

FC\_switch\_A\_1:admin> portcfgshow

验证端口设置,例如速度,模式,中继,加密, 和数据压缩,在交换机间链路( ISL )输出中。验证端口设 置是否不受固件下载的影响。

- 11. 在 ONTAP 中验证 MetroCluster 配置的运行情况:
  - a. 检查系统是否为多路径: + `\* node run -node node-name sysconfig -A\*`
  - b. 检查两个集群上是否存在任何运行状况警报: + `\* system health alert show\*`
  - c. 确认 MetroCluster 配置以及操作模式是否正常: + `\* MetroCluster show\*`
  - d. 执行 MetroCluster 检查: + ` \* MetroCluster check run\*`
  - e. 显示 MetroCluster 检查的结果: + `\* MetroCluster check show\*`
  - f. 检查交换机上是否存在任何运行状况警报(如果存在): + `\* storage switch show\*`
  - g. 运行 Config Advisor。

## "NetApp 下载: Config Advisor"

h. 运行 Config Advisor 后,查看该工具的输出并按照输出中的建议解决发现的任何问题。

12. 等待 15 分钟, 然后对第二个交换机网络结构重复此操作步骤。

# 升级或降级 Cisco FC 交换机上的固件

要升级或降级 Cisco FC 交换机上的固件,必须使用 Cisco 专用的命令禁用交换机,执行 并验证升级,然后重新启动并重新启用交换机。

## 关于此任务

确认您已为您的配置检查并执行以下任务:

- 系统布线正确。
- •存储架的所有路径均可用。
- •磁盘架堆栈保持稳定。
- FC交换机网络结构运行状况良好。
- •系统中的所有组件运行状况良好。
- •系统运行正常。
- 您具有管理员密码并可访问FTP或SCP服务器。

• 已启用控制台日志记录。

"启用控制台日志记录"

在固件升级或降级期间,交换机网络结构将被禁用, MetroCluster 配置将依靠第二个网络结构继续运行。 您必须连续对每个交换机网络结构重复此任务,以确保所有交换机都运行相同版本的固件。

您必须具有固件文件。

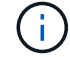

此操作步骤不会造成系统中断,大约需要一小时才能完成。

#### 步骤

1. 登录到网络结构中的每个交换机。

在示例中,这些交换机称为 FC\_switch\_A\_1 和 FC\_switch\_B\_1。

2. 确定每个交换机上的 bootflash 目录是否有足够的空间:

`\*目录 bootflash\*`

如果不是,请使用 delete bootflash : file name 命令删除不需要的固件文件。

3. 将 kickstart 和系统文件复制到交换机:

` \* copy source\_filetarget\_file\*`

在以下示例中, kickstart 文件(m 9200-s2ek9-kickstart-mz.5.2.1.bin)和系统文件(m 9200-s2ek9-mz.5.2.1.bin)位于 FTP 服务器 10.10.10.55 上的 `firmware/`路径中。

以下示例显示了对 FC\_switch\_A\_1 发出的命令:

FC\_switch\_A\_1# copy ftp://10.10.10.55/firmware/m9200-s2ek9-kickstartmz.5.2.1.bin bootflash:m9200-s2ek9-kickstart-mz.5.2.1.bin FC\_switch\_A\_1# copy ftp://10.10.10.55/firmware/m9200-s2ek9-mz.5.2.1.bin bootflash:m9200-s2ek9-mz.5.2.1.bin

4. 禁用此网络结构中两个交换机上的所有VSAN。

使用以下操作步骤 禁用VSAN:

a. 打开配置终端:

配置t

- b. 输入: \* vsan database\*
- c. 检查VSAN的状态:

显示vsa

所有VSAN都必须处于活动状态。

- d. 暂停VSAN:
  - \* vsan vsan-num suspend\*

示例: vsan 10 suspend

e. 再次检查VSAN的状态:

显示**vsan**+必须暂停所有VSAN。

f. 退出配置终端:

结束

g. 保存配置。

`\*复制 running-config startup-config \*`

以下示例显示了FC\_switch\_A\_1的输出:

```
FC switch A 1# config t
Enter configuration commands, one per line. End with CNTL/Z.
FC_switch_A_1(config) # vsan database
FC switch A 1(config-vsan-db) # show vsan
vsan 1 information
         name:VSAN0001 state:active
         interoperability mode:default
         loadbalancing:src-id/dst-id/oxid
         operational state:up
vsan 30 information
         name:MC1_FCVI_2_30 state:active
         interoperability mode:default
         loadbalancing:src-id/dst-id
         operational state:up
vsan 40 information
         name:MC1 STOR 2 40 state:active
         interoperability mode:default
         loadbalancing:src-id/dst-id/oxid
         operational state:up
vsan 70 information
         name:MC2_FCVI_2_70 state:active
         interoperability mode:default
         loadbalancing:src-id/dst-id
```

```
operational state:up
vsan 80 information
         name:MC2 STOR_2_80 state:active
         interoperability mode:default
         loadbalancing:src-id/dst-id/oxid
         operational state:up
vsan 4079:evfp isolated vsan
vsan 4094:isolated vsan
FC switch A 1(config-vsan-db) # vsan 1 suspend
FC switch A 1(config-vsan-db) # vsan 30 suspend
FC switch A 1(config-vsan-db) # vsan 40 suspend
FC switch A 1(config-vsan-db) # vsan 70 suspend
FC switch A 1(config-vsan-db) # vsan 80 suspend
FC switch A 1(config-vsan-db) # end
FC switch A 1#
FC switch A 1# show vsan
vsan 1 information
         name:VSAN0001 state:suspended
         interoperability mode:default
         loadbalancing:src-id/dst-id/oxid
         operational state:down
vsan 30 information
         name:MC1 FCVI 2 30 state:suspended
         interoperability mode:default
         loadbalancing:src-id/dst-id
         operational state:down
vsan 40 information
         name:MC1 STOR 2 40 state:suspended
         interoperability mode:default
         loadbalancing:src-id/dst-id/oxid
         operational state:down
vsan 70 information
         name:MC2 FCVI 2 70 state:suspended
         interoperability mode:default
         loadbalancing:src-id/dst-id
         operational state:down
vsan 80 information
         name:MC2 STOR 2 80 state:suspended
```

interoperability mode:default
loadbalancing:src-id/dst-id/oxid
operational state:down

vsan 4079:evfp\_isolated\_vsan

vsan 4094:isolated vsan

5. 在交换机上安装所需的固件:

`\* 安装所有系统 bootflash: \_systemfile\_name kickstart bootflash: \_kickstartfile\_name\*`

以下示例显示了对 FC\_switch\_A\_1 发出的命令:

FC\_switch\_A\_1# install all system bootflash:m9200-s2ek9-mz.5.2.1.bin kickstart bootflash:m9200-s2ek9-kickstart-mz.5.2.1.bin Enter Yes to confirm the installation.

- 6. 检查每个交换机上的固件版本,以确保安装的版本正确:
  - `\*显示版本\*`
- 7. 在此网络结构中的两个交换机上启用所有VSAN。

使用以下操作步骤 启用VSAN:

a. 打开配置终端:

配置t

b. 输入: \* vsan database\*

c. 检查VSAN的状态:

显示vsa

必须暂停VSAN。

d. 激活VSAN:

无vsan *vsan-num* suspend

示例: 无vSAN 10暂停

e. 再次检查VSAN的状态:

显示vsa

所有VSAN都必须处于活动状态。

f. 退出配置终端:

# 结束

g. 保存配置:

`\*复制 running-config startup-config \*`

以下示例显示了FC\_switch\_A\_1的输出:

```
FC switch A 1# config t
Enter configuration commands, one per line. End with CNTL/Z.
FC switch A 1(config) # vsan database
FC switch A 1(config-vsan-db) # show vsan
vsan 1 information
         name:VSAN0001 state:suspended
         interoperability mode:default
         loadbalancing:src-id/dst-id/oxid
         operational state:down
vsan 30 information
         name:MC1 FCVI 2 30 state:suspended
         interoperability mode:default
         loadbalancing:src-id/dst-id
         operational state:down
vsan 40 information
         name:MC1 STOR 2 40 state:suspended
         interoperability mode:default
         loadbalancing:src-id/dst-id/oxid
         operational state:down
vsan 70 information
         name:MC2 FCVI 2 70 state:suspended
         interoperability mode:default
         loadbalancing:src-id/dst-id
         operational state:down
vsan 80 information
         name:MC2 STOR 2 80 state:suspended
         interoperability mode:default
         loadbalancing:src-id/dst-id/oxid
         operational state:down
vsan 4079:evfp isolated vsan
vsan 4094:isolated vsan
```

```
FC switch A 1(config-vsan-db) # no vsan 1 suspend
FC switch A 1(config-vsan-db) # no vsan 30 suspend
FC switch A 1(config-vsan-db) # no vsan 40 suspend
FC switch A 1(config-vsan-db) # no vsan 70 suspend
FC switch A 1(config-vsan-db) # no vsan 80 suspend
FC switch A 1(config-vsan-db)#
FC switch A 1(config-vsan-db) # show vsan
vsan 1 information
         name:VSAN0001 state:active
         interoperability mode:default
         loadbalancing:src-id/dst-id/oxid
         operational state:up
vsan 30 information
         name:MC1 FCVI 2 30 state:active
         interoperability mode:default
         loadbalancing:src-id/dst-id
         operational state:up
vsan 40 information
         name:MC1 STOR 2 40 state:active
         interoperability mode:default
         loadbalancing:src-id/dst-id/oxid
         operational state:up
vsan 70 information
         name:MC2 FCVI 2 70 state:active
         interoperability mode:default
         loadbalancing:src-id/dst-id
         operational state:up
vsan 80 information
         name:MC2 STOR 2 80 state:active
         interoperability mode:default
         loadbalancing:src-id/dst-id/oxid
         operational state:up
vsan 4079:evfp isolated vsan
vsan 4094:isolated vsan
FC switch A 1(config-vsan-db) # end
FC switch_A_1#
```

8. 在 ONTAP 中验证 MetroCluster 配置的运行情况:
- a. 检查系统是否为多路径:
  - `\*节点 run -node *node-name* sysconfig -A\*`
- b. 检查两个集群上是否存在任何运行状况警报:
  - `\*系统运行状况警报 show\*`
- c. 确认 MetroCluster 配置以及操作模式是否正常:
  - ` \* MetroCluster show\*`
- d. 执行 MetroCluster 检查:
  - ` \* MetroCluster check run\*`
- e. 显示 MetroCluster 检查的结果:
  - ` \* MetroCluster check show\*`
- f. 检查交换机上是否存在任何运行状况警报(如果存在):
  - `\*存储交换机显示\*`
- g. 运行 Config Advisor。

"NetApp 下载: Config Advisor"

- h. 运行 Config Advisor 后,查看该工具的输出并按照输出中的建议解决发现的任何问题。
- 9. 对第二个交换机网络结构重复此操作步骤。

## 升级到新的 Brocade FC 交换机

如果要升级到新的 Brocade FC 交换机,则必须更换第一个网络结构中的交换机,验证 MetroCluster 配置是否完全正常运行,然后更换第二个网络结构中的交换机。

- MetroCluster 配置必须运行正常。
- MetroCluster 交换机网络结构由四个 Brocade 交换机组成。

以下步骤中的图显示了当前交换机。

• 交换机必须运行最新支持的固件。

"NetApp 互操作性表工具"

- •此操作步骤不会造成系统中断,大约需要两小时才能完成。
- •您需要管理员密码以及对 FTP 或 SCP 服务器的访问权限。
- "启用控制台日志记录" 执行此任务之前。

交换机网络结构一次升级一个。

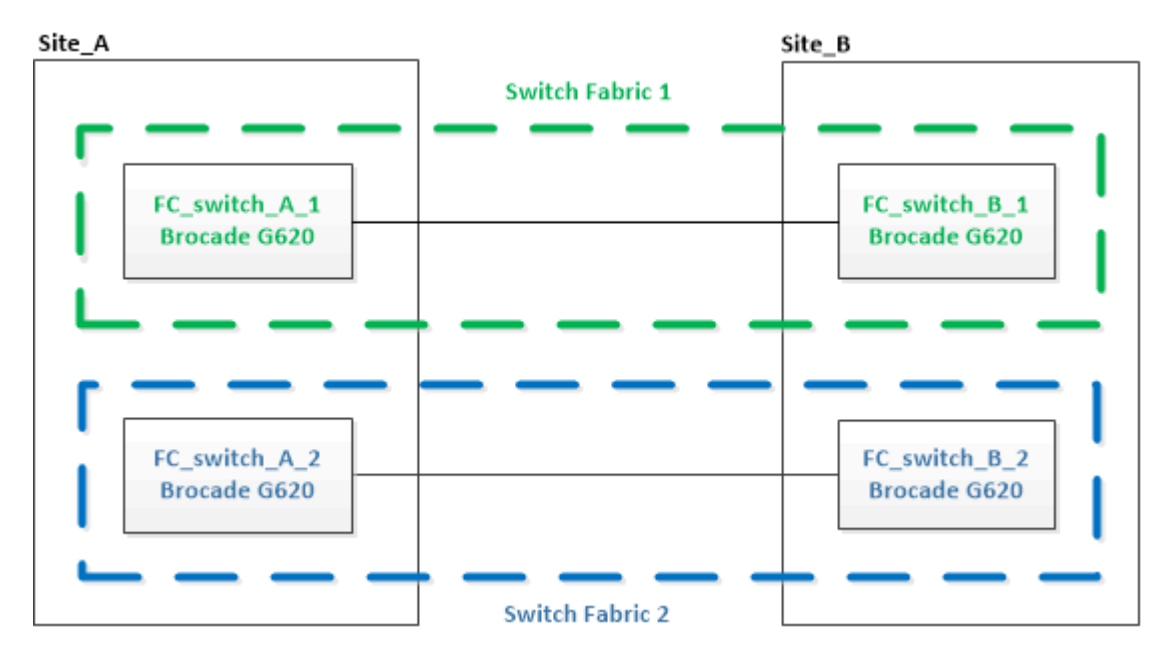

步骤

- 1. 禁用第一个交换机网络结构:
  - `\* FC\_switch\_A\_1: admin> switchCfgPersistentDisable\*`

FC\_switch\_A\_1:admin> switchCfgPersistentDisable

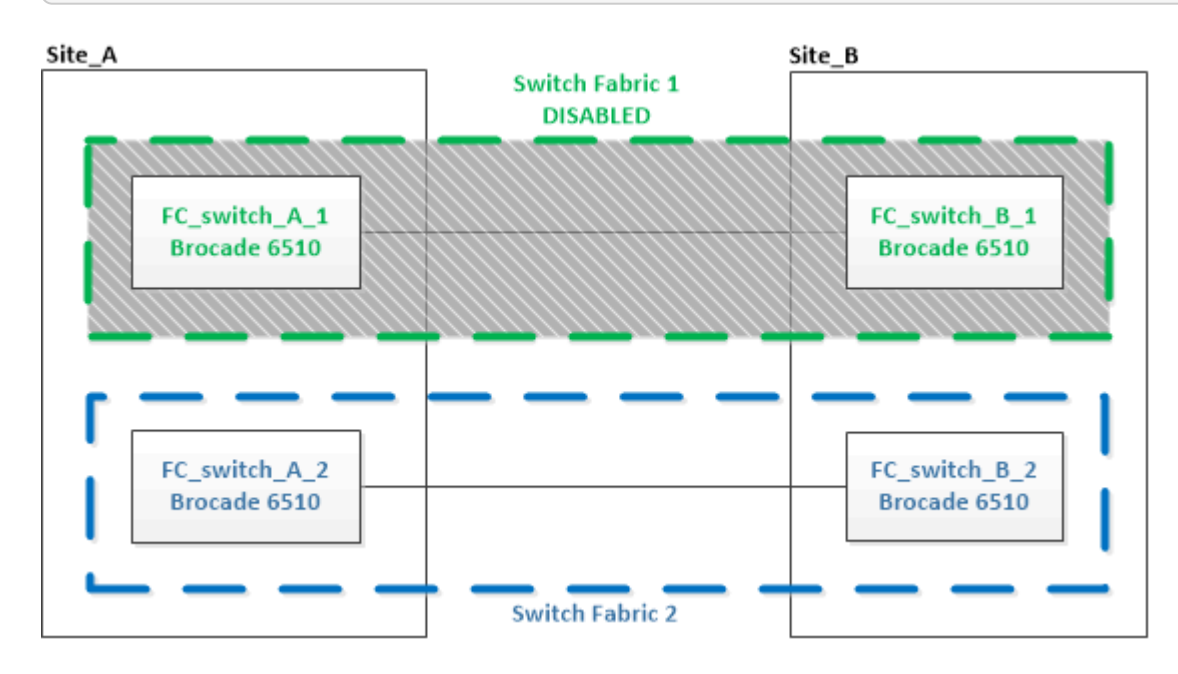

- 2. 更换一个 MetroCluster 站点上的旧交换机。
  - a. 拔下已禁用交换机的缆线并将其卸下。
  - b. 在机架中安装新交换机。

| Site_A                        | _                           | Site_B                        |
|-------------------------------|-----------------------------|-------------------------------|
|                               | Switch Fabric 1<br>DISABLED |                               |
| FC_switch_A_1<br>Brocade G620 |                             | FC_switch_B_1<br>Brocade 6510 |
|                               |                             |                               |
| FC_switch_A_2<br>Brocade 6510 |                             | FC_switch_B_2<br>Brocade 6510 |
| ·                             | Switch Fabric 2             | +                             |

c. 通过在两个交换机上运行以下命令来禁用新交换机:

sswitchcfgpersistentdisable

FC\_switch\_A\_1:admin> switchCfgPersistentDisable

d. 使用建议的端口分配为新交换机布线。

"使用 ONTAP 9.1 及更高版本时 FC 交换机的端口分配"

e. 在配对 MetroCluster 站点上重复这些子步骤,以更换第一个交换机网络结构中的第二个交换机。

已更换网络结构 1 中的两个交换机。

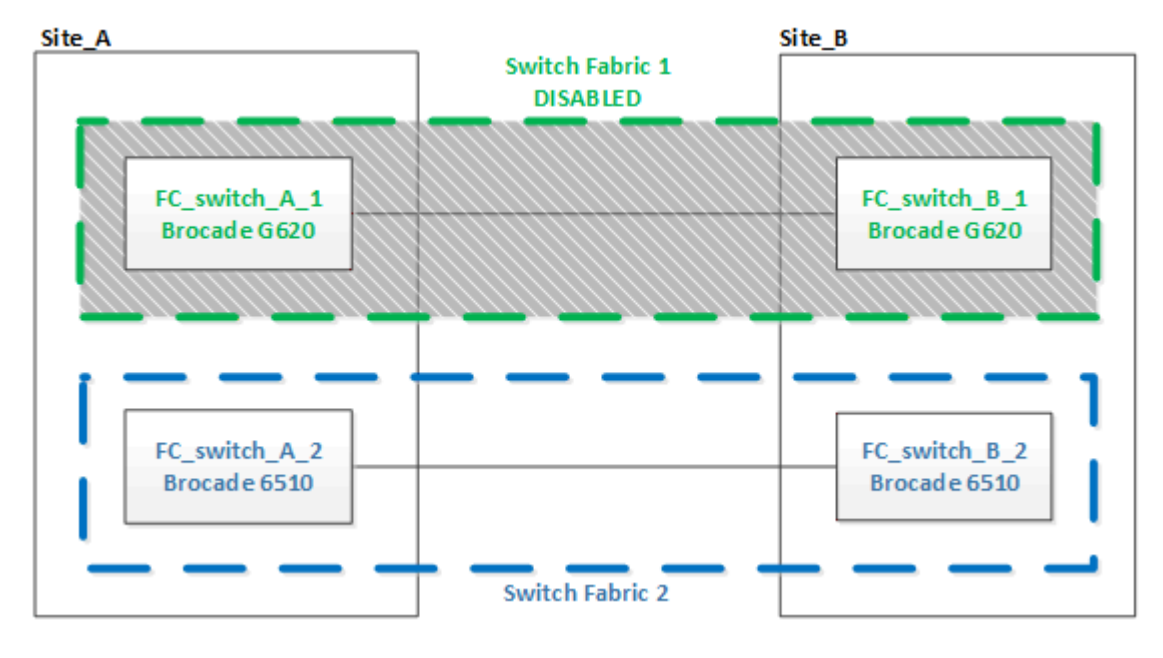

3. 启动新交换机并让其启动。

4. 使用以下过程之一配置Brocade FC交换机:

"使用 RCF 文件配置 Brocade FC 交换机"

"手动配置 Brocade FC 交换机"

5. 保存交换机配置:

cfgsave

- 6. 等待 10 分钟,使配置保持稳定。
- 7. 在任意一个 MetroCluster 节点上输入以下命令,以确认与磁盘的连接:

运行本地 sysconfig -v

输出显示了连接到控制器上启动程序端口的磁盘,并标识了连接到 FC-SAS 网桥的磁盘架:

```
node A 1> run local sysconfig -v
NetApp Release 9.3.2X18: Sun Dec 13 01:23:24 PST 2017
System ID: 4068741258 (node A 1); partner ID: 4068741260 (node B 1)
System Serial Number: 940001025471 (node A 1)
System Rev: 70
System Storage Configuration: Multi-Path HA**<=== Configuration should
be multi-path HA**
slot 0: FC Host Adapter 0g (QLogic 8324 rev. 2, N-port, <UP>)**<===
Initiator port**
       Firmware rev: 7.5.0
       Flash rev:
                        0.0.0
       Host Port Id: 0x60130
       FC Node Name:
                        5:00a:098201:bae312
       FC Port Name:
                        5:00a:098201:bae312
       SFP Vendor:
                        UTILITIES CORP.
       SFP Part Number: FTLF8529P3BCVAN1
       SFP Serial Number: URQ009R
       SFP Capabilities: 4, 8 or 16 Gbit
       Link Data Rate: 16 Gbit
       Switch Port: brcd6505-fcs40:1
  **<List of disks visible to port\>**
        ID Vendor Model
                                       FW
                                            Size
       brcd6505-fcs29:12.126L1527 : NETAPP X302 HJUPI01TSSM NA04
847.5GB (1953525168 512B/sect)
       brcd6505-fcs29:12.126L1528 : NETAPP
                                               X302 HJUPI01TSSA NA02
847.5GB (1953525168 512B/sect)
```

```
•
       **<List of FC-to-SAS bridges visible to port\>**
       FC-to-SAS Bridge:
       brcd6505-fcs40:12.126L0
                              : ATTO
                                              FibreBridge6500N 1.61
FB6500N102980
       brcd6505-fcs42:13.126L0
                              : ATTO
                                              FibreBridge6500N 1.61
FB6500N102980
       brcd6505-fcs42:6.126L0 : ATTO
                                              FibreBridge6500N 1.61
FB6500N101167
       brcd6505-fcs42:7.126L0 : ATTO FibreBridge6500N 1.61
FB6500N102974
       .
       .
 **<List of storage shelves visible to port\>**
       brcd6505-fcs40:12.shelf6: DS4243 Firmware rev. IOM3 A: 0200
IOM3 B: 0200
       brcd6505-fcs40:12.shelf8: DS4243 Firmware rev. IOM3 A: 0200
IOM3 B: 0200
       .
       .
```

8. 返回到交换机提示符,验证交换机固件版本:

### 固件

交换机必须运行最新支持的固件。

"NetApp 互操作性表工具"

### 9. 模拟切换操作:

a. 在任何节点的提示符处,更改为高级权限级别: + set -privilege advanced

在系统提示您继续进入高级模式并查看高级模式提示符(\*>)时,您需要使用 "`y` " 进行响应。

b. 使用 `-simulate` 参数执行切换操作:

MetroCluster switchover -simulate

c. 返回到管理权限级别:

set -privilege admin

10. 对第二个交换机网络结构重复上述步骤。

重复执行这些步骤后,所有四个交换机均已升级,并且 MetroCluster 配置运行正常。

| Site_A                        |                 | Site_B                        |
|-------------------------------|-----------------|-------------------------------|
|                               | Switch Fabric 1 |                               |
| FC_switch_A_1<br>Brocade G620 |                 | FC_switch_B_1<br>Brocade G620 |
| FC_switch_A_2<br>Brocade G620 |                 | FC_switch_B_2<br>Brocade G620 |
|                               | Switch Fabric 2 |                               |

更换 Brocade FC 交换机

您必须使用此 Brocade 专用操作步骤来更换发生故障的交换机。

### 关于此任务

您需要管理员密码以及对 FTP 或 SCP 服务器的访问权限。

"启用控制台日志记录"执行此任务之前。

在以下示例中, FC\_switch\_A\_1 是运行正常的交换机, FC\_switch\_B\_1 是受损的交换机。下表显示了示例中的交换机端口使用情况:

| 端口连接        | 端口         |
|-------------|------------|
| FC-VI 连接    | 0, 3.      |
| HBA连接       | 1, 2, 4, 5 |
| FC-SAS 网桥连接 | 6, 7.      |
| ISL 连接      | 10 , 11    |

这些示例显示了两个 FC-SAS 网桥。如果您拥有更多端口,则必须禁用并随后启用其他端口。

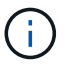

此操作步骤不会造成系统中断,大约需要两小时才能完成。

您的交换机端口使用情况应遵循建议的分配。

• "使用 ONTAP 9.1 及更高版本时 FC 交换机的端口分配"

步骤

1. 通过禁用网络结构中运行正常的交换机上的 ISL 端口以及受损交换机上的 FC-VI 和 HBA 端口来隔离正在更换的交换机(如果受损交换机仍在运行):

a. 禁用运行正常的交换机上每个端口的 ISL 端口:

portcfgpersistentdisable port-number

FC\_switch\_A\_1:admin> portcfgpersistentdisable 10
FC switch A 1:admin> portcfgpersistentdisable 11

b. 如果受损交换机仍在运行,请禁用该交换机上每个端口的 FC-VI 和 HBA 端口:

portcfgpersistentdisable port-number

```
FC_switch_B_1:admin> portcfgpersistentdisable 0
FC_switch_B_1:admin> portcfgpersistentdisable 1
FC_switch_B_1:admin> portcfgpersistentdisable 2
FC_switch_B_1:admin> portcfgpersistentdisable 3
FC_switch_B_1:admin> portcfgpersistentdisable 4
FC_switch_B_1:admin> portcfgpersistentdisable 5
```

2. 如果受损交换机仍在运行,请收集 sswitchshow 命令的输出。

```
FC_switch_B_1:admin> switchshow
    switchName: FC_switch_B_1
    switchType: 71.2
    switchState:Online
    switchMode: Native
    switchRole: Subordinate
    switchDomain: 2
    switchId: fffc01
    switchWwn: 10:00:00:05:33:86:89:cb
    zoning: 0FF
    switchBeacon: 0FF
```

- 3. 在物理安装新交换机之前,启动并预配置此交换机:
  - a. 启动新交换机并让其启动。
  - b. 检查交换机上的固件版本以确认其与其他 FC 交换机的版本匹配:

固件

c. 按照中的步骤配置新交换机 "手动配置 Brocade FC 交换机"。

 $(\mathbf{i})$ 

此时,新交换机未连接到 MetroCluster 配置。

d. 禁用新交换机上的 FC-VI , HBA 和存储端口以及连接到 FC-SAS 网桥的端口。

```
FC_switch_B_1:admin> portcfgpersistentdisable 0
FC_switch_B_1:admin> portcfgpersistentdisable 1
FC_switch_B_1:admin> portcfgpersistentdisable 2
FC_switch_B_1:admin> portcfgpersistentdisable 3
FC_switch_B_1:admin> portcfgpersistentdisable 4
FC_switch_B_1:admin> portcfgpersistentdisable 5
FC_switch_B_1:admin> portcfgpersistentdisable 6
FC_switch_B_1:admin> portcfgpersistentdisable 7
```

### 4. 物理更换交换机:

- a. 关闭受损 FC 交换机的电源。
- b. 关闭替代 FC 交换机的电源。
- c. 拔下受损交换机的缆线并将其卸下,仔细记下连接到哪些端口的缆线。
- d. 在机架中安装替代交换机。
- e. 完全按照旧交换机的布线方式为替代交换机布线。
- f. 打开新 FC 交换机的电源。
- 5. 如果要启用 ISL 加密,请完成中的适用任务 "光纤连接的 MetroCluster 安装和配置"。

如果要启用 ISL 加密,则需要完成以下任务:

- <sup>。</sup>禁用虚拟网络结构
- 。设置有效负载
- 。设置身份验证策略
- °在 Brocade 交换机上启用 ISL 加密
- 6. 完成新交换机的配置:
  - a. 启用 ISL:

portcfgpersistentenable port-number

```
FC_switch_B_1:admin> portcfgpersistentenable 10
FC switch B 1:admin> portcfgpersistentenable 11
```

b. 验证分区配置:

cfg show

c. 在替代交换机(示例中为 FC\_switch\_B\_1 )上,验证 ISL 是否联机:

sswitchshow

```
FC switch B 1:admin> switchshow
switchName: FC switch B 1
switchType: 71.2
switchState:Online
switchMode: Native
switchRole: Principal
switchDomain: 4
switchId: fffc03
switchWwn: 10:00:00:05:33:8c:2e:9a
                OFF
zoning:
switchBeacon: OFF
Index Port Address Media Speed State Proto
_____
. . .
10 10 030A00 id 16G Online FC E-Port
10:00:00:05:33:86:89:cb "FC switch A 1"
11 11 030B00 id 16G Online FC E-Port
10:00:00:05:33:86:89:cb "FC switch A 1" (downstream)
. . .
```

d. 启用连接到 FC 网桥的存储端口。

FC\_switch\_B\_1:admin> portcfgpersistentenable 6
FC switch B 1:admin> portcfgpersistentenable 7

e. 启用存储, HBA和FC-VI端口。

以下示例显示了用于启用连接 HBA 适配器的端口的命令:

```
FC_switch_B_1:admin> portcfgpersistentenable 1
FC_switch_B_1:admin> portcfgpersistentenable 2
FC_switch_B_1:admin> portcfgpersistentenable 4
FC_switch_B_1:admin> portcfgpersistentenable 5
```

以下示例显示了用于启用连接 FC-VI 适配器的端口的命令:

FC\_switch\_B\_1:admin> portcfgpersistentenable 0
FC\_switch\_B\_1:admin> portcfgpersistentenable 3

7. 验证端口是否联机:

sswitchshow

- 8. 在 ONTAP 中验证 MetroCluster 配置的运行情况:
  - a. 检查系统是否为多路径:

node run -node node-name sysconfig -a

b. 检查两个集群上是否存在任何运行状况警报:

### s系统运行状况警报显示

c. 确认 MetroCluster 配置以及操作模式是否正常:

MetroCluster show

d. 执行 MetroCluster 检查:

MetroCluster check run

e. 显示 MetroCluster 检查的结果:

MetroCluster check show`

f. 检查交换机上是否存在任何运行状况警报(如果存在):

### s存储开关显示

- 9. 运行 "Config Advisor"。
- h. 运行 Config Advisor 后,查看该工具的输出并按照输出中的建议解决发现的任何问题。

# 重命名 Brocade FC 交换机

您可能需要重命名 Brocade FC 交换机,以确保在整个配置中的命名一致。

### 关于此任务

"启用控制台日志记录"执行此任务之前。

### 步骤

- 1. 持久禁用一个网络结构中的一个或多个交换机:
  - ` \* switchcfgpersistentdisable\*`
  - 以下示例显示了 `\* switchcfgpersistentdisable\*` 命令的输出:

7840\_FCIP\_2:admin> switchcfgpersistentdisable Switch's persistent state set to 'disabled' 2018/03/09-07:41:06, [ESM-2105], 146080, FID 128, INFO, 7840\_FCIP\_2, VE Tunnel 24 is DEGRADED. 2018/03/09-07:41:06, [ESM-2104], 146081, FID 128, INFO, 7840\_FCIP\_2, VE Tunnel 24 is OFFLINE.

7840\_FCIP\_2:admin>

2. 重命名交换机:

`\* 交换机名称 new-switch-name\*`

如果要重命名网络结构中的两个交换机,请对每个交换机使用相同的命令。

以下示例显示了 `\* switchname new-switch-name\*` 命令的输出:

7840\_FCIP\_2:admin> switchname FC\_switch\_1\_B Committing configuration... Done. Switch name has been changed.Please re-login into the switch for the change to be applied. 2018/03/09-07:41:20, [IPAD-1002], 146082, FID 128, INFO, FC\_switch\_1\_B, Switch name has been successfully changed to FC\_switch\_1\_B. 7840\_FCIP\_2:admin>

3. 重新启动交换机:

`\*重新启动 \*`

如果要重命名网络结构中的两个交换机,请重新启动这两个交换机。重新启动完成后,交换机将在所有位置 进行重命名。

以下示例显示了 `\* reboot\*` 命令的输出:

```
7840 FCIP 2:admin> reboot
Warning: This command would cause the switch to reboot
and result in traffic disruption.
Are you sure you want to reboot the switch [y/n]?y
2018/03/09-07:42:08, [RAS-1007], 146083, CHASSIS, INFO, Brocade7840,
System is about to reload.
Rebooting! Fri Mar 9 07:42:11 CET 2018
Broadcast message from root (ttyS0) Fri Mar 9 07:42:11 2018...
The system is going down for reboot NOW !!
INIT: Switching to runlevel: 6
INIT:
2018/03/09-07:50:48, [ESM-1013], 146104, FID 128, INFO, FC switch 1 B,
DPO Configuration replay has completed.
2018/03/09-07:50:48, [ESM-1011], 146105, FID 128, INFO, FC switch 1 B,
DPO is ONLINE.
*** CORE FILES WARNING (03/09/18 - 08:00:00 ) ***
10248 KBytes in 1 file(s)
use "supportsave" command to upload
*** FFDC FILES WARNING (03/09/18 - 08:00:00 ) ***
520 KBytes in 1 file(s)
```

4. 持久启用交换机: `\* switchcfgpersistentenable\*`

以下示例显示了 `\* switchcfgpersistentenable\*` 命令的输出:

```
FC switch 1 B:admin> switchcfgpersistentenable
Switch's persistent state set to 'enabled'
FC switch 1 B:admin>
FC switch 1 B:admin>
FC switch 1 B:admin> 2018/03/09-08:07:07, [ESM-2105], 146106, FID 128,
INFO, FC switch 1 B, VE Tunnel 24 is DEGRADED.
2018/03/09-08:07:10, [ESM-2106], 146107, FID 128, INFO, FC switch 1 B,
VE Tunnel 24 is ONLINE.
FC switch 1 B:admin>
FC switch 1 B:admin> switchshow
switchName: FC_switch_1_B
switchType:
             148.0
switchState:
            Online
switchMode:
             Native
switchRole: Subordinate
switchDomain: 6
            fffc06
10:00:50:eb:1a:9a:a5:79
switchId:
switchWwn:
zoning: ON (CFG_FAB_2_RCF_9_3)
switchBeacon: OFF
FC Router: OFF
FC Router BB Fabric ID: 128
Address Mode: 0
HIF Mode: OFF
Index Port Address Media Speed State
                                    Proto
0 0 060000 id 16G Online FC F-Port
50:0a:09:81:06:a5:5a:08
  1 1 060100 id 16G Online FC F-Port
50:0a:09:83:06:a5:5a:08
```

5. 验证是否可从 ONTAP 集群提示符处看到交换机名称更改:

`\*存储交换机显示\*`

以下示例显示了 `\* storage switch show\*` 命令的输出:

```
cluster A::*> storage switch show
  (storage switch show)
                   Symbolic
                                                      Is
Monitor
Switch
                   Name Vendor Model Switch WWN Monitored
Status
_____
                             Brocade 172.20.7.90
                   RTP-FC01-510Q40
                           Brocade Brocade7840
                                       1000c4f57c904bc8 true
ok
Brocade 172.20.7.91
                   RTP-FC02-510Q40
                           Brocade Brocade7840
                                       100050eb1a9aa579 true
ok
Brocade 172.20.7.92
```

# 在 Brocade FC 交换机上禁用加密

您可能需要在 Brocade FC 交换机上禁用加密。

步骤

1. 从两个站点发送一条 AutoSupport 消息,指示开始维护。

cluster\_A::> autosupport invoke -node \* -type all -message MAINT=4h

cluster\_B::> autosupport invoke -node \* -type all -message MAINT=4h

- 2. 从集群 A 验证 MetroCluster 配置的运行情况
  - a. 确认 MetroCluster 配置以及操作模式是否正常: + `\* MetroCluster show\*`

cluster A::> metrocluster show

b. 执行 MetroCluster 检查: + `\* MetroCluster check run\*`

cluster A::> metrocluster check run

c. 显示 MetroCluster 检查的结果: + `\* MetroCluster check show\*`

cluster\_A::> metrocluster check show

3. 检查两个交换机的状态:

`\*网络结构显示\*`

switch\_A\_1:admin> fabric show

switch\_B\_1:admin> fabric show

### 4. 禁用两个交换机:

`\* 交换机禁用 \*`

switch A 1:admin> switchdisable

switch B 1:admin> switchdisable

### 5. 检查每个集群上节点的可用路径:

` \* sysconfig\*`

```
cluster_A::> system node run -node node-name -command sysconfig -a
```

cluster B::> system node run -node node-name -command sysconfig -a

由于交换机网络结构现在已禁用,因此系统存储配置应为单路径 HA。

6. 检查两个集群的聚合状态。

cluster\_A::> aggr status

cluster\_B::> aggr status

系统输出应显示两个集群的聚合均已镜像且正常:

mirrored, normal

- 7. 在两台交换机上的管理提示符处重复以下子步骤。
  - a. 显示哪些端口已加密: + `\* portenccompshow\*`

switch A 1:admin> portenccompshow

b. 在加密端口上禁用加密: + `\* portcfgencrypt - disable port-number\*`

```
switch_A_1:admin> portcfgencrypt --disable 40
switch_A_1:admin> portcfgencrypt --disable 41
switch_A_1:admin> portcfgencrypt --disable 42
switch_A_1:admin> portcfgencrypt --disable 43
```

c. 将身份验证类型设置为 all:

` \* authUtil -set -a all\*`

switch A 1:admin> authUtil --set -a all

a. 在交换机上设置身份验证策略。to off: + ` \* authutil -policy -sw off\*`

```
switch A 1:admin> authutil --policy -sw off
```

b. 将身份验证 Diffie-hellman 组设置为 +: + `\* authutil -set -g`

switch A 1:admin> authUtil --set -g \*

c. 删除密钥数据库: + `\* secAuthSecret -remove -all\*`

switch A 1:admin> secAuthSecret --remove -all

d. 确认已在以下端口上禁用加密: + `\* portenccompshow\*`

switch\_A\_1:admin> portenccompshow

e. 启用交换机: + `\* switchenable\*`

switch\_A\_1:admin> switchenable

f. 确认 ISL 的状态: + ` \* islshow\*`

switch A 1:admin> islshow

8. 检查每个集群上节点的可用路径:

`\* sysconfig\*`

cluster A::> system node run -node \* -command sysconfig -a

cluster\_B::> system node run -node \* -command sysconfig -a

系统输出应指示系统存储配置已改回四路径 HA。

9. 检查两个集群的聚合状态。

cluster A::> aggr status

cluster B::> aggr status

系统应显示两个集群的聚合均已镜像且正常运行,如以下系统输出所示:

mirrored, normal

- 10. 从集群 A 验证 MetroCluster 配置的运行情况
  - a. 执行 MetroCluster 检查: + ` \* MetroCluster check run\*`

cluster A::> metrocluster check run

b. 显示 MetroCluster 检查的结果: + ` \* MetroCluster check show\*`

cluster A::> metrocluster check show

11. 从两个站点发送一条 AutoSupport 消息,指示维护结束。

cluster\_A::> autosupport invoke -node node-name -type all -message
MAINT=END

cluster\_B::> autosupport invoke -node node-name -type all -message
MAINT=END

### 更改 Brocade 交换机上的 ISL 属性, ISL 端口或 IOD/OOD 配置

如果要添加或升级硬件,例如其他或更快的控制器或交换机,则可能需要向交换机添加 ISL 。

开始之前

确保系统已正确配置,所有网络结构交换机均正常运行,并且不存在任何错误。

"启用控制台日志记录"执行此任务之前。

如果 ISL 链路上的设备发生变化,而新的链路配置不再支持当前配置——中继和有序交付——则需要根据正确的路由 策略重新配置网络结构:按顺序交付( IOD )或无序交付( OOD )。

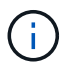

要从ONTAP软件更改ood、请使用以下步骤: "在 ONTAP 软件上配置帧的按顺序交付或无序交付"

步骤

1. 禁用 FCVI 和存储 HBA 端口:

portcfgpersistentdisable port number

默认情况下,前 8 个端口(端口 0 到 7 )用于 FCVI 和存储 HBA 。必须持久禁用这些端口,以便在交换机 重新启动时,这些端口仍保持禁用状态。

以下示例显示了两台交换机上的 ISL 端口 0-7 均已禁用:

Switch\_A\_1:admin> portcfgpersistentdisable 0-7
Switch B 1:admin> portcfgpersistentdisable 0-7

2. 根据需要更改 ISL 端口。

| 选项 步骤 |  |
|-------|--|
|-------|--|

| 要更改 ISL 端口的速度 | 在网络结构上的两台交换机上使用 portcfgspeed <i>port number</i><br><i>port speed</i> 命令。<br>在以下示例中,将 ISL 端口速度从 40 Gbps 更改为 16 Gbps:<br>Brocade_switch_A_1 : admin> portcfgspeed 40 16<br>您可以使用 sswitchshow 命令验证速度是否已更改:<br>Brocade_switch_A_1 : admin> switchshow<br>您应看到以下输出:<br><br>40 40 062800 id 16G No_Sync FC Disabled<br> |
|---------------|----------------------------------------------------------------------------------------------------|
| 更改 ISL 端口的距离  | 对网络结构中的两台交换机使用 portcfglongdistance port<br>number port distance命令。                                                                                                    |
| 要删除 ISL       | 断开链路。                                                                                                    |
| 要添加 ISL       | 将 SFP 插入要添加为 ISL 端口的端口。确保中列出了这些端口 "安装光纤<br>连接的 MetroCluster" 用于要添加它们的交换机。                                                                                                    |
| 重新定位 ISL      | 重新定位 ISL 与删除然后添加 ISL 相同。首先,断开链路以删除 ISL ,然<br>后将 SFP 插入要添加为 ISL 端口的端口。                                                                                                    |

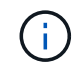

更改ISL端口时、您可能还需要应用WDM供应商建议的其他设置。有关指导、请参见WDM供 应商文档。

3. 重新配置无序交付(OOD)或按顺序交付(IOD)。

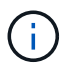

如果路由策略保持不变,则无需重新配置,可以忽略此步骤。ONTAP 配置需要与网络结构配置匹配。如果为网络结构配置了 OOD ,则还必须为 ONTAP 配置 OOD 。IOD 也是如此。

应在以下情况下执行此步骤:

- <sup>。</sup>更改前,多个 ISL 构成一个中继,但更改后,不再支持中继。在这种情况下,您必须为 OOD 配置网络 结构。
- <sup>。</sup>更改前有一个 ISL ,更改后有多个 ISL 。
- <sup>。</sup>如果多个 ISL 构成一个中继,请为 IOD 配置网络结构。如果多个 ISL \* 无法 \* 构成一个中继,请为网络 结构配置 OOD 。
- <sup>°</sup>使用 sswitchcfgpersistentdisable 命令持久禁用交换机,如以下示例所示:

Switch\_A\_1:admin> switchcfgpersistentdisable
Switch\_B\_1:admin> switchcfgpersistentdisable

i. 为每个 ISL portcfgtrunkport port number 配置中继模式,如下表所示:

| 场景                        | 步骤                                                                                                    |
|---------------------------|----------------------------------------------------------------------------------------------------|
| 为 ISL 配置中继 \ ( IOD\ )     | 将 portcfgtrunkport <i>port number</i> 设置为 1:                                                                                                    |
|                           | <pre>FC_switch_A_1:admin&gt; portcfgtrunkport 20 1 FC_switch_A_1:admin&gt; portcfgtrunkport 21 1 FC_switch_B_1:admin&gt; portcfgtrunkport 20 1 FC_switch_B_1:admin&gt; portcfgtrunkport 21 1</pre> |
| 为 ISL 配置中继 \ ( OOD \<br>) | 将 portcfgtrunkport <i>port number</i> 设置为 0:                                                                                                    |
|                           | <pre>FC_switch_A_1:admin&gt; portcfgtrunkport 20 0 FC_switch_A_1:admin&gt; portcfgtrunkport 21 0 FC_switch_B_1:admin&gt; portcfgtrunkport 20 0 FC_switch_B_1:admin&gt; portcfgtrunkport 21 0</pre> |

ii. 根据需要为网络结构配置 IOD 或 OOD 。

| 场景           | 步骤                                                                                                    |  |  |  |
|--------------|----------------------------------------------------------------------------------------------------|--|--|--|
| 为 IOD 配置网络结构 | 使用 iodset , aptpolicypolicy 和 dlsreset 命令设置 IOD<br>, APT 和 DLS 的三个设置,如以下示例所示:                                                                                                    |  |  |  |
|              | <pre>Switch_A_1:admin&gt; iodset<br/>Switch_A_1:admin&gt; aptpolicy 1<br/>Policy updated successfully.<br/>Switch_A_1:admin&gt; dlsreset<br/>FC_switch_A_1:admin&gt;portcfgtrunkport 40 1<br/>FC_switch_A_1:admin&gt;portcfgtrunkport 41 1</pre> |  |  |  |
|              | <pre>Switch_B_1:admin&gt; iodset Switch_B_1:admin&gt; aptpolicy 1 Policy updated successfully. Switch_B_1:admin&gt; dlsreset FC_switch_B_1:admin&gt;portcfgtrunkport 20 1 FC_switch_B_1:admin&gt;portcfgtrunkport 21 1</pre>                     |  |  |  |

| 为网络结构配置 OOD | 使用 iodreset , aptpolicy_policy_和 dlsset 命令设置<br>IOD , APT 和 DLS 的三个设置,如以下示例所示:                                                                                                    |          |        |  |  |  |
|-------------|----------------------------------------------------------------------------------------------------|----------|--------|--|--|--|
|             | <pre>Switch_A_1:admin&gt; iodreset<br/>Switch_A_1:admin&gt; aptpolicy 3<br/>Policy updated successfully.<br/>Switch_A_1:admin&gt; dlsset<br/>FC_switch_A_1:admin&gt; portcfgtrunkport<br/>FC_switch_A_1:admin&gt; portcfgtrunkport</pre> | 40<br>41 | 0<br>0 |  |  |  |
|             | <pre>Switch_B_1:admin&gt; iodreset Switch_B_1:admin&gt; aptpolicy 3 Policy updated successfully. Switch_B_1:admin&gt; dlsset FC_switch_B_1:admin&gt; portcfgtrunkport FC_switch_B_1:admin&gt; portcfgtrunkport</pre>                     | 40<br>41 | 0<br>0 |  |  |  |

ⅲ. 持久启用交换机:

sswitchcfgpersistentenable

switch\_A\_1:admin>switchcfgpersistentenable
switch\_B\_1:admin>switchcfgpersistentenable

+ 如果此命令不存在,请使用 sswitchm enable 命令,如以下示例所示:

brocade\_switch\_A\_1:admin>
switchenable

i. 使用 iodshow , aptpolicy 和 dlsshow 命令验证 OOD 设置,如以下示例所示:

```
switch_A_1:admin> iodshow
IOD is not set
switch_A_1:admin> aptpolicy
Current Policy: 3 0(ap)
3 0(ap) : Default Policy
1: Port Based Routing Policy
3: Exchange Based Routing Policy
0: AP Shared Link Policy
1: AP Dedicated Link Policy
command aptpolicy completed
switch_A_1:admin> dlsshow
DLS is set by default with current routing policy
```

您必须在两台交换机上运行这些命令。

ⅲ. 使用 iodshow , aptpolicy 和 dlsshow 命令验证 IOD 设置,如以下示例所示:

```
switch_A_1:admin> iodshow
IOD is set
switch_A_1:admin> aptpolicy
Current Policy: 1 0(ap)
3 0(ap) : Default Policy
1: Port Based Routing Policy
3: Exchange Based Routing Policy
0: AP Shared Link Policy
1: AP Dedicated Link Policy
command aptpolicy completed
switch_A_1:admin> dlsshow
DLS is not set
```

(;)

您必须在两台交换机上运行这些命令。

4. 使用 islshow 和 trunkshow 命令验证 ISL 是否联机并已中继(如果链路设备支持中继)。

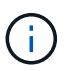

如果启用了 FEC ,则中继组的最后一个联机端口的 deskew 值可能会显示多达 36 的差异,尽管所有缆线的长度都相同。

| ISL 是否已中继? | 您将看到以下系统输出                                                                                                    |  |  |  |  |
|------------|----------------------------------------------------------------------------------------------------|--|--|--|--|
| 是的。        | 如果 ISL 已中继,则 islshow 命令的输出中仅显示一个 ISL 。根据中继主端口的类型,可以显示端口 40 或 41 。trunkshow 的输出应包含一个 ID 为 "`1` " 的中继,其中列出了端口 40 和 41 上的两个物理 ISL 。在以下示例中,端口 40 和 41 配置为用作 ISL :                                                                                                    |  |  |  |  |
|            | <pre>switch_A_1:admin&gt; islshow 1:<br/>40-&gt; 40 10:00:00:05:33:88:9c:68 2 switch_B_1 sp: 16.000G<br/>bw: 32.000G TRUNK CR_RECOV FEC<br/>switch_A_1:admin&gt; trunkshow<br/>1: 40-&gt; 40 10:00:00:05:33:88:9c:68 2 deskew 51 MASTER<br/>41-&gt; 41 10:00:00:05:33:88:9c:68 2 deskew 15</pre>                                                                                                    |  |  |  |  |
| 否          | <pre>如果 ISL 未中继, 则两个 ISL 会分别显示在 islshow 和 trunkshow 的输出中。这<br/>两个命令都会列出 ID 为 "'1' " 和 "'2' " 的 ISL。在以下示例中,将端口 "'40' " 和<br/>"'41' " 配置为用作 ISL:<br/>switch_A_1:admin&gt; islshow<br/>1: 40-&gt; 40 10:00:00:05:33:88:9c:68 2 switch_B_1 sp:<br/>16.000G bw: 16.000G TRUNK CR_RECOV FEC<br/>2: 41-&gt; 41 10:00:00:05:33:88:9c:68 2 switch_B_1 sp:<br/>16.000G bw: 16.000G TRUNK CR_RECOV FEC<br/>switch_A_1:admin&gt; trunkshow<br/>1: 40-&gt; 40 10:00:00:05:33:88:9c:68 2 deskew 51 MASTER<br/>2: 41-&gt; 41 10:00:00:05:33:88:9c:68 2 deskew 48 MASTER</pre> |  |  |  |  |
| 否          | <pre>switch_A_1:admin&gt; islshow 1:<br/>40-&gt; 40 10:00:00:05:33:88:9c:68 2 switch_B_1 sp: 16.000<br/>bw: 32.000G TRUNK CR_RECOV FEC<br/>switch_A_1:admin&gt; trunkshow<br/>1: 40-&gt; 40 10:00:00:05:33:88:9c:68 2 deskew 51 MASTER<br/>41-&gt; 41 10:00:00:05:33:88:9c:68 2 deskew 15</pre>                                                                                                    |  |  |  |  |

5. 在两个交换机上运行 spinfoab 命令,以验证 ISL 是否运行正常:

switch\_A\_1:admin> spinfab -ports 0/40 - 0/41

6. 启用步骤 1 中禁用的端口:

portEnable port number

以下示例显示 ISL 端口 "`0` " 到 "`7` " 已启用:

brocade\_switch\_A\_1:admin> portenable 0-7

# 更换 Cisco FC 交换机

您必须使用 Cisco 专用的步骤更换发生故障的 Cisco FC 交换机。

开始之前

您需要管理员密码以及对 FTP 或 SCP 服务器的访问权限。

"启用控制台日志记录"执行此任务之前。

### 关于此任务

此操作步骤不会造成系统中断,大约需要两小时才能完成。

在此操作步骤的示例中, FC\_switch\_A\_1 是运行正常的交换机, FC\_switch\_B\_1 是受损的交换机。下表显示 了示例中的交换机端口使用情况:

| 角色          | 端口         |
|-------------|------------|
| FC-VI 连接    | 1, 4       |
| HBA 连接      | 2, 3, 5, 6 |
| FC-SAS 网桥连接 | 7, 8.      |
| ISL 连接      | 36, 40     |

这些示例显示了两个 FC-SAS 网桥。如果您拥有更多端口,则必须禁用并随后启用其他端口。

您的交换机端口使用情况应遵循建议的分配。

• "使用 ONTAP 9.1 及更高版本时 FC 交换机的端口分配"

### 步骤

1. 禁用运行正常的交换机上的 ISL 端口,以隔离受损的交换机。

这些步骤在运行正常的交换机上执行。

a. 进入配置模式: + conf t

b. 使用 interface 和 shut 命令禁用运行正常的交换机上的 ISL 端口。

```
FC_switch_A_1# conf t
FC_switch_A_1(config) # interface fc1/36
FC_switch_A_1(config) # shut
FC_switch_A_1(config) # interface fc1/40
FC_switch_A_1(config) # shut
```

c. 退出配置模式并将配置复制到启动配置。

```
FC_switch_A_1(config) # end
FC_switch_A_1# copy running-config startup-config
FC_switch_A_1#
```

2. 隔离受损交换机上的 FC-VI 和 HBA 端口(如果此交换机仍在运行)。

这些步骤将在受损交换机上执行。

a. 进入配置模式:

### 配置

b. 如果受损交换机仍在运行,请使用 interface 和 shut 命令禁用受损交换机上的 FC-VI 和 HBA 端口。

```
FC_switch_B_1(config) # interface fc1/1
FC_switch_B_1(config) # shut
FC_switch_B_1(config) # interface fc1/4
FC_switch_B_1(config) # shut
FC_switch_B_1(config) # interface fc1/2-3
FC_switch_B_1(config) # shut
FC_switch_B_1(config) # interface fc1/5-6
FC_switch_B_1(config) # shut
```

c. 退出配置模式并将配置复制到启动配置。

```
FC_switch_B_1(config)# end
FC_switch_B_1# copy running-config startup-config
FC_switch_B_1#
```

3. 如果受损交换机仍在运行,请确定此交换机的 WWN:

swww 如何切换

```
FC_switch_B_1# show wwn switch
Switch WWN is 20:00:54:7f:ee:e3:86:50
FC_switch_B_1#
```

4. 启动并预配置替代交换机,然后再进行物理安装。

此时,替代交换机未连接到 MetroCluster 配置。配对交换机上的 ISL 端口已禁用(处于关闭模式)并脱机。

- a. 打开替代交换机的电源并让其启动。
- b. 检查替代交换机上的固件版本,以确认其与其他 FC 交换机的版本匹配:

s如何使用版本

c. 按照 \_Cisco MetroCluster 安装和配置指南 \_ 中所述配置替代交换机,跳过 "`在 FC 交换机上配置分区` " 一节。

"光纤连接的 MetroCluster 安装和配置"

稍后将在此操作步骤中配置分区。

a. 禁用替代交换机上的 FC-VI , HBA 和存储端口。

```
FC_switch_B_1# conf t
FC_switch_B_1(config) # interface fc1/1
FC_switch_B_1(config) # shut
FC_switch_B_1(config) # interface fc1/4
FC_switch_B_1(config) # shut
FC_switch_B_1(config) # interface fc1/2-3
FC_switch_B_1(config) # shut
FC_switch_B_1(config) # interface fc1/5-6
FC_switch_B_1(config) # shut
FC_switch_B_1(config) # interface fc1/7-8
FC_switch_B_1(config) # shut
FC_switch_B_1(config) # shut
FC_switch_B_1# copy running-config startup-config
FC_switch_B_1#
```

- 5. 物理更换受损交换机:
  - a. 关闭受损交换机的电源。
  - b. 关闭替代交换机的电源。
  - c. 拔下受损交换机的缆线并将其卸下,仔细记下连接到哪些端口的缆线。
  - d. 在机架中安装替代交换机。
  - e. 完全按照受损交换机的布线方式为替代交换机布线。
  - f. 打开替代交换机的电源。
- 6. 启用替代交换机上的 ISL 端口。

```
FC_switch_B_1# conf t
FC_switch_B_1(config)# interface fc1/36
FC_switch_B_1(config)# no shut
FC_switch_B_1(config)# end
FC_switch_B_1# copy running-config startup-config
FC_switch_B_1(config)# interface fc1/40
FC_switch_B_1(config)# no shut
FC_switch_B_1(config)# end
FC_switch_B_1#
```

7. 验证替代交换机上的 ISL 端口是否已启动:

s如何使用接口简介

8. 调整替代交换机上的分区,使其与 MetroCluster 配置匹配:

a. 从运行正常的网络结构分发分区信息。

在此示例中, FC\_switch\_B\_1 已被替换, 分区信息从 FC\_switch\_A\_1 中检索:

```
FC_switch_A_1(config-zone) # zoneset distribute full vsan 10
FC_switch_A_1(config-zone) # zoneset distribute full vsan 20
FC_switch_A_1(config-zone) # end
```

b. 在替代交换机上,验证是否已从运行状况良好的交换机正确检索到分区信息:

s如何分区

```
FC switch B 1# show zone
zone name FC-VI Zone 1 10 vsan 10
 interface fc1/1 swwn 20:00:54:7f:ee:e3:86:50
 interface fc1/4 swwn 20:00:54:7f:ee:e3:86:50
 interface fc1/1 swwn 20:00:54:7f:ee:b8:24:c0
 interface fc1/4 swwn 20:00:54:7f:ee:b8:24:c0
zone name STOR Zone 1 20 25A vsan 20
  interface fc1/2 swwn 20:00:54:7f:ee:e3:86:50
 interface fc1/3 swwn 20:00:54:7f:ee:e3:86:50
 interface fc1/5 swwn 20:00:54:7f:ee:e3:86:50
 interface fc1/6 swwn 20:00:54:7f:ee:e3:86:50
 interface fc1/2 swwn 20:00:54:7f:ee:b8:24:c0
 interface fc1/3 swwn 20:00:54:7f:ee:b8:24:c0
 interface fc1/5 swwn 20:00:54:7f:ee:b8:24:c0
  interface fc1/6 swwn 20:00:54:7f:ee:b8:24:c0
zone name STOR Zone 1 20 25B vsan 20
  interface fc1/2 swwn 20:00:54:7f:ee:e3:86:50
 interface fc1/3 swwn 20:00:54:7f:ee:e3:86:50
 interface fc1/5 swwn 20:00:54:7f:ee:e3:86:50
 interface fc1/6 swwn 20:00:54:7f:ee:e3:86:50
 interface fc1/2 swwn 20:00:54:7f:ee:b8:24:c0
 interface fc1/3 swwn 20:00:54:7f:ee:b8:24:c0
 interface fc1/5 swwn 20:00:54:7f:ee:b8:24:c0
 interface fc1/6 swwn 20:00:54:7f:ee:b8:24:c0
FC switch B 1#
```

c. 查找交换机的 WWN。

在此示例中,两个交换机 WWN 如下所示:

FC\_switch\_A\_1: 20: 00: 54: 7f: ee: B8: 24: c0

• FC switch B 1: 20: 00: 54: 7f: ee: c6: 80: 78

FC\_switch\_B\_1# show wwn switch Switch WWN is 20:00:54:7f:ee:c6:80:78 FC\_switch\_B\_1# FC\_switch\_A\_1# show wwn switch Switch WWN is 20:00:54:7f:ee:b8:24:c0

FC switch A 1#

d. 删除不属于这两台交换机的交换机 WWN 的分区成员。

在此示例中,输出中的 "`no member interface` " 显示以下成员不与网络结构中任一交换机的交换机 WWN 关联,必须将其删除:

■ 分区名称 FC-VI\_Zone\_1\_10 vsan 10

- 接口 fc1/1 swwn 20: 00: 54: 7f: ee: e3: 86: 50
- 接口 fc1/2 swwn 20: 00: 54: 7f: ee: e3: 86: 50

• 分区名称 STOR Zone 1 20 25 a vsan 20

- 接口 fc1/5 swwn 20: 00: 54: 7f: ee: e3: 86: 50
- 接口 fc1/8 swwn 20: 00: 54: 7f: ee: e3: 86: 50
- 接口 fc1/9 swwn 20: 00: 54: 7f: ee: e3: 86: 50
- 接口 fc1/10 swwn 20: 00: 54: 7f: ee: e3: 86: 50
- 接口 fc1/11 swwn 20: 00: 54: 7f: ee: e3: 86: 50

■ 分区名称 STOR Zone 1 20 25B vSAN 20

- 接口 fc1/8 swwn 20: 00: 54: 7f: ee: e3: 86: 50
- 接口 fc1/9 swwn 20: 00: 54: 7f: ee: e3: 86: 50
- 接口 fc1/10 swwn 20: 00: 54: 7f: ee: e3: 86: 50
- 接口 fc1/11 swwn 20: 00: 54: 7f: ee: e3: 86: 50 以下示例显示了这些接口的删除

```
FC switch B 1# conf t
FC switch B 1(config) # zone name FC-VI Zone 1 10 vsan 10
FC switch B 1(config-zone) # no member interface fc1/1 swwn
20:00:54:7f:ee:e3:86:50
FC switch B 1(config-zone) # no member interface fc1/2 swwn
20:00:54:7f:ee:e3:86:50
FC switch B 1(config-zone) # zone name STOR Zone 1 20 25A vsan
20
FC switch B 1(config-zone) # no member interface fc1/5 swwn
20:00:54:7f:ee:e3:86:50
FC switch B 1(config-zone) # no member interface fc1/8 swwn
20:00:54:7f:ee:e3:86:50
FC switch B 1(config-zone) # no member interface fc1/9 swwn
20:00:54:7f:ee:e3:86:50
FC switch B 1(config-zone) # no member interface fc1/10 swwn
20:00:54:7f:ee:e3:86:50
FC switch B 1(config-zone) # no member interface fc1/11 swwn
20:00:54:7f:ee:e3:86:50
FC switch B 1(config-zone) # zone name STOR_Zone_1_20_25B vsan
20
FC switch B 1(config-zone) # no member interface fc1/8 swwn
20:00:54:7f:ee:e3:86:50
FC switch B 1(config-zone) # no member interface fc1/9 swwn
20:00:54:7f:ee:e3:86:50
FC switch B 1(config-zone) # no member interface fc1/10 swwn
20:00:54:7f:ee:e3:86:50
FC switch B 1(config-zone) # no member interface fc1/11 swwn
20:00:54:7f:ee:e3:86:50
FC switch B 1(config-zone) # save running-config startup-config
FC switch B 1(config-zone) # zoneset distribute full 10
FC switch B 1(config-zone) # zoneset distribute full 20
FC switch B 1(config-zone) # end
 FC switch B 1# copy running-config startup-config
```

e. 将替代交换机的端口添加到分区中。

更换用的交换机上的所有布线必须与受损交换机上的布线相同:

```
FC switch B 1# conf t
FC switch B 1(config) # zone name FC-VI Zone 1 10 vsan 10
FC switch B 1(config-zone) # member interface fc1/1 swwn
20:00:54:7f:ee:c6:80:78
FC switch B 1(config-zone) # member interface fc1/2 swwn
20:00:54:7f:ee:c6:80:78
FC switch B 1(config-zone) # zone name STOR Zone 1 20 25A vsan 20
FC switch B 1(config-zone) # member interface fc1/5 swwn
20:00:54:7f:ee:c6:80:78
FC switch B 1(config-zone) # member interface fc1/8 swwn
20:00:54:7f:ee:c6:80:78
FC switch B 1(config-zone) # member interface fc1/9 swwn
20:00:54:7f:ee:c6:80:78
FC switch B 1(config-zone) # member interface fc1/10 swwn
20:00:54:7f:ee:c6:80:78
FC switch B 1(config-zone) # member interface fc1/11 swwn
20:00:54:7f:ee:c6:80:78
FC switch B 1(config-zone) # zone name STOR Zone 1 20 25B vsan 20
FC switch B 1(config-zone) # member interface fc1/8 swwn
20:00:54:7f:ee:c6:80:78
FC switch B 1(config-zone) # member interface fc1/9 swwn
20:00:54:7f:ee:c6:80:78
FC switch B 1(config-zone) # member interface fc1/10 swwn
20:00:54:7f:ee:c6:80:78
FC switch B 1(config-zone) # member interface fc1/11 swwn
20:00:54:7f:ee:c6:80:78
FC switch B 1(config-zone) # save running-config startup-config
FC switch B 1(config-zone) # zoneset distribute full 10
FC switch B 1(config-zone) # zoneset distribute full 20
FC switch B 1(config-zone) # end
 FC switch B 1# copy running-config startup-config
```

f. 验证分区配置是否正确:

s如何分区

以下示例输出显示了三个分区:

```
FC switch B 1# show zone
  zone name FC-VI Zone 1 10 vsan 10
    interface fc1/1 swwn 20:00:54:7f:ee:c6:80:78
    interface fc1/2 swwn 20:00:54:7f:ee:c6:80:78
    interface fc1/1 swwn 20:00:54:7f:ee:b8:24:c0
    interface fc1/2 swwn 20:00:54:7f:ee:b8:24:c0
 zone name STOR Zone 1 20 25A vsan 20
    interface fc1/5 swwn 20:00:54:7f:ee:c6:80:78
    interface fc1/8 swwn 20:00:54:7f:ee:c6:80:78
    interface fc1/9 swwn 20:00:54:7f:ee:c6:80:78
    interface fc1/10 swwn 20:00:54:7f:ee:c6:80:78
    interface fc1/11 swwn 20:00:54:7f:ee:c6:80:78
    interface fc1/8 swwn 20:00:54:7f:ee:b8:24:c0
    interface fc1/9 swwn 20:00:54:7f:ee:b8:24:c0
    interface fc1/10 swwn 20:00:54:7f:ee:b8:24:c0
    interface fc1/11 swwn 20:00:54:7f:ee:b8:24:c0
 zone name STOR Zone 1 20 25B vsan 20
    interface fc1/8 swwn 20:00:54:7f:ee:c6:80:78
    interface fc1/9 swwn 20:00:54:7f:ee:c6:80:78
    interface fc1/10 swwn 20:00:54:7f:ee:c6:80:78
    interface fc1/11 swwn 20:00:54:7f:ee:c6:80:78
    interface fc1/5 swwn 20:00:54:7f:ee:b8:24:c0
    interface fc1/8 swwn 20:00:54:7f:ee:b8:24:c0
    interface fc1/9 swwn 20:00:54:7f:ee:b8:24:c0
    interface fc1/10 swwn 20:00:54:7f:ee:b8:24:c0
    interface fc1/11 swwn 20:00:54:7f:ee:b8:24:c0
FC switch B 1#
```

g. 启用与存储和控制器的连接。

以下示例显示了端口使用情况:

```
FC_switch_A_1# conf t
FC_switch_A_1(config) # interface fc1/1
FC_switch_A_1(config) # no shut
FC_switch_A_1(config) # interface fc1/4
FC_switch_A_1(config) # shut
FC_switch_A_1(config) # interface fc1/2-3
FC_switch_A_1(config) # interface fc1/5-6
FC_switch_A_1(config) # shut
FC_switch_A_1(config) # shut
FC_switch_A_1(config) # interface fc1/7-8
FC_switch_A_1(config) # shut
FC_switch_A_1(config) # shut
FC_switch_A_1(config) # shut
```

- 9. 在 ONTAP 中验证 MetroCluster 配置的运行情况:
  - a. 检查系统是否为多路径:

node run -node node-name sysconfig -a

b. 检查两个集群上是否存在任何运行状况警报:

### s系统运行状况警报显示

c. 确认 MetroCluster 配置以及操作模式是否正常:

MetroCluster show

d. 执行 MetroCluster 检查:

MetroCluster check run

e. 显示 MetroCluster 检查的结果:

MetroCluster check show`

f. 检查交换机上是否存在任何运行状况警报(如果存在):

### s存储开关显示

g. 运行 Config Advisor。

### "NetApp 下载: Config Advisor"

h. 运行 Config Advisor 后,查看该工具的输出并按照输出中的建议解决发现的任何问题。

### 更改 Cisco FC 交换机上 ISL 端口的速度

您可能需要更改交换机上 ISL 端口的速度,以提高 ISL 的质量。距离较远的 ISL 可能需要

降低其速度以提高质量。

关于此任务

- 在两台交换机上完成所有步骤、以确保ISL连接。
- "启用控制台日志记录" 执行此任务之前。

### 步骤

- 1. 在网络结构中的两个交换机上禁用要更改速度的 ISL 端口:
  - ` \* FC\_switch\_A\_1# config t\*`

输入配置命令,每行输入一个。输入完所有配置命令后,以 CTRL-Z 结尾。

```
FC_switch_A_1(config) # interface fc1/36
    FC_switch_A_1(config-if) # shut
    FC_switch_A_1(config) # end
```

2. 更改网络结构中两个交换机上 ISL 端口的速度:

` \* FC\_switch\_A\_1# config t\*`

输入配置命令,每行输入一个。输入完所有配置命令后,以 CTRL-Z 结尾。

```
FC_switch_A_1(config) # interface fc1/36
    FC_switch_A_1(config-if) # switchport speed 16000
```

(i) 端口速度为 16 = 16 , 000 Gbps , 8 = 8 , 000 Gbps , 4 = 4 , 000 Gbps 。

确保您的交换机的这些 ISL 端口已在\_Fabric-attached MetroCluster 安装和配置指南\_\_中列出。

3. 在网络结构中的两个交换机上启用所有 ISL 端口(如果未启用):

` \* FC\_switch\_A\_1# config t\*`

输入配置命令,每行输入一个。输入完所有配置命令后,以 CTRL-Z 结尾。

```
FC_switch_A_1(config) # interface fc1/36
    FC_switch_A_1(config-if) # no shut
    FC_switch_A_1(config) # end
```

4. 验证两个交换机之间是否已建立 ISL:

`\*显示拓扑 ISL\*`

Local\_\_\_\_\_Remote\_\_\_\_VSAN Cost I/F PC I/F Band PC Domain SwName Port Port SwName Domain PC Stat Stat Speed width \_\_\_\_\_ 1 0x11 cisco9 fc1/36 fc1/36 cisco9 0xbc 1 1 15 up up 16a 64a 1 0x11 cisco9 fc1/40 fc1/40 cisco9 0xbc 1 1 15 up up 64q 16g 1 0x11 cisco9 fc1/44 fc1/44 cisco9 0xbc 1 1 15 up up 64q 16a 1 0x11 cisco9 fc1/48 fc1/48 cisco9 0xbc 1 1 15 up up 16g 64g

5. 对第二个交换机网络结构重复操作步骤。

将 LSLs 添加到 Cisco 交换机

如果您要添加或升级硬件,例如其他或更快的控制器或更快的交换机,则可能需要向交换 机添加 ISL 。

关于此任务

- 在两台交换机上完成所有步骤、以确保ISL连接。
- "启用控制台日志记录" 执行此任务之前。

#### 步骤

1. 禁用要在网络结构中的两个交换机上添加的 ISL 端口:

`\* FC\_switch\_A\_1#config t\*`

输入配置命令,每行输入一个。输入完所有配置命令后,以 CTRL-Z 结尾。

```
FC_switch_A_1(config) # interface fc1/36
FC_switch_A_1(config-if) # shut
FC_switch_A_1(config) # end
```

2. 将 SFP 插入要添加为 ISL 端口的端口,并根据 Installation and Configuration Guide 为其布线。

确保这些端口在要将其添加到的交换机的 Installation and Configuration Guide 中列出。

3. 按照 Installation and Configuration Guide 配置 ISL 端口。

4. 在网络结构中的两个交换机上启用所有 ISL 端口(如果未启用):

` \* FC\_switch\_A\_1# config t\*`

输入配置命令,每行输入一个。以 CTRL-Z 结束

FC\_switch\_A\_1# interface fc1/36
 FC\_switch\_A\_1(config-if)# no shut
 FC\_switch\_A\_1(config)# end

5. 验证两个交换机之间是否已建立 ISL:

`\*显示拓扑 ISL\*`

6. 对第二个网络结构重复此操作步骤:

|      |        | I     | Local  |        |        | Remote | 9      |    | VSAN | Cost I/F | PC   |
|------|--------|-------|--------|--------|--------|--------|--------|----|------|----------|------|
| I/F  | Band   |       |        |        |        |        |        |    |      |          |      |
|      | PC Do  | omain | SwName | Port   | Port   | SwName | Domain | PC |      | Stat     | Stat |
| Spee | d widt | ch    |        |        |        |        |        |    |      |          |      |
|      |        |       |        |        |        |        |        |    |      |          |      |
|      |        |       |        |        |        |        |        |    |      |          |      |
|      |        |       |        |        |        |        |        |    |      |          |      |
|      | 1      | 0x11  | cisco9 | fc1/36 | fc1/36 | cisco9 | 0xbc   | 1  | 1    | 15 up    | up   |
| 16g  | 64g    |       |        |        |        |        |        |    |      |          |      |
|      | 1      | 0x11  | cisco9 | fc1/40 | fc1/40 | cisco9 | 0xbc   | 1  | 1    | 15 up    | up   |
| 16g  | 64g    |       |        |        |        |        |        |    |      |          |      |
|      | 1      | 0x11  | cisco9 | fc1/44 | fc1/44 | cisco9 | 0xbc   | 1  | 1    | 15 up    | up   |
| 16g  | 64g    |       |        |        |        |        |        |    |      |          |      |
|      | 1      | 0x11  | cisco9 | fc1/48 | fc1/48 | cisco9 | 0xbc   | 1  | 1    | 15 up    | up   |
| 16g  | 64g    |       |        |        |        |        |        |    |      |          |      |

# 更改FC交换机的供应商或型号

您可能需要将FC交换机的供应商从Cisco更改为Brocade、反之亦然、更改交换机型号或同时更改这两者。

关于此任务

- •如果您使用的是经过NetApp验证的交换机、则此操作步骤适用。
- "启用控制台日志记录" 执行此任务之前。
- •对于配置中的两个网络结构、您必须一次对一个网络结构执行此操作步骤中的步骤。

1. 检查配置的运行状况。

a. 检查是否已在每个集群上配置 MetroCluster 并使其处于正常模式: `\* MetroCluster show\*`

| <pre>cluster_A::&gt; metrocluster Cluster</pre> | show<br>Entry Name                                 | State                                    |
|-------------------------------------------------|----------------------------------------------------|------------------------------------------|
| Local: cluster_A                                | Configuration state<br>Mode<br>AUSO Failure Domain | configured<br>normal<br>auso-on-cluster- |
| disaster                                        |                                                    |                                          |
| Remote: cluster_B                               | Configuration state<br>Mode<br>AUSO Failure Domain | configured<br>normal<br>auso-on-cluster- |
| disaster                                        |                                                    |                                          |

b. 检查是否已在每个节点上启用镜像: `\* MetroCluster node show\*`

| cluster_A::> metrocluster node show |               |           |        |
|-------------------------------------|---------------|-----------|--------|
| DR                                  | Configuration | DR        |        |
| Group Cluster Node                  | State         | Mirroring | Mode   |
|                                     |               |           |        |
|                                     |               |           |        |
| 1 cluster_A                         |               |           |        |
| node_A_1                            | configured    | enabled   | normal |
| cluster_B                           |               |           |        |
| node_B_1                            | configured    | enabled   | normal |
| 2 entries were displayed.           |               |           |        |

c. 检查 MetroCluster 组件是否运行正常: `\* MetroCluster check run\*`
cluster A::> metrocluster check run Component Result \_\_\_\_\_ \_\_\_\_ nodes ok lifs ok config-replication ok aggregates ok 4 entries were displayed. Command completed. Use the "metrocluster check show -instance" command or sub-commands in "metrocluster check" directory for detailed results. To check if the nodes are ready to do a switchover or switchback operation, run "metrocluster switchover -simulate" or "metrocluster switchback -simulate", respectively.

d. 检查是否没有运行状况警报: `\* system health alert show\*`

2. 在安装之前配置新交换机。

按照中的步骤进行 "配置 FC 交换机"操作。

- 3. 通过按以下顺序删除连接、从旧交换机断开连接:
  - a. 断开MetroCluster FC和FFC-VI接口的连接。
  - b. 断开ATto光纤桥接器的连接。
  - c. 断开MetroCluster的连接。
- 4. 关闭旧交换机、拔下缆线、然后用新交换机物理更换旧交换机。
- 5. 按以下顺序为交换机布线:

必须按照中的步骤 "为光纤连接的 MetroCluster 配置布线"进行操作。

- a. 使用缆线将此ISL连接到远程站点。
- b. 为ATto光纤桥接器布线。
- c. 为MetroCluster FC和FFC-VI接口布线。
- 6. 打开交换机电源。
- 7. 重复执行、以验证MetroCluster 配置是否运行正常 [第1步]。
- 8. 对配置中的第二个网络结构重复步骤1至步骤7。

# 在光纤连接 MetroCluster 配置中无中断更换磁盘架

您可能需要了解如何在光纤连接的 MetroCluster 配置中无中断更换磁盘架。

 $(\mathbf{i})$ 

此操作步骤仅适用于光纤连接的 MetroCluster 配置。

禁用对磁盘架的访问

在更换磁盘架模块之前,您必须禁用对磁盘架的访问。

检查配置的整体运行状况。如果系统运行状况不正常,请先解决问题描述地址,然后再继续。

步骤

1. 在两个集群中,使受影响磁盘架堆栈上的所有磁盘丛脱机:

aggr offline plex\_name

此示例显示了用于使运行集群模式 OTNAP 的控制器的丛脱机的命令。

```
cluster_A_1::> storage aggregate plex offline -aggr aggrA_1_0 -plex
plex0
cluster_A_1::> storage aggregate plex offline -aggr dataA_1_data -plex
plex0
cluster_A_2::> storage aggregate plex offline -aggr aggrA_2_0 -plex
plex0
cluster_A_2::> storage aggregate plex offline -aggr dataA_2_data -plex
plex0
```

2. 验证丛是否已脱机:

aggr status -raggr\_name

此示例显示了用于验证运行 cMode 的控制器的聚合是否脱机的命令。

Cluster\_A\_1::> storage aggregate show -aggr aggrA\_1\_0 Cluster\_A\_1::> storage aggregate show -aggr dataA\_1\_data Cluster\_A\_2::> storage aggregate show -aggr aggrA\_2\_0 Cluster\_A\_2::> storage aggregate show -aggr dataA\_2\_data

3. 根据连接目标磁盘架的网桥是连接一个 SAS 堆栈还是两个或更多 SAS 堆栈,禁用 SAS 端口或交换机端口

<sup>。</sup>如果网桥连接的是一个 SAS 堆栈,请使用适用于您的交换机的命令禁用网桥连接到的交换机端口。

以下示例显示了一对连接单个 SAS 堆栈的网桥,该堆栈包含目标磁盘架:

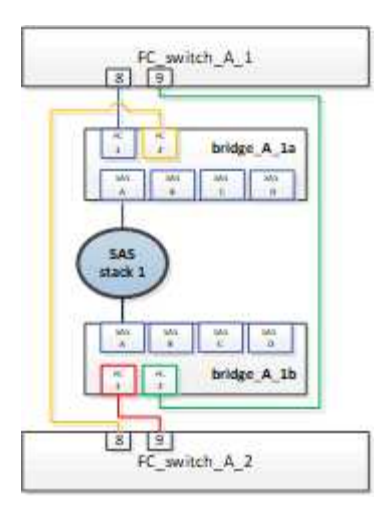

每个交换机上的交换机端口 8 和 9 将网桥连接到网络。

以下示例显示了 Brocade 交换机上禁用的端口 8 和 9。

FC\_switch\_A\_1:admin> portDisable 8
FC\_switch\_A\_1:admin> portDisable 9
FC\_switch\_A\_2:admin> portDisable 8
FC\_switch\_A\_2:admin> portDisable 9

以下示例显示了在 Cisco 交换机上禁用端口 8 和 9。

```
FC_switch_A_1# conf t
FC_switch_A_1(config) # int fc1/8
FC_switch_A_1(config) # shut
FC_switch_A_1(config) # int fc1/9
FC_switch_A_1(config) # shut
FC_switch_A_1(config) # end
FC_switch_A_2# conf t
FC_switch_A_2(config) # int fc1/8
FC_switch_A_2(config) # shut
FC_switch_A_2(config) # int fc1/9
FC_switch_A_2(config) # int fc1/9
FC_switch_A_2(config) # shut
FC_switch_A_2(config) # shut
FC_switch_A_2(config) # end
```

・如果网桥连接两个或更多 SAS 堆栈,请禁用将网桥连接到目标磁盘架的 SAS 端口: +
 SASportDisable port number

以下示例显示了连接四个 SAS 堆栈的一对网桥。SAS 堆栈 2 包含目标磁盘架:

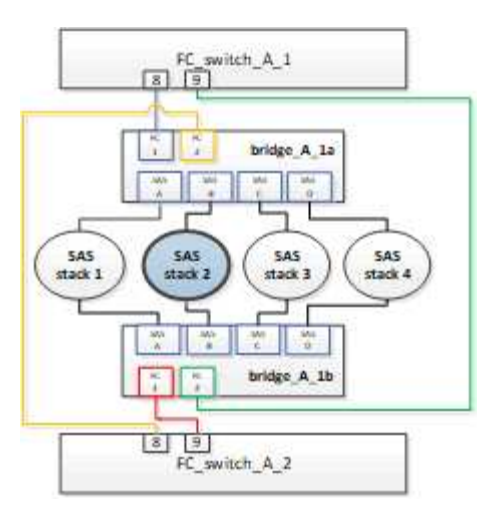

SAS 端口 B 将网桥连接到目标磁盘架。通过仅禁用两个磁盘架上的 SAS 端口 B ,其他 SAS 堆栈可以 在更换操作步骤期间继续提供数据。

在这种情况下,请禁用将网桥连接到目标磁盘架的 SAS 端口:

sASportDisable port number

以下示例显示 SAS 端口 B 已从网桥中禁用,并验证它是否已禁用。您必须对两个网桥重复此命令。

```
Ready. *
SASPortDisable B
SAS Port B has been disabled.
```

4. 如果您先前已禁用交换机端口,请验证它们是否已禁用:

sswitchshow

此示例显示 Brocade 交换机上的交换机端口已禁用。

FC\_switch\_A\_1:admin> switchShow
FC\_switch\_A\_2:admin> switchShow

此示例显示 Cisco 交换机上的交换机端口已禁用。

```
FC_switch_A_1# show interface fc1/6
FC switch A 2# show interface fc1/6
```

## 5. 等待 ONTAP 发现磁盘缺失。

6. 关闭要更换的磁盘架。

# 更换磁盘架

在插入新磁盘架和磁盘架模块并为其布线之前,您必须物理移除所有缆线和磁盘架。

步骤

1. 卸下所有磁盘,并断开要更换的磁盘架上的所有缆线。

- 2. 卸下磁盘架模块。
- 3. 插入新磁盘架。
- 4. 将新磁盘插入新磁盘架。
- 5. 插入磁盘架模块。
- 6. 为磁盘架布线(SAS 或电源)。
- 7. 打开磁盘架电源。

# 重新启用访问并验证操作

更换磁盘架后,您需要重新启用访问并验证新磁盘架是否正常运行。

步骤

1. 确认磁盘架电源正常且 IOM 模块上存在链路。

2. 根据以下场景启用交换机端口或 SAS 端口:

| •如果先前已禁用交换<br>机端口 * | a. 启用交换机端口:                                                      |
|---------------------|------------------------------------------------------------------|
|                     | portEnable port number                                           |
|                     | 此示例显示了 Brocade 交换机上正在启用的交换机端口。                                   |
|                     | Switch_A_1:admin> portEnable 6<br>Switch_A_2:admin> portEnable 6 |
|                     | 此示例显示了 Cisco 交换机上正在启用的交换机端口。                                     |
|                     | Switch_A_1# conf t                                               |
|                     | Switch_A_1(config) # int fc1/6                                   |
|                     | Switch_A_1(config) # no shut                                     |
|                     | Switch_A_1(config) # end                                         |
|                     | Switch_A_2# conf t                                               |
|                     | Switch_A_2(config) # int fc1/6                                   |
|                     | Switch_A_2(config) # no shut                                     |
|                     | Switch_A_2(config) # end                                         |
|                     |                                                                  |
| •如果先前已禁用 SAS        | a. 启用将堆栈连接到磁盘架位置的 SAS 端口:                                        |
|                     | sASportEnable port number                                        |
|                     | 此示例显示正在从网桥启用 SAS 端口 A ,并验证它是否已启用。                                |
|                     | Ready. *<br>SASPortEnable A                                      |
|                     | SAS Port A has been enabled.                                     |
|                     |                                                                  |

3. 如果您之前禁用了交换机端口,请验证这些端口是否已启用并联机,以及所有设备是否已正确登录:

sswitchshow

此示例显示了用于验证 Brocade 交换机是否联机的 sswitchShow 命令。

Switch\_A\_1:admin> SwitchShow
Switch\_A\_2:admin> SwitchShow

此示例显示了用于验证 Cisco 交换机是否联机的 sswitchShow 命令。

Switch\_A\_1# show interface fc1/6
Switch\_A\_2# show interface fc1/6

几分钟后, ONTAP 会检测到新磁盘已插入,并为每个新磁盘显示一条消息。

4. 验证 ONTAP 是否已检测到磁盘:

ssysconfig -a

( ;

5. 使先前脱机的丛联机:

```
aggr online__plex_name_
```

此示例显示了在运行 cMode 恢复联机的控制器上放置丛的命令。

```
Cluster_A_1::> storage aggregate plex online -aggr aggr1 -plex plex2
Cluster_A_1::> storage aggregate plex online -aggr aggr2 -plex plex6
Cluster_A_1::> storage aggregate plex online -aggr aggr3 -plex plex1
```

丛开始重新同步。

您可以使用 aggr status -raggr name 命令监控重新同步的进度。

# 将存储热添加到 MetroCluster FC 配置

## 使用 SAS 光缆在直连 MetroCluster FC 配置中热添加 SAS 磁盘架

您可以使用 SAS 光缆将 SAS 磁盘架热添加到直连 MetroCluster FC 配置中的现有 SAS 磁 盘架堆栈,或者将其作为新堆栈添加到控制器上的 SAS HBA 或板载 SAS 端口。

- •此操作步骤不会造成系统中断,大约需要两小时才能完成。
- •您需要管理员密码以及对 FTP 或 SCP 服务器的访问权限。
- •如果要向 IOM6 磁盘架堆栈添加 IOM12 磁盘架,请参见 "将 IOM12 磁盘架热添加到 IOM6 磁盘架堆栈中"。

此任务将对一种 MetroCluster FC 配置进行适用场景处理,在此配置中,存储将使用 SAS 缆线直接连接到存储 控制器。它不适用于使用 FC-SAS 网桥或 FC 交换机网络结构的 MetroCluster FC 配置。

步骤

1. 按照适用于您的磁盘架型号的 Installation Guide 中有关热添加 SAS 磁盘架的说明执行以下任务以热添加磁 盘架:

a. 安装用于热添加的磁盘架。

- b. 打开电源并设置用于热添加的磁盘架 ID 。
- c. 为热添加的磁盘架布线。
- d. 验证 SAS 连接。

# 将 SAS 存储热添加到网桥连接的 MetroCluster FC 配置

将SAS磁盘架堆栈热添加到一对现有的光纤桥7600N或7500 N网桥

您可以将SAS磁盘架堆栈热添加到具有可用端口的一对现有的光纤桥7600N或7500 N网桥中。

开始之前

- •您必须已下载最新的磁盘和磁盘架固件。
- MetroCluster 配置中的所有磁盘架(现有磁盘架)必须运行相同版本的固件。如果一个或多个磁盘或磁盘架 未运行最新固件版本,请在连接新磁盘或磁盘架之前更新固件。

"NetApp 下载:磁盘驱动器固件"

"NetApp 下载:磁盘架固件"

•必须已连接此光纤桥接器7600N或7500 N网桥、并且此网桥必须具有可用的SAS端口。

关于此任务

编写此操作步骤时假定您使用的是建议的网桥管理界面: ATTO ExpressNAV 图形用户界面和 ATTO QuickNAV 实用程序。

您可以使用 ATTO ExpressNAV 图形用户界面配置和管理网桥,以及更新网桥固件。您可以使用 ATTO QuickNAV 实用程序配置网桥以太网管理 1 端口。

如果需要,您可以使用其他管理界面。这些选项包括使用串行端口或 Telnet 配置和管理网桥,配置以太网管理 1 端口,以及使用 FTP 更新网桥固件。如果您选择其中任何一个管理界面,则必须满足中的适用要求 "其他网桥管 理接口"。

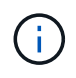

如果将 SAS 缆线插入错误的端口,则在从 SAS 端口拔下缆线时,必须至少等待 120 秒,然后再 将缆线插入其他 SAS 端口。如果您未能执行此操作,系统将无法识别此缆线已移至其他端口。

步骤

1. 正确接地。

2. 从任一控制器的控制台中,验证您的系统是否已启用磁盘自动分配:

s存储磁盘选项 show

自动分配列指示是否已启用磁盘自动分配。

| Node        | BKg. FW. Upd.  | Auto Copy | Auto Assign | Auto Assign Policy |
|-------------|----------------|-----------|-------------|--------------------|
|             |                |           |             |                    |
| node_A_1    | on             | on        | on          | default            |
| node_A_2    | on             | on        | on          | default            |
| 2 entries w | ere displayed. |           |             |                    |

3. 在对中的每个网桥上, 启用要连接到新堆栈的 SAS 端口:

sasportEnable port-letter

两个网桥上必须使用相同的 SAS 端口( B , C 或 D )。

4. 保存配置并重新启动每个网桥:

saveConfiguration Restart

- 5. 使用缆线将磁盘架连接到网桥:
  - a. 以菊花链方式连接每个堆栈中的磁盘架。

适用于您的磁盘架型号的《安装和服务指南》提供了有关以菊花链方式连接磁盘架的详细信息。

b. 对于每个磁盘架堆栈,使用缆线将第一个磁盘架的 IOM A 连接到 FibreBridge A 上的 SAS 端口 A ,然 后使用缆线将最后一个磁盘架的 IOM B 连接到 FibreBridge B 上的 SAS 端口 A

"光纤连接的 MetroCluster 安装和配置"

"延伸型 MetroCluster 安装和配置"

每个网桥都有一条路径通往其磁盘架堆栈;网桥 A 通过第一个磁盘架连接到堆栈的 A 侧,网桥 B 通过最后一个磁盘架连接到堆栈的 B 侧。

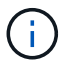

网桥 SAS 端口 B 已禁用。

6. 验证每个网桥是否可以检测到网桥所连接的所有磁盘驱动器和磁盘架。

| 如果您使用的是 | 那么 |
|---------|----|
|---------|----|

| ATTO ExpressNAV 图形用户<br>界面 | <ul> <li>a. 在支持的 Web 浏览器中,在浏览器框中输入网桥的 IP 地址。</li> <li>此时将转到 ATTO FibreBridge 主页,其中包含一个链接。</li> <li>b. 单击此链接,然后输入您的用户名以及在配置网桥时指定的密码。</li> <li>此时将显示 ATTO FibreBridge 状态页面,左侧有一个菜单。</li> <li>4. 查看已连接的设备:</li> <li>。星网</li> <li>e. 单击*提交*。</li> </ul> |
|----------------------------|----------------------------------------------------------------------------------------------------|
| 串行端口连接                     | 查看已连接的设备:<br>s星网                                                                                                    |

输出将显示网桥所连接的设备(磁盘和磁盘架)。输出行按顺序编号,以便您可以快速统计设备数量。

**()** 

如果输出开头显示文本 reonse truncated ,则可以使用 Telnet 连接到网桥,然后使用 sasargets 命令查看所有输出。

以下输出显示已连接 10 个磁盘:

| Tgt | VendorID | ProductID        | Туре | SerialNumber         |
|-----|----------|------------------|------|----------------------|
| 0   | NETAPP   | X410_S15K6288A15 | DISK | 3QP1CLE300009940UHJV |
| 1   | NETAPP   | X410_S15K6288A15 | DISK | 3QP1ELF600009940V1BV |
| 2   | NETAPP   | X410_S15K6288A15 | DISK | 3QP1G3EW00009940U2M0 |
| 3   | NETAPP   | X410_S15K6288A15 | DISK | 3QP1EWMP00009940U1X5 |
| 4   | NETAPP   | X410_S15K6288A15 | DISK | 3QP1FZLE00009940G8YU |
| 5   | NETAPP   | X410_S15K6288A15 | DISK | 3QP1FZLF00009940TZKZ |
| 6   | NETAPP   | X410_S15K6288A15 | DISK | 3QP1CEB400009939MGXL |
| 7   | NETAPP   | X410_S15K6288A15 | DISK | 3QP1G7A900009939FNTT |
| 8   | NETAPP   | X410_S15K6288A15 | DISK | 3QP1FY0T00009940G8PA |
| 9   | NETAPP   | X410_S15K6288A15 | DISK | 3QP1FXW600009940VERQ |
|     |          |                  |      |                      |

7. 验证命令输出是否显示网桥已连接到堆栈中所有适当的磁盘和磁盘架。

| 如果输出为 | 那么             |
|-------|----------------|
| 正确    | 对其余每个网桥重复上述步骤。 |

| 不正确 | a. 重复此步骤,使用缆线将磁盘架连接到网桥,<br>动或更正 SAS 布线。 | 以检查 SAS 缆线是否松 |
|-----|-----------------------------------------|---------------|
|     | b. 对其余每个网桥重复上述步骤。                       |               |

8. 从系统控制台将磁盘驱动器固件更新为最新版本:

disk\_FW\_update

您必须在两个控制器上运行此命令。

"NetApp 下载:磁盘驱动器固件"

9. 按照所下载固件的说明将磁盘架固件更新为最新版本。

您可以从任一控制器的系统控制台中运行操作步骤中的命令。

"NetApp 下载:磁盘架固件"

10. 如果您的系统未启用磁盘自动分配,请分配磁盘驱动器所有权。

### "磁盘和聚合管理"

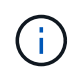

如果要在多个控制器之间拆分一个磁盘架堆栈的所有权,则必须在分配磁盘所有权之前禁用 磁盘自动分配(s存储磁盘选项 modify -autodassign off \* from both nodes in the cluster ); 否则,在分配任何一个磁盘驱动器时,其余磁盘驱动器可能会自动分配给同一个 控制器和池。

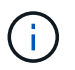

在更新磁盘驱动器固件和磁盘架固件并完成此任务中的验证步骤之前,不得向聚合或卷添加 磁盘驱动器。

- 11. 在 ONTAP 中验证 MetroCluster 配置的运行情况:
  - a. 检查系统是否为多路径:

node run -node *node-name* sysconfig -a

b. 检查两个集群上是否存在任何运行状况警报:

s系统运行状况警报显示

c. 确认 MetroCluster 配置以及操作模式是否正常:

MetroCluster show

d. 执行 MetroCluster 检查:

MetroCluster check run

e. 显示 MetroCluster 检查的结果:

MetroCluster check show`

f. 添加新堆栈后、检查网桥上是否存在任何运行状况警报:

storage bridge show

9. 运行 Config Advisor。

"NetApp 下载: Config Advisor"

h. 运行 Config Advisor 后,查看该工具的输出并按照输出中的建议解决发现的任何问题。

12. 如果适用,请对配对站点重复此操作步骤。

## 将 SAS 磁盘架和网桥堆栈热添加到 MetroCluster 系统

您可以将整个堆栈(包括网桥)热添加(无中断添加)到 MetroCluster 系统中。FC 交换 机上必须有可用端口,您必须更新交换机分区以反映所做的更改。

关于此任务

- •此操作步骤可用于添加使用光纤桥接7600N或7500 N网桥的堆栈。
- •编写此操作步骤时假定您使用的是建议的网桥管理界面: ATTO ExpressNAV 图形用户界面和 ATTO QuickNAV 实用程序。
  - <sup>。</sup>您可以使用 ATTO ExpressNAV 图形用户界面配置和管理网桥,以及更新网桥固件。您可以使用 ATTO QuickNAV 实用程序配置网桥以太网管理 1 端口。
  - <sup>•</sup> 如果需要,您可以使用其他管理界面。这些选项包括使用串行端口或 Telnet 配置和管理网桥,配置以太 网管理 1 端口以及使用 FTP 更新网桥固件。如果您选择其中任何一个管理界面,则您的系统必须满足中 的适用要求 "其他网桥管理接口"

准备热添加 SAS 磁盘架和网桥堆栈

要准备热添加 SAS 磁盘架堆栈和一对网桥,需要下载文档以及磁盘驱动器和磁盘架固件。

开始之前

•您的系统必须是受支持的配置,并且必须运行受支持的 ONTAP 版本。

"NetApp 互操作性表工具"

•系统中的所有磁盘驱动器和磁盘架都必须运行最新版本的固件。

您可能希望在添加磁盘架之前更新整个 MetroCluster 配置中的磁盘和磁盘架固件。

### "升级,还原或降级"

• 每个 FC 交换机必须有一个 FC 端口可用于连接一个网桥。

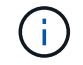

根据 FC 交换机兼容性,您可能需要升级 FC 交换机。

• 用于设置网桥的计算机必须运行支持 ATTO 的 Web 浏览器才能使用 ATTO ExpressNAV 图形用户界面: Internet Explorer 8 或 9 或 Mozilla Firefox 3。 \_ATTO 产品发行说明 \_ 提供了最新的受支持 Web 浏览器列表。您可以使用步骤中的信息访问本文档。

步骤

- 1. 从 NetApp 支持站点下载或查看以下文档:
  - <sup>。</sup>"NetApp 互操作性表工具"
  - 。适用于您的磁盘架型号的安装和服务指南\_。
- 2. 从 ATTO 网站和 NetApp 网站下载内容:
  - a. 转到 ATTO FibreBridge 问题描述页面。
  - b. 使用 ATTO FibreBridge 问题描述页面上的链接访问 ATTO 网站并下载以下内容:
    - \_ATTO FibreBridge 安装和操作手册 \_ 适用于您的网桥型号。
    - ATTO QuickNAV 实用程序(用于安装的计算机)。
  - c. 单击 ATTO FibreBridge 问题描述页面末尾的\*继续\*,转到 ATTO FibreBridge 固件下载页面,然后执 行以下操作:
    - 按照下载页面上的说明下载网桥固件文件。

在此步骤中,您只能完成链接中提供的说明的下载部分。您可以稍后根据中的指示更新每个网桥上 的固件 "热添加磁盘架堆栈" 部分。

- •为 ATTO FibreBridge 固件下载页面和发行说明创建一份副本,以供日后参考。
- 3. 下载最新的磁盘和磁盘架固件,并为说明中的安装部分创建一份副本,以供日后参考。

MetroCluster 配置中的所有磁盘架(新磁盘架和现有磁盘架)都必须运行相同版本的固件。

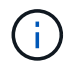

在此步骤中,您只能完成链接中提供的说明的下载部分,并创建安装说明的副本。您可以稍 后根据中的指示更新每个磁盘和磁盘架上的固件 "热添加磁盘架堆栈" 部分。

a. 下载磁盘固件并为磁盘固件说明创建一份副本,以供日后参考。

"NetApp 下载:磁盘驱动器固件"

b. 下载磁盘架固件并为磁盘架固件说明创建一份副本,以供日后参考。

"NetApp 下载:磁盘架固件"

- 4. 收集使用建议的网桥管理界面所需的硬件和信息— ATTO ExpressNAV GUI 和 ATTO QuickNAV 实用程序:
  - a. 获取标准以太网缆线,以便从网桥以太网管理 1 端口连接到您的网络。
  - b. 确定用于访问网桥的非默认用户名和密码。

建议您更改默认用户名和密码。

- c. 获取每个网桥上以太网管理 1 端口的 IP 地址,子网掩码和网关信息。
- d. 在要用于设置的计算机上禁用 VPN 客户端。

活动 VPN 客户端对网桥故障进行发生原因 QuickNAV 扫描。

5. 为每个网桥购买四个螺钉,以便将网桥 "`L` " 支架安全地嵌装到机架前部。

网桥 "`L` " 支架上的开口符合 19 英寸( 482.6 毫米)机架的机架标准 ETA-310-X 。

6. 如有必要,请更新 FC 交换机分区,以容纳要添加到配置中的新网桥。

如果您使用的是 NetApp 提供的参考配置文件,则已为所有端口创建分区,因此您无需进行任何分区更新。 连接到网桥 FC 端口的每个交换机端口都必须有一个存储分区。

热添加 SAS 磁盘架和网桥堆栈

您可以热添加 SAS 磁盘架和网桥堆栈以增加网桥的容量。

系统必须满足热添加 SAS 磁盘架和网桥堆栈的所有要求。

"准备热添加 SAS 磁盘架和网桥堆栈"

•如果满足所有互操作性要求,则热添加 SAS 磁盘架和网桥堆栈是一种无中断操作步骤。

"NetApp 互操作性表工具"

"使用互操作性表工具查找 MetroCluster 信息"

• 对于使用网桥的 MetroCluster 系统,多路径 HA 是唯一受支持的配置。

两个控制器模块都必须能够通过网桥访问每个堆栈中的磁盘架。

- 您应在每个站点热添加相同数量的磁盘架。
- •如果要使用网桥的带内管理而不是 IP 管理,则可以跳过配置以太网端口和 IP 设置的步骤,如相关步骤中所述。

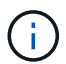

从 ONTAP 9.8 开始, storage bridge 命令将替换为 ssystem bridge 。以下步骤显示了 storage bridge 命令,但如果您运行的是 ONTAP 9.8 或更高版本,则首选使用 ssystem bridge 命令。

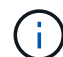

如果将 SAS 缆线插入错误的端口,则在从 SAS 端口拔下缆线时,必须至少等待 120 秒,然后再 将缆线插入其他 SAS 端口。如果您未能执行此操作,系统将无法识别此缆线已移至其他端口。

步骤

- 1. 正确接地。
- 2. 从任一控制器模块的控制台中,检查您的系统是否已启用磁盘自动分配:

s存储磁盘选项 show

自动分配列指示是否已启用磁盘自动分配。

| Node        | BKg. FW. Upd.  | Auto Copy | Auto Assign | Auto Assign Policy |
|-------------|----------------|-----------|-------------|--------------------|
|             |                |           |             |                    |
| node_A_1    | on             | on        | on          | default            |
| node_A_2    | on             | on        | on          | default            |
| 2 entries w | ere displayed. |           |             |                    |

- 3. 禁用新堆栈的交换机端口。
- 4. 如果配置为带内管理,请使用缆线从 FibreBridge RS -232 串行端口连接到个人计算机上的串行( COM ) 端口。

串行连接将用于初始配置,然后通过 ONTAP 进行带内管理, FC 端口可用于监控和管理网桥。

5. 如果要配置 IP 管理,请按照适用于您的网桥型号的 \_ATTO FibreBridge 安装和操作手册 \_ 第 2.0 节中的操 作步骤配置每个网桥的以太网管理 1 端口。

在运行 ONTAP 9.5 或更高版本的系统中,可以使用带内管理通过 FC 端口而非以太网端口访问网桥。从 ONTAP 9.8 开始,仅支持带内管理,而 SNMP 管理已弃用。

在运行 QuickNAV 配置以太网管理端口时,仅会配置通过以太网缆线连接的以太网管理端口。例如,如果您还希望配置以太网管理 2 端口,则需要将以太网缆线连接到端口 2 并运行 QuickNAV 。

6. 配置网桥。

如果您从旧网桥中检索到配置信息,请使用此信息配置新网桥。

请务必记下您指定的用户名和密码。

适用于您的网桥型号的\_ATTO FibreBridge 安装和操作手册\_提供了有关可用命令及其使用方法的最新信息。

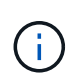

请勿在 ATTO FibreBridge 7600N 或 7500N 上配置时间同步。在 ONTAP 发现网桥后, ATTO FibreBridge 7600N 或 7500N 的时间同步设置为集群时间。它还会每天定期同步一次。使用的时区为 GMT ,不可更改。

a. 如果要配置 IP 管理,请配置网桥的 IP 设置。

要在不使用 QuickNAV 实用程序的情况下设置 IP 地址,您需要与 FibreBridge 建立串行连接。

如果使用命令行界面,则必须运行以下命令:

set ipaddress MP1 ip-address

set ipsubnetmask MP1 subnet-mask

set ipgateway MP1 x.x.x.x

set ipdhcp MP1 disabled

s设定网络速度 MP1 1000

b. 配置网桥名称。

在 MetroCluster 配置中,每个网桥都应具有唯一的名称。

每个站点上一个堆栈组的网桥名称示例:

- bridge\_A\_1a
- bridge\_A\_1b
- bridge\_B\_1a
- bridge B 1b 如果使用命令行界面,则必须运行以下命令:

set bridgename bridgenename

c. 如果运行的是 ONTAP 9.4 或更早版本,请在网桥上启用 SNMP: + set snmp enabled

在运行 ONTAP 9.5 或更高版本的系统中,可以使用带内管理通过 FC 端口而非以太网端口访问网桥。从 ONTAP 9.8 开始,仅支持带内管理,而 SNMP 管理已弃用。

- 7. 配置网桥 FC 端口。
  - a. 配置网桥 FC 端口的数据速率 / 速度。

支持的 FC 数据速率取决于您的网桥型号。

- 此光纤桥接器7600N最多支持32、16或8 Gbps。
- 此光纤桥接器的速率高达16、8或4 Gbps。

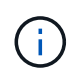

i.

您选择的 FCDataRate 速度限制为网桥和网桥端口所连接的交换机均支持的最大速度。布线距离不得超过 SFP 和其他硬件的限制。

如果使用命令行界面,则必须运行以下命令:

set FCDataRate port-number port-speed

b. 如果要配置一个光纤桥接器、请将端口使用的连接模式配置为"ptp-"。

配置 FibreBridge 7600N 网桥时,不需要 FCConnMode 设置。

如果使用命令行界面,则必须运行以下命令:

s设置 FCConnMode *port-number* ptp

- a. 如果要配置 FibreBridge 7600N 或 7500N 网桥,则必须配置或禁用 FC2 端口。
  - 如果使用的是第二个端口,则必须对 FC2 端口重复上述子步骤。
  - •如果不使用第二个端口,则必须禁用端口: + FCPortDisable port-number
- b. 如果要配置 FibreBridge 7600N 或 7500N 网桥,请禁用未使用的 SAS 端口: + SAsportDisable SAS-port

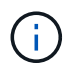

默认情况下, SAS 端口 A 到 D 处于启用状态。您必须禁用未使用的 SAS 端口。如果仅 使用 SAS 端口 A ,则必须禁用 SAS 端口 B , C 和 D 。

- 8. 安全访问网桥并保存网桥的配置。
  - a. 在控制器提示符处,检查网桥的状态:

storage bridge show

输出将显示哪个网桥未受保护。

b. 检查不安全网桥端口的状态: + info

输出将显示以太网端口 MP1 和 MP2 的状态。

C. 如果已启用以太网端口 MP1 ,请运行以下命令: + set EthernetPort MP1 disabled

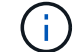

如果以太网端口 MP2 也已启用,请对端口 MP2 重复上述子步骤。

d. 保存网桥的配置。

您必须运行以下命令:

saveConfiguration

FirmwareRestart

系统将提示您重新启动网桥。

9. 更新每个网桥上的 FibreBridge 固件。

如果新网桥与配对网桥的类型相同,请升级到与配对网桥相同的固件。如果新网桥与配对网桥的类型不同, 请升级到该网桥支持的最新固件以及 ONTAP 版本。请参见 \_FibreBridge MetroCluster 维护 \_ 中的 " 更新 FibreBridge 网桥上的固件 " 一节。

10. 【第 10 步 - 缆线架 - 网桥 ]] 将磁盘架连接到网桥:

a. 以菊花链方式连接每个堆栈中的磁盘架。

适用于您的磁盘架型号的 Installation Guide 提供了有关以菊花链方式连接磁盘架的详细信息。

b. 对于每个磁盘架堆栈,使用缆线将第一个磁盘架的 IOM A 连接到 FibreBridge A 上的 SAS 端口 A ,然 后使用缆线将最后一个磁盘架的 IOM B 连接到 FibreBridge B 上的 SAS 端口 A

"光纤连接的 MetroCluster 安装和配置"

"延伸型 MetroCluster 安装和配置"

每个网桥都有一条路径通往其磁盘架堆栈;网桥 A 通过第一个磁盘架连接到堆栈的 A 侧,网桥 B 通过最后一个磁盘架连接到堆栈的 B 侧。

 $(\mathbf{i})$ 

11. 【第 11 步— verify-ean-bridge-detect]] 验证每个网桥是否可以检测到网桥所连接的所有磁盘驱动器和磁盘架。

| 如果您使用的是                    | 那么                                                                                                    |
|----------------------------|----------------------------------------------------------------------------------------------------|
| ATTO ExpressNAV 图形用户<br>界面 | <ul> <li>a. 在支持的 Web 浏览器中,在浏览器框中输入网桥的 IP 地址。</li> <li>此时将转到 ATTO FibreBridge 主页,其中包含一个链接。</li> <li>b. 单击此链接,然后输入您的用户名以及在配置网桥时指定的密码。</li> <li>此时将显示 ATTO FibreBridge 状态页面,左侧有一个菜单。</li> <li>c. 单击菜单中的 * 高级 * 。</li> <li>d. 查看已连接的设备: + sastargets</li> <li>e. 单击 * 提交 * 。</li> </ul> |
| 串行端口连接                     | 查看已连接的设备:<br>s星网                                                                                                    |

输出将显示网桥所连接的设备(磁盘和磁盘架)。输出行按顺序编号,以便您可以快速统计设备数量。

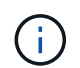

如果输出开头显示文本 response truncated ,则可以使用 Telnet 连接到网桥,然后使用 sasargets 命令查看所有输出。

以下输出显示已连接 10 个磁盘:

| Tgt | VendorID | ProductID        | Туре | SerialNumber         |
|-----|----------|------------------|------|----------------------|
| 0   | NETAPP   | X410_S15K6288A15 | DISK | 3QP1CLE300009940UHJV |
| 1   | NETAPP   | X410_S15K6288A15 | DISK | 3QP1ELF600009940V1BV |
| 2   | NETAPP   | X410_S15K6288A15 | DISK | 3QP1G3EW00009940U2M0 |
| 3   | NETAPP   | X410_S15K6288A15 | DISK | 3QP1EWMP00009940U1X5 |
| 4   | NETAPP   | X410_S15K6288A15 | DISK | 3QP1FZLE00009940G8YU |
| 5   | NETAPP   | X410_S15K6288A15 | DISK | 3QP1FZLF00009940TZKZ |
| 6   | NETAPP   | X410_S15K6288A15 | DISK | 3QP1CEB400009939MGXL |
| 7   | NETAPP   | X410_S15K6288A15 | DISK | 3QP1G7A900009939FNTT |
| 8   | NETAPP   | X410_S15K6288A15 | DISK | 3QP1FY0T00009940G8PA |
| 9   | NETAPP   | X410_S15K6288A15 | DISK | 3QP1FXW600009940VERQ |

12. 验证命令输出是否显示网桥已连接到堆栈中所有适当的磁盘和磁盘架。

如果输出为 ... 那么 ...

| 正确  | 重复第11步其余每个网桥。                                         |
|-----|-------------------------------------------------------|
| 不正确 | a. 重复检查 SAS 缆线是否松动或更正 SAS 布线 第 10 步。<br>b. 重复 第 11 步。 |

13. 如果要配置光纤连接的 MetroCluster 配置,请按照适用于您的配置,交换机型号和 FC-SAS 网桥型号的表中所示的布线方式,使用缆线将每个网桥连接到本地 FC 交换机:

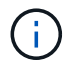

Brocade 和 Cisco 交换机使用不同的端口编号,如下表所示。

°在 Brocade 交换机上,第一个端口编号为 "`0` "。

<sup>。</sup>在 Cisco 交换机上,第一个端口编号为 "`1` " 。

使用两个 FC 端口( FC1 和 FC2 )的 FibreBridge 7500N 或 7600N 的配置

DR 组 1

| DR 组 |                 |              |          |                                        |          |                 |          |                                                                              |                 |              |                 |          |  |
|------|-----------------|--------------|----------|----------------------------------------|----------|-----------------|----------|------------------------------------------------------------------------------|-----------------|--------------|-----------------|----------|--|
|      |                 | Brocade 6505 |          | Brocade 6510<br>,Brocade<br>DCX 8510-8 |          | Brocade 6520    |          | Brocade G620<br>, Brocade<br>G620-1 ,<br>Brocade G630<br>, Brocade<br>G630-1 |                 | Brocade G720 |                 |          |  |
| 组件   |                 | 端口           | 交换机<br>1 | 交换机<br>2                               | 交换机<br>1 | 交换机<br>2        | 交换机<br>1 | 交换机<br>2                                                                     | 交换机<br>1        | 交换机<br>2     | 交换机<br>1        | 交换机<br>2 |  |
| 堆栈 1 | bridge<br>_x_1a | FC1          | 8.       |                                        | 8.       |                 | 8.       |                                                                              | 8.              |              | 10              |          |  |
| FC2  | -               | 8.           | -        | 8.                                     | -        | 8.              | -        | 8.                                                                           | -               | 10           | bridge<br>_x_1B | FC1      |  |
| 9    | -               | 9            | -        | 9                                      | -        | 9               | -        | 11.                                                                          | -               | FC2          | -               | 9        |  |
| -    | 9               | -            | 9        | -                                      | 9        | -               | 11.      | 堆栈 2                                                                         | bridge<br>_x_2a | FC1          | 10              | -        |  |
| 10   | -               | 10           | -        | 10                                     | -        | 14              | -        | FC2                                                                          | -               | 10           | -               | 10       |  |
| -    | 10              | -            | 10       | -                                      | 14       | bridge<br>_x_2B | FC1      | 11.                                                                          | -               | 11.          | -               | 11.      |  |
| -    | 11.             | -            | 17       | -                                      | FC2      | -               | 11.      | -                                                                            | 11.             | -            | 11.             | -        |  |
| 11.  | -               | 17           | 堆栈 3     | bridge<br>_x_3a                        | FC1      | 12              | -        | 12                                                                           | -               | 12           | -               | 12       |  |

| -   | 18              | -   | FC2 | -  | 12 | -  | 12 | -   | 12                  | -   | 12   | -               |
|-----|-----------------|-----|-----|----|----|----|----|-----|---------------------|-----|------|-----------------|
| 18  | bridge<br>_x_3B | FC1 | 13  | -  | 13 | -  | 13 | -   | 13                  | -   | 19   | -               |
| FC2 | -               | 13  | -   | 13 | -  | 13 | -  | 13  | -                   | 19  | 堆栈 y | bridge<br>_x_ya |
| FC1 | 14              | -   | 14  | -  | 14 | -  | 14 | -   | 20                  | -   | FC2  | -               |
| 14  | -               | 14  | -   | 14 | -  | 14 | -  | 20  | bridge<br>_x_Y<br>B | FC1 | 15   | -               |
| 15  | -               | 15  | -   | 15 | -  | 21 | -  | FC2 |                     | 15  |      | 15              |

使用两个 FC 端口( FC1 和 FC2 )的 FibreBridge 7500N 或 7600N 的配置

DR 组 2

|      |                  |     | Brocade G620 ,<br>Brocade G620-1<br>, Brocade G630<br>, Brocade<br>G630-1 |                  | Brocade 6510 ,<br>Brocade DCX<br>8510-8 |          | Brocade 6520     |          | Brocade G720     |          |
|------|------------------|-----|---------------------------------------------------------------------------|------------------|-----------------------------------------|----------|------------------|----------|------------------|----------|
| 组件   |                  | 端口  | 交换机<br>1                                                                  | 交换机<br>2         | 交换机<br>1                                | 交换机<br>2 | 交换机<br>1         | 交换机<br>2 | 交换机<br>1         | 交换机<br>2 |
| 堆栈 1 | bridge_<br>x_51a | FC1 | 26                                                                        | -                | 32                                      | -        | 56               | -        | 32               | -        |
| FC2  | -                | 26  | -                                                                         | 32               | -                                       | 56       | -                | 32       | bridge_<br>x_51b | FC1      |
| 27   | -                | 33  | -                                                                         | 57               | -                                       | 33       | -                | FC2      | -                | 27       |
| -    | 33               | -   | 57                                                                        | -                | 33                                      | 堆栈 2     | bridge_<br>x_52a | FC1      | 30 个             | -        |
| 34   | -                | 58  | -                                                                         | 34               | -                                       | FC2      | -                | 30 个     | -                | 34       |
| -    | 58               | -   | 34                                                                        | bridge_<br>x_52b | FC1                                     | 31       | -                | 35       | -                | 59       |
| -    | 35               | -   | FC2                                                                       | -                | 31                                      | -        | 35               | -        | 59               | -        |

| 35  | 堆栈 3 | bridge_<br>x_53a | FC1 | 32  | -                 | 36  | -    | 60               | -   | 36               |
|-----|------|------------------|-----|-----|-------------------|-----|------|------------------|-----|------------------|
| -   | FC2  | -                | 32  | -   | 36                | -   | 60   | -                | 36  | bridge_<br>x_53B |
| FC1 | 33   | -                | 37  | -   | 61.               | -   | 37   | -                | FC2 | -                |
| 33  | -    | 37               | -   | 61. | -                 | 37  | 堆栈 y | bridge_<br>x_5ya | FC1 | 34               |
| -   | 38   | -                | 62. | -   | 38                | -   | FC2  | -                | 34  | -                |
| 38  | -    | 62.              | -   | 38  | bridge_<br>x_5yb. | FC1 | 35   | -                | 39  | -                |
| 63. | -    | 39               | -   | FC2 | -                 | 35  | -    | 39               | -   | 63.              |

仅使用一个FC端口(FC1或FC2)的光纤网桥7500N或7600N的配置

DR 组 1

|                 |                 | Brocade 6505 |          | Brocade 6510<br>,Brocade<br>DCX 8510-8 |          | Brocade 6520 |          | Brocade G620<br>, Brocade<br>G620-1 ,<br>Brocade G630<br>, Brocade<br>G630-1 |          | Brocade G720    |                 |  |
|-----------------|-----------------|--------------|----------|----------------------------------------|----------|--------------|----------|------------------------------------------------------------------------------|----------|-----------------|-----------------|--|
| 组件              | 端口              | 交换机<br>1     | 交换机<br>2 | 交换机<br>1                               | 交换机<br>2 | 交换机<br>1     | 交换机<br>2 | 交换机<br>1                                                                     | 交换机<br>2 | 交换机<br>1        | 交换机<br>2        |  |
| 堆栈 1            | bridge<br>_x_1a | 8.           |          | 8.                                     |          | 8.           |          | 8.                                                                           |          | 10              |                 |  |
| bridge<br>_x_1b | -               | 8.           | -        | 8.                                     | -        | 8.           | -        | 8.                                                                           | -        | 10              | 堆栈 2            |  |
| bridge<br>_x_2a | 9               | -            | 9        | -                                      | 9        | -            | 9        | -                                                                            | 11.      | -               | bridge<br>_x_2b |  |
| -               | 9               | -            | 9        | -                                      | 9        | -            | 9        | -                                                                            | 11.      | 堆栈 3            | bridge<br>_x_3a |  |
| 10              | -               | 10           | -        | 10                                     | -        | 10           | -        | 14                                                                           | -        | bridge<br>_x_4b | -               |  |
| 10              | -               | 10           | -        | 10                                     | -        | 10           | -        | 14                                                                           | 堆栈 y     | bridge<br>_x_ya | 11.             |  |

| - | 11. | - | 11. | - | 11. | - | 15 | - | bridge | - | 11. |
|---|-----|---|-----|---|-----|---|----|---|--------|---|-----|
|   |     |   |     |   |     |   |    |   | _x_YB  |   |     |
|   |     |   |     |   |     |   |    |   |        |   |     |

| 仅使用一个FC端口(FC1或FC2)的光纤网桥7500N或7600N的配置 |                  |              |    |                                                                     |    |                                        |                 |                  |                  |  |  |
|---------------------------------------|------------------|--------------|----|---------------------------------------------------------------------|----|----------------------------------------|-----------------|------------------|------------------|--|--|
| DR 组 2                                |                  |              |    |                                                                     |    |                                        |                 |                  |                  |  |  |
|                                       |                  | Brocade G720 |    | Brocade G620,<br>Brocade G620-1,<br>Brocade G630,<br>Brocade G630-1 |    | Brocade 6510,<br>Brocade DCX<br>8510-8 |                 | Brocade 6520     |                  |  |  |
| 堆栈 1                                  | bridge_x<br>_51a | 32           | -  | 26                                                                  | -  | 32                                     | -               | 56               | -                |  |  |
| bridge_x<br>_51b                      | -                | 32           | -  | 26                                                                  | -  | 32                                     | -               | 56               | 堆栈 2             |  |  |
| bridge_x<br>_52a                      | 33               | -            | 27 | -                                                                   | 33 | -                                      | 57              | -                | bridge_x<br>_52b |  |  |
| -                                     | 33               | -            | 27 | -                                                                   | 33 | -                                      | 57              | 堆栈 3             | bridge_x<br>_53a |  |  |
| 34                                    | -                | 30 个         | -  | 34                                                                  | -  | 58                                     | -               | bridge_x<br>_54b | -                |  |  |
| 34                                    | -                | 30 个         | -  | 34                                                                  | -  | 58                                     | 堆栈 y            | bridge_x<br>_ya  | 35               |  |  |
| -                                     | 31               | -            | 35 | -                                                                   | 59 | -                                      | bridge_x<br>_YB | -                | 35               |  |  |

- 14. 如果要配置网桥连接的 MetroCluster 系统,请使用缆线将每个网桥连接到控制器模块:
  - a. 使用缆线将网桥的 FC 端口 1 连接到 cluster\_A 中控制器模块上的 16 GB 或 8 GB FC 端口
  - b. 使用缆线将网桥的 FC 端口 2 连接到 cluster\_A 中控制器模块的相同速度 FC 端口
  - C. 对其他后续网桥重复这些子步骤,直到所有网桥都已连接好。
- 15. 从系统控制台将磁盘驱动器固件更新为最新版本:

disk\_FW\_update

您必须在两个控制器模块上运行此命令。

"NetApp 下载:磁盘驱动器固件"

16. 按照所下载固件的说明将磁盘架固件更新为最新版本。

您可以从任一控制器模块的系统控制台中运行操作步骤中的命令。

"NetApp 下载:磁盘架固件"

17. 如果您的系统未启用磁盘自动分配,请分配磁盘驱动器所有权。

"磁盘和聚合管理"

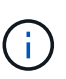

如果要在多个控制器模块之间拆分一个磁盘架堆栈的所有权,则在分配磁盘所有权之前,必须在集群中的两个节点上禁用磁盘自动分配(storage disk option modify -autosign off \*); 否则,在分配任何一个磁盘驱动器时,其余磁盘驱动器可能会自动 分配到同一个控制器模块和池。

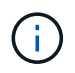

在更新磁盘驱动器固件和磁盘架固件并完成此任务中的验证步骤之前,不得向聚合或卷添加 磁盘驱动器。

- 18. 为新堆栈启用交换机端口。
- 19. 在 ONTAP 中验证 MetroCluster 配置的运行情况:
  - a. 检查系统是否为多路径: + node run -node node-name sysconfig -a
  - b. 检查两个集群上是否存在任何运行状况警报: + ssystem health alert show
  - c. 确认 MetroCluster 配置以及操作模式是否正常: + MetroCluster show`
  - d. 执行 MetroCluster check: + MetroCluster check run`
  - e. 显示 MetroCluster 检查的结果: + MetroCluster check show
  - f. 检查交换机上是否存在任何运行状况警报(如果存在): + storage switch show
  - g. 运行 Config Advisor。

"NetApp 下载: Config Advisor"

h. 运行 Config Advisor 后,查看该工具的输出并按照输出中的建议解决发现的任何问题。 20. 如果适用,请对配对站点重复此操作步骤。

#### 相关信息

"FC-SAS 网桥的带内管理"

将 SAS 磁盘架热添加到 SAS 磁盘架堆栈中

准备热添加 SAS 磁盘架

准备热添加 SAS 磁盘架包括下载文档以及磁盘驱动器和磁盘架固件。

- •您的系统必须是受支持的配置,并且必须运行受支持的 ONTAP 版本。
- •系统中的所有磁盘驱动器和磁盘架都必须运行最新版本的固件。

您可能希望在添加磁盘架之前更新整个 MetroCluster 配置中的磁盘和磁盘架固件。

"升级,还原或降级"

(j)

如果您的系统运行的是受支持的 ONTAP 版本,则在同一个堆栈中支持混合使用 IOM12 模块和 IOM6 模块。要确定您的ONTAP版本是否支持磁盘架混合、请参见 "互操作性表工具( IMT )"。 如果您的ONTAP版本不受支持、并且您无法升级或降级现有堆栈或要添加到受支持的IOM模块组 合的新磁盘架上的IOM模块、则需要执行以下操作之一:

- 在新 SAS 端口上启动新堆栈(如果网桥对支持)。
- 在另一个网桥对上启动新堆栈。

步骤

- 1. 从 NetApp 支持站点下载或查看以下文档:
  - <sup>。</sup>"NetApp 互操作性表工具"
  - 。适用于您的磁盘架型号的安装指南\_。
- 2. 验证您要热添加的磁盘架是否受支持。

## "NetApp 互操作性表工具"

3. 下载最新的磁盘和磁盘架固件:

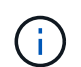

在此步骤中,您只能完成链接中提供的说明的下载部分。您需要按照中的步骤进行操作 "热添 加磁盘架" 有关安装磁盘架的章节。

a. 下载磁盘固件并为磁盘固件说明创建一份副本,以供日后参考。

"NetApp 下载:磁盘驱动器固件"

b. 下载磁盘架固件并为磁盘架固件说明创建一份副本,以供日后参考。

"NetApp 下载:磁盘架固件"

热添加磁盘架

如果要在不降低性能的情况下增加存储,可以热添加磁盘架。

- •系统必须满足中的所有要求 "准备热添加 SAS 磁盘架"。
- •要热添加磁盘架,您的环境必须满足以下情形之一:
  - 。您已将两个 FibreBridge 7500N 网桥连接到一个 SAS 磁盘架堆栈。
  - °您有两个连接到SAS磁盘架堆栈的光纤桥接7600N。
  - <sup>。</sup>您有一个连接到SAS磁盘架堆栈的光纤桥接器7500N网桥和一个光纤桥7600N网桥。
- •此操作步骤用于将磁盘架热添加到堆栈中的最后一个磁盘架。

编写此操作步骤时,假设堆栈中的最后一个磁盘架是从 IOM A 连接到网桥 A 以及从 IOM B 连接到网桥 B 的

- 这是一个无中断操作步骤。
- 您应在每个站点热添加相同数量的磁盘架。
- •如果要热添加多个磁盘架,则必须一次热添加一个磁盘架。

(i)

每对 FibreBridge 7500N 或 7600N 网桥最多可支持四个堆栈。

(i)

热添加磁盘架要求您在高级模式下运行 storage disk firmware update 命令,以更新热添 加磁盘架上的磁盘驱动器固件。如果系统中现有磁盘驱动器上的固件版本较旧,则运行此命令可 能会造成中断。

(i)

如果将 SAS 缆线插入错误的端口,则在从 SAS 端口拔下缆线时,必须至少等待 120 秒,然后再 将缆线插入其他 SAS 端口。如果您未能执行此操作,系统将无法识别此缆线已移至其他端口。

步骤

- 1. 正确接地。
- 2. 从任一控制器的系统控制台验证磁盘架连接:

` \* sysconfig -v\*`

输出类似于以下内容:

<sup>。</sup>每个网桥都位于一条单独的行上,并位于其可见的每个 FC 端口下;例如,将磁盘架热添加到一组 FibreBridge 7500N 网桥会生成以下输出:

```
FC-to-SAS Bridge:
cisco_A_1-1:9.126L0: ATTO FibreBridge7500N 2.10 FB7500N100189
cisco_A_1-2:1.126L0: ATTO FibreBridge7500N 2.10 FB7500N100162
```

。每个磁盘架在其可见的每个 FC 端口下的单独行上:

```
Shelf 0: IOM6 Firmware rev. IOM6 A: 0173 IOM6 B: 0173
Shelf 1: IOM6 Firmware rev. IOM6 A: 0173 IOM6 B: 0173
```

。每个磁盘驱动器在其可见的每个 FC 端口下的单独行上:

```
cisco_A_1-1:9.126L1 : NETAPP X421_HCOBD450A10 NA01 418.0GB
(879097968 520B/sect)
cisco_A_1-1:9.126L2 : NETAPP X421_HCOBD450A10 NA01 418.0GB
(879097968 520B/sect)
```

3. 检查您的系统是否已从任一控制器的控制台启用磁盘自动分配:

`\*存储磁盘选项 show\*`

自动分配策略显示在自动分配列中。

| Node        | BKg. FW. Upd.  | Auto Copy | Auto Assign | Auto Assign Policy |
|-------------|----------------|-----------|-------------|--------------------|
|             |                |           |             |                    |
| node_A_1    | on             | on        | on          | default            |
| node_A_2    | on             | on        | on          | default            |
| 2 entries w | ere displayed. |           |             |                    |

 如果您的系统未启用磁盘自动分配,或者同一堆栈中的磁盘驱动器由两个控制器所有,请将磁盘驱动器分配 给相应的池。

"磁盘和聚合管理"

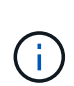

如果要在两个控制器之间拆分一个磁盘架堆栈,则必须在分配磁盘所有权之前禁用磁盘自动 分配;否则,在分配任何一个磁盘驱动器时,其余磁盘驱动器可能会自动分配给同一个控制 器和池。

storage disk option modify -node *node-name* -autosassign off命令可禁用 磁盘自动分配。

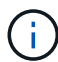

在更新磁盘驱动器和磁盘架固件之前,不得将磁盘驱动器添加到聚合或卷中。

5. 按照所下载固件的说明将磁盘架固件更新为最新版本。

您可以从任一控制器的系统控制台中运行操作步骤中的命令。

"NetApp 下载:磁盘架固件"

6. 安装磁盘架并为其布线:

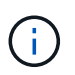

请勿强制将连接器插入端口。迷你 SAS 缆线具有方向性;正确连接到 SAS 端口时, SAS 缆 线会卡入到位,磁盘架 SAS 端口 LNK LED 会呈绿色亮起。对于磁盘架,您可以插入 SAS 缆 线连接器,拉片朝上(位于连接器的顶部)。

a. 安装磁盘架, 打开其电源并设置磁盘架 ID 。

适用于您的磁盘架型号的 Installation Guide 提供了有关安装磁盘架的详细信息。

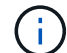

您必须重新启动磁盘架,并保持整个存储系统中每个 SAS 磁盘架的磁盘架 ID 唯一。

b. 断开 SAS 缆线与堆栈中最后一个磁盘架的 IOM B 端口的连接,然后将其重新连接到新磁盘架中的同一端口。

此缆线的另一端仍连接到网桥 B

c. 通过将新磁盘架 IOM 端口( IOM A 和 IOM B )连接到最后一个磁盘架 IOM 端口( IOM A 和 IOM B ) ,以菊花链方式连接新磁盘架。

适用于您的磁盘架型号的 Installation Guide 提供了有关以菊花链方式连接磁盘架的详细信息。

7. 从系统控制台将磁盘驱动器固件更新为最新版本。

"NetApp 下载:磁盘驱动器固件"

a. 更改为高级权限级别: + `\* 设置 -privilege advanced\*`

当系统提示您继续进入高级模式并显示高级模式提示符(\*>)时,您需要使用`\*y\*`进行响应。

- b. 从系统控制台将磁盘驱动器固件更新为最新版本: +`\*存储磁盘固件更新 \*`
- C. 返回到管理权限级别: + `\*设置 -privilege admin\*`
- d. 对另一个控制器重复上述子步骤。
- 8. 在 ONTAP 中验证 MetroCluster 配置的运行情况:
  - a. 检查系统是否为多路径:
    - `\*节点 run -node node-name sysconfig -A\*`
  - b. 检查两个集群上是否存在任何运行状况警报: + `\* system health alert show\*`
  - c. 确认 MetroCluster 配置以及操作模式是否正常: + ` \* MetroCluster show\*`
  - d. 执行 MetroCluster 检查: + `\* MetroCluster check run\*`
  - e. 显示 MetroCluster 检查的结果:
    - ` \* MetroCluster check show\*`
  - f. 检查交换机上是否存在任何运行状况警报(如果存在):
    - `\*存储交换机显示\*`
  - 9. 运行 Config Advisor。

"NetApp 下载: Config Advisor"

h. 运行 Config Advisor 后,查看该工具的输出并按照输出中的建议解决发现的任何问题。

9. 如果要热添加多个磁盘架,请对要热添加的每个磁盘架重复上述步骤。

在桥接 MetroCluster 配置中将 IOM12 磁盘架热添加到 IOM6 磁盘架堆栈

根据您的 ONTAP 版本,您可以在桥接 MetroCluster 配置中将 IOM12 磁盘架热添加到 IOM6 磁盘架堆栈中。

要执行此操作步骤,请参见 "将带有 IOM12 模块的磁盘架热添加到带有 IOM6 模块的磁盘架堆栈中"。

# 从 MetroCluster FC 配置中热删除存储

您可以从已启动并提供数据的 MetroCluster FC 配置中热移除驱动器架,即物理移除已从 驱动器中删除聚合的磁盘架。您可以从磁盘架堆栈中的任意位置热删除一个或多个磁盘架 ,也可以删除磁盘架堆栈。

•您的系统必须采用多路径 HA ,多路径,四路径 HA 或四路径配置。

- 在四节点 MetroCluster FC 配置中,本地 HA 对不能处于接管状态。
- •您必须已从要移除的磁盘架中的驱动器中删除所有聚合。

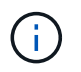

如果在要删除的磁盘架上包含聚合的非 MetroCluster FC 配置上尝试使用此操作步骤,则可能 会对系统执行发生原因操作,使其出现故障,并出现多驱动器崩溃。

删除聚合涉及拆分要删除的磁盘架上的镜像聚合,然后使用另一组驱动器重新创建镜像聚合。

#### "磁盘和聚合管理"

•从要移除的磁盘架中的驱动器中删除聚合后,您必须已删除驱动器所有权。

#### "磁盘和聚合管理"

如果要从堆栈中移除一个或多个磁盘架,则必须考虑距离因素,以绕过要移除的磁盘架。
 如果当前缆线不够长,则需要提供更长的缆线。

此任务将适用场景以下 MetroCluster FC 配置:

- 直连 MetroCluster FC 配置,其中存储架通过 SAS 缆线直接连接到存储控制器
- •光纤连接或网桥连接的 MetroCluster FC 配置,其中存储架使用 FC-SAS 网桥进行连接

#### 步骤

- 1. 在 ONTAP 中验证 MetroCluster 配置的运行情况:
  - a. 检查系统是否为多路径: + ` \* node run -node node-name sysconfig -A\*`
  - b. 检查两个集群上是否存在任何运行状况警报:
    - `\*系统运行状况警报 show\*`
  - c. 确认 MetroCluster 配置以及操作模式是否正常: + `\* MetroCluster show\*`
  - d. 执行 MetroCluster 检查:
    - ` \* MetroCluster check run\*`
  - e. 显示 MetroCluster 检查的结果:
    - ` \* MetroCluster check show\*`
  - f. 检查交换机上是否存在任何运行状况警报(如果存在):
    - `\*存储交换机显示\*`
  - g. 运行 Config Advisor。

"NetApp 下载: Config Advisor"

h. 运行 Config Advisor 后,查看该工具的输出并按照输出中的建议解决发现的任何问题。

- 2. 将权限级别设置为高级:
  - `\*设置 -privilege advanced\*`
- 3. 确认磁盘架上没有邮箱驱动器: `\* storage failover mailbox-disk show\*`
- 4. 根据相关场景中的步骤移除磁盘架。

| 场景                                 | 步骤                                                                             |
|------------------------------------|--------------------------------------------------------------------------------|
| 在存储架包含未镜像聚合,镜像聚合或这两种类型的<br>聚合时删除聚合 | a. 使用 storage aggregate delete<br>-aggregate <i>aggregate name</i> 命令删除聚<br>合。 |
|                                    | b. 使用标准操作步骤删除该磁盘架中所有驱动器的<br>所有权,然后物理移除该磁盘架。                                    |
|                                    | 按照适用于您的磁盘架型号的 _SAS 磁盘架服务<br>指南 _ 中的说明热移除磁盘架。                                   |

| 要从镜像聚合中删除丛,需要取消聚合镜像。 | a. 使用 run -node local sysconfig -r 命令<br>确定要删除的丛。                                                                                                    |
|----------------------|----------------------------------------------------------------------------------------------------|
|                      | 在以下示例中,您可以从行 Plex<br>/dpg_mcc_8020_13_a1_aggr1/plex0 中确<br>定丛。在这种情况下,要指定的丛为 "` <b>plex0</b> ` "<br>。                                                                                                    |
|                      | <pre>dpgmcc_8020_13_ala2::storage<br/>aggregate&gt; run -node local<br/>sysconfig -r<br/>*** This system has taken over<br/>dpg-mcc-8020-13-a1<br/>Aggregate<br/>dpg_mcc_8020_13_a1_aggr1<br/>(online, raid_dp, mirrored)<br/>(block checksums)<br/>Plex<br/>/dpg_mcc_8020_13_a1_aggr1/plex<br/>0 (online, normal, active,<br/>pool0)<br/>RAID group<br/>/dpg_mcc_8020_13_a1_aggr1/plex<br/>0/rg0 (normal, block<br/>checksums)<br/>RAID Disk Device<br/>HA SHELF BAY CHAN Pool Type</pre> |
|                      | <pre>RPM Used (MB/blks) Phys (MB/blks)</pre>                                                                                                    |
|                      | <pre>fab-2:1-1.126L18 0c 32 17 FC:B 0 SAS 15000 272000/557056000 274845/562884296</pre>                                                                                                    |
|                      | 274845/562884296                                                                                                    |
| 136                  | data mcc-cisco-8Gb-<br>fab-2:1-1.126L21 0c 32 20                                                                                                    |

## 关闭和启动MetroCluster FC配置中的单个站点SAS 15000 272000/557056000

如果您需要在MetroCluster FC配置中执行站点维护或重新定位单个站点、则必须了解如何 发闭和启动该站点。 fab-2:1-1.126L22 0c 32 21

如果需要重新定位和重新配置站点(例如、如果需要从四节点集群扩展为八节点集群)》则完法同时完成这些任务。此操作步骤仅介绍在不更改站点配置的情况下执行站点维护或重新定位站点所需的步骤。

274845/562884296

下图显示了 MetroCluster 配置。cluster B已关闭以进行维护。

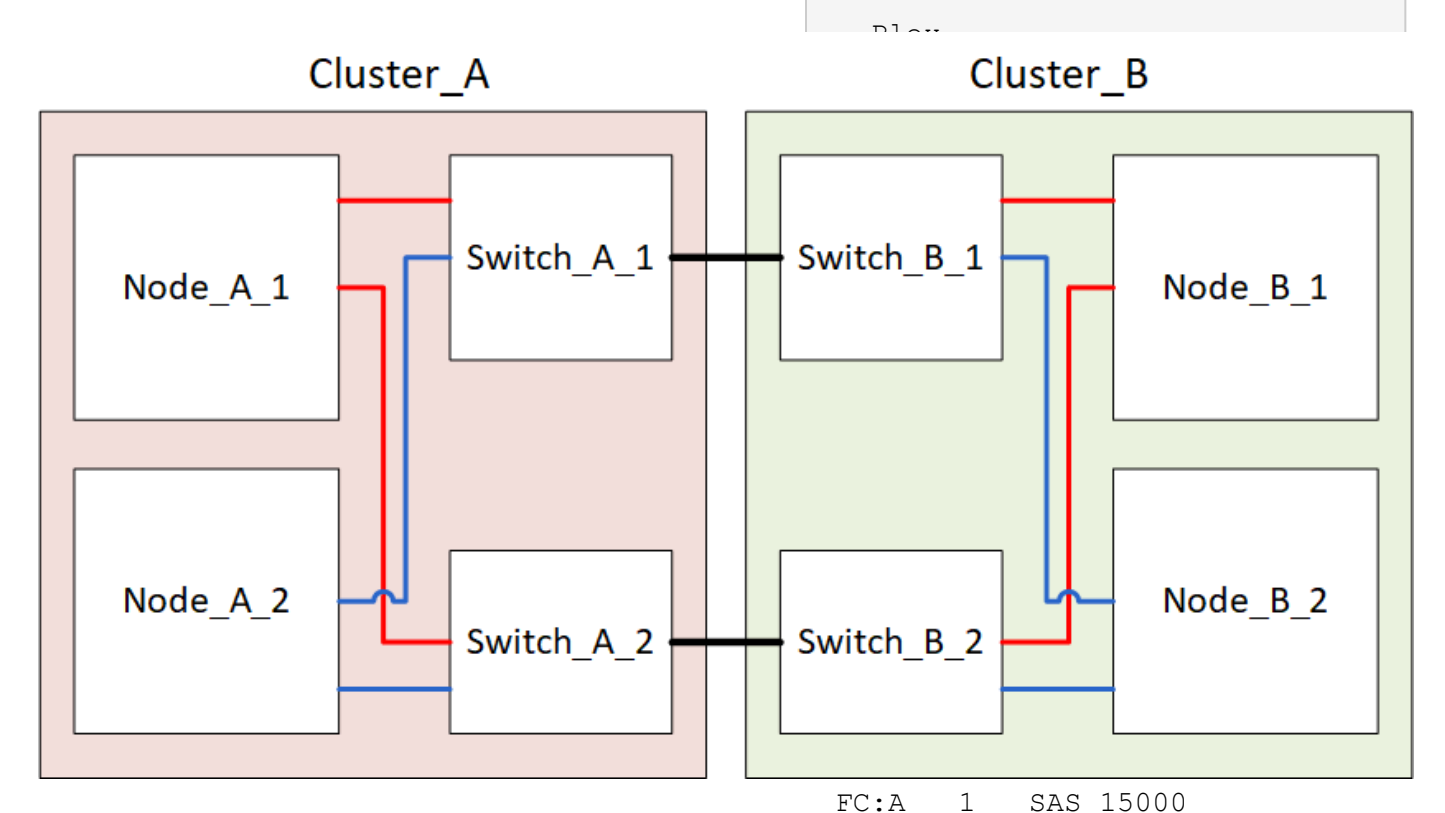

#### 关闭MetroCluster站点 272000/557056000 280104/573653840 必须先关闭站点和所有设备,然后才能开始站点维护或重新定位。 parity mcc-cisco-8Gbfab-3:1-1.126L14 0d 33 13 关于此任务 FC:A 1 SAS 15000 以下步骤中的所有命令都是从仍保持通电的站点发出的。 272000/557056000 280104/573653840 步骤 data mcc-cisco-8Gb-1. 开始之前,请检查站点上的任何非镜像聚合是否已脱机。 fab-3:1-1.126L41 0d 34 14 2. 在 ONTAP 中验证 MetroCluster 配置的运行情况: FC:A 1 SAS 15000 272000/557056000 a. 检查系统是否为多路径: 280104/573653840 data mcc-cisco-8Gbnode run -node *node-name* sysconfig -a fab-3:1-1.126L15 Od 33 14 b. 检查两个集群上是否存在任何运行状况警报: FC:A 1 SAS 15000 272000/557056000 s系统运行状况警报显示 280104/573653840 data mcc-cisco-8Gbfab-3:1-1.126L45 0d 34 18 FC:A 1 SAS 15000

| C. | 确认 MetroCluster 配置以及操作模式是否正常:                   | 272000/557056000                                             |
|----|-------------------------------------------------|--------------------------------------------------------------|
|    | MetroCluster show                               | 280104/573653840                                             |
| d. | 执行 MetroCluster check: + MetroCluster check rum | `使用 storage aggregate plex delete                            |
| e. | 显示 MetroCluster 检查的结果:                          | -aggregate <i>aggr_name</i> -plex<br><i>plex_name</i> 命令删除丛。 |
|    | MetroCluster check show`                        | 丛定义丛名称,例如 "`plex3` " 或 "`plex6` " 。                          |
| f. | 检查交换机上是否存在任何运行状况警报(如果存在)<br>c.                  | :<br>使用标准操作步骤删除该磁盘架中所有驱动器的                                   |
|    | s存储开关显示                                         | 所有权,然后物理移除该磁盘架。                                              |
| g. | 运行 Config Advisor。                              | 按照适用于您的磁盘架型号的 _SAS 磁盘架服务<br>指南 _ 中的说明热移除磁盘架。                 |

"NetApp 下载: Config Advisor"

h. 运行 Config Advisor 后,查看该工具的输出并按照输出中的建议解决发现的任何问题。

3. 从要保持正常运行的站点实施切换:

MetroCluster switchover

cluster A::\*> metrocluster switchover

此操作可能需要几分钟才能完成。

只有在聚合中的远程磁盘可访问的情况下、未镜像聚合才会在切换后联机。如果这些ISL发生故障、则本地 节点可能无法访问未镜像远程磁盘中的数据。聚合故障可能会导致本地节点重新启动。

4. 监控并验证切换的完成情况:

MetroCluster 操作显示

```
cluster_A::*> metrocluster operation show
    Operation: Switchover
    Start time: 10/4/2012 19:04:13
State: in-progress
    End time: -
    Errors:
cluster_A::*> metrocluster operation show
    Operation: Switchover
    Start time: 10/4/2012 19:04:13
        State: successful
    End time: 10/4/2012 19:04:22
    Errors: -
```

- 5. 将属于未镜像聚合的所有卷和LUN脱机移动。
  - a. 使卷脱机。

cluster A::\* volume offline <volume name>

b. 将LUN置于脱机状态。

cluster A::\* lun offline lun path <lun path>

### 6. 将未镜像聚合移至脱机状态: s将聚合存储到脱机状态

cluster A\*::> storage aggregate offline -aggregate <aggregate-name>

7. 根据您的配置和 ONTAP 版本,确定位于灾难站点( Cluster\_B )的受影响丛并将其脱机。

您应将以下丛移至脱机状态:

。位于灾难站点磁盘上的非镜像丛。

如果不将灾难站点上的非镜像丛脱机、则在灾难站点稍后关闭时可能会发生中断。

。位于灾难站点上的磁盘上的镜像丛,用于聚合镜像。脱机后,丛将无法访问。

a. 确定受影响的丛。

正常运行的站点上的节点所拥有的丛由 Pool1 磁盘组成。灾难站点上的节点所拥有的丛由 Pool0 磁盘组成。

Cluster A::> storage aggregate plex show -fields aggregate, status, isonline, Plex, pool aggregate plex status is-online pool \_\_\_\_\_ \_\_\_\_ \_ \_\_\_\_\_ \_\_\_ Node B 1 aggr0 plex0 normal, active true 0 Node B 1 aggr0 plex1 normal, active true 1 0 Node B 2 aggr0 plex0 normal, active true Node B 2 aggr0 plex5 normal, active true 1 0 Node B 1 aggr1 plex0 normal, active true Node B 1 aggr1 plex3 normal, active true 1 Node B 2 aggr1 plex0 normal, active true 0 Node B 2 aggr1 plex1 normal, active true 1 Node A 1 aggr0 plex0 normal, active true 0 Node A 1 aggr0 plex4 normal, active true 1 Node A 1 aggr1 plex0 normal, active true 0 Node A 1 aggr1 plex1 normal, active true 1 Node A 2 aggr0 plex0 normal, active true 0 Node A 2 aggr0 plex4 normal, active true 1 Node A 2 aggr1 plex0 normal, active true 0 Node A 2 aggr1 plex1 normal, active true 1 14 entries were displayed. Cluster A::>

节点 池中的磁盘 磁盘是否应设置为脱机? 要脱机的丛示例 节点 A 1 和节点 池 0 中的磁盘 否磁盘是集群 A 的本地磁盘 A 2 node A 1 aggr0/plex4. 池1中的磁盘 是的。磁盘对集群 A 来 节点 B 1 和节点 B 2 说是远程的 node A 1 aggr1/plex1 node A 2 aggr0/plex4. node A 2 aggr1/plex1

受影响的丛是集群 A 的远程丛下表显示了磁盘是位于集群 A 的本地磁盘还是远程磁盘:

| 池 0 中的磁盘 | 是的。磁盘对集群 A 来 | node_B_1_aggr1/plex0 | 池1中的磁盘 |
|----------|--------------|----------------------|--------|
|          | 坑走地推到        | node_B_1_aggr0/plex0 |        |
|          |              | node_B_2_aggr0/plex0 |        |
|          |              | node_B_2_aggr1/plex0 |        |
|          |              |                      |        |

# b. 使受影响的丛脱机:

s存储聚合丛脱机

storage aggregate plex offline -aggregate Node\_B\_1\_aggr0 -plex plex0

+

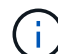

对包含集群A远程磁盘的所有丛执行此步骤

## 8. 根据交换机类型使ISL交换机端口持久脱机。

交换机类型

操作

```
对于Brocade FC交换
机…
```

a. 使用 portcfgpersistentdisable <port> 命令以持久禁用端口、如以下示例所示。必须在运行正常的站点的两个交换机上执行此操作。

```
Switch_A_1:admin> portcfgpersistentdisable 14
Switch_A_1:admin> portcfgpersistentdisable 15
Switch_A_1:admin>
```

b. 使用以下示例中所示的 sswitchshow 命令验证端口是否已禁用:

```
Switch A 1:admin> switchshow
switchName: Switch A 1
switchType: 109.1
switchState: Online
switchMode: Native
switchRole: Principal
switchDomain: 2
switchId: fffc02
switchWwn: 10:00:00:05:33:88:9c:68
zoning: ON (T5 T6)
switchBeacon: OFF
FC Router: OFF
FC Router BB Fabric ID: 128
Address Mode: 0
 Index Port Address Media Speed State Proto
 . . .
  14 14 020e00 id 16G No Light FC
Disabled (Persistent)
  15 15 020f00 id 16G No Light FC
Disabled (Persistent)
  . . .
Switch A 1:admin>
```
オチCisco FC交換机...
 ●. 使用 interface 命令持久禁用端口。以下示例显示端口 14 和 15 将被禁用:
 Switch\_A\_1# conf t Switch\_A\_1 (config) # interface fc1/14-15 Switch\_A\_1 (config) # shut
 Switch\_A\_1 (config-if) # end Switch\_A\_1# copy running-config startup-config
 ●. 使用 show interface brief 命令验证是否已禁用交换机端口,如以下示例所示:
 Switch\_A\_1# show interface brief Switch\_A\_1

9. 关闭灾难站点上的设备。

必须按所示顺序关闭以下设备:

- <sup>°</sup>存储控制器—存储控制器当前应位于 LOADER 提示时、您必须将其完全关闭。
- <sup>。</sup>MetroCluster FC 交换机
- <sup>。</sup>ATto Fibre Bridge (如果有)
- 。存储架

## 重新定位 MetroCluster 的已关闭站点

关闭站点后,您可以开始维护工作。无论 MetroCluster 组件是在同一数据中心内重新定位还是重新定位到不同 数据中心,操作步骤都是相同的。

- •硬件的布线方式应与上一站点相同。
- •如果交换机间链路(ISL)的速度,长度或数量发生变化,则需要重新配置它们。

## 步骤

- 1. 验证是否已仔细记录所有组件的布线、以便可以在新位置正确重新连接。
- 2. 物理重新定位所有硬件、存储控制器、FC交换机、Fibre Bridge和存储架。
- 3. 配置 ISL 端口并验证站点间连接。
  - a. 打开FC交换机的电源。

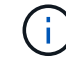

请勿 \* 打开 \* 任何其他设备的电源。

b. 启用端口。

根据下表中正确的交换机类型启用端口:

交换机类型 命令

```
对于Brocade FC交换机...
                        i. 使用 portcfqpersistentenable <port number> 命令以
                          持久启用端口。必须在运行正常的站点的两个交换机上执行此操
                          作。
                          以下示例显示 Switch A 1上的端口 14 和 15 处于启用状态。
                           switch A 1:admin> portcfgpersistentenable
                           14
                           switch A 1:admin> portcfgpersistentenable
                           15
                           switch_A_1:admin>
                        ii. 验证交换机端口是否已启用: sswitchshow
                          以下示例显示端口 14 和 15 已启用:
                           switch A 1:admin> switchshow
                           switchName: Switch A 1
                           switchType: 109.1
                           switchState: Online
                           switchMode: Native
                           switchRole: Principal
                           switchDomain: 2
                           switchId: fffc02
                           switchWwn: 10:00:00:05:33:88:9c:68
                           zoning: ON (T5 T6)
                           switchBeacon: OFF
                           FC Router: OFF
                           FC Router BB Fabric ID: 128
                           Address Mode: 0
                           Index Port Address Media Speed State
                           Proto
                           _____
                           ====
                            . . .
                            14 14 020e00 id 16G Online
                           FC E-Port 10:00:05:33:86:89:cb
                           "Switch A 1"
                            15 15 020f00 id 16G Online
                           FC E-Port 10:00:00:05:33:86:89:cb
                           "Switch A 1" (downstream)
                            . . .
                           switch_A_1:admin>
```

| 对于Cisco FC交换机 | i. 输入 interface 命令以启用此端口。                                                                                                    |
|---------------|----------------------------------------------------------------------------------------------------|
|               | 以下示例显示 Switch_A_1 上的端口 14 和 15 处于启用状态。                                                                                                    |
|               | <pre>switch_A_1# conf t<br/>switch_A_1(config)# interface fc1/14-15<br/>switch_A_1(config)# no shut<br/>switch_A_1(config-if)# end<br/>switch_A_1# copy running-config startup-<br/>config</pre> |
|               | ii. 验证交换机端口是否已启用: sHow interface brief                                                                                                    |
|               | <pre>switch_A_1# show interface brief switch_A_1#</pre>                                                                                                    |

4. 使用交换机上的工具(如果有)验证站点间连接。

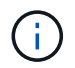

只有在链路配置正确且稳定时、才应继续。

5. 如果发现链路处于稳定状态,请再次禁用这些链路。

根据您使用的是 Brocade 还是 Cisco 交换机禁用端口,如下表所示:

交换机类型

命令

```
对于Brocade FC交换机...
                        a. 输入 portcfgpersistentdisable <port number> 命令以
                          持久禁用端口。
                          必须在运行正常的站点的两个交换机上执行此操作。以下示例显
                          示 Switch A 1 上的端口 14 和 15 将被禁用:
                            switch A 1:admin> portpersistentdisable
                           14
                            switch A 1:admin> portpersistentdisable
                           15
                            switch A 1:admin>
                        b. 验证交换机端口是否已禁用: sswitchshow
                          以下示例显示端口 14 和 15 已禁用:
                           switch A 1:admin> switchshow
                           switchName: Switch A 1
                           switchType: 109.1
                           switchState: Online
                           switchMode: Native
                           switchRole: Principal
                           switchDomain: 2
                           switchId: fffc02
                           switchWwn: 10:00:05:33:88:9c:68
                           zoning: ON (T5 T6)
                           switchBeacon: OFF
                           FC Router: OFF
                           FC Router BB Fabric ID: 128
                           Address Mode: 0
                            Index Port Address Media Speed State
                           Proto
                            ______
                           =====
                             . . .
                            14 14 020e00 id 16G No Light
                           FC Disabled (Persistent)
                            15 15 020f00 id 16G No Light
                           FC Disabled (Persistent)
                             . . .
                           switch A 1:admin>
```

| 对于Cisco FC交换机 | a. 使用 interface 命令禁用端口。                                                                                                    |
|---------------|----------------------------------------------------------------------------------------------------|
|               | 以下示例显示交换机 A_1 上的端口 fc1/14 和 fc1/15 将被禁用:                                                                                                    |
|               | switch_A_1# conf t                                                                                                    |
|               | <pre>switch_A_1(config)# interface fc1/14-15 switch_A_1(config)# shut switch_A_1(config-if)# end switch_A_1# copy running-config startup- config</pre> |
|               | b. 使用 show interface brief 命令验证是否已禁用交换机端口。                                                                                                    |
|               | <pre>switch_A_1# show interface brief switch_A_1#</pre>                                                                                                |

## 启动 MetroCluster 配置并恢复正常运行

完成维护或移动站点后,您必须启动站点并重新建立 MetroCluster 配置。

关于此任务

以下步骤中的所有命令都是从您启动的站点发出的。

## 步骤

1. 打开交换机的电源。

您应首先打开交换机的电源。如果站点已重新定位,则它们可能已在上一步中启动。

- a. 如果需要或在重新定位过程中未完成此操作,请重新配置交换机间链路( ISL )。
- b. 如果隔离已完成,请启用 ISL 。
- c. 验证 ISL。
- 2. 禁用FC交换机上的ISL。
- 3. 打开磁盘架的电源,并留出足够的时间使其完全启动。
- 4. 打开 FibreBridge 网桥的电源。
  - a. 在 FC 交换机上,验证连接网桥的端口是否已联机。

您可以对 Brocade 交换机使用 sswitchshow 和 show interface brief 等命令。

b. 验证网桥上的磁盘架和磁盘是否清晰可见。

您可以使用等命令 sastargets 在ATto命令行界面上。

## 5. 在 FC 交换机上启用 ISL 。

根据您使用的是 Brocade 还是 Cisco 交换机启用端口,如下表所示:

| 交换机类型               | 命令                                                                                                    |
|---------------------|----------------------------------------------------------------------------------------------------|
| 对于Brocade FC交换<br>机 | a. 输入 portcfgpersistentenable <port> 命令以持久启用端口。必须<br/>在运行正常的站点的两个交换机上执行此操作。<br/>以下示例显示 Switch_A_1 上的端口 14 和 15 处于启用状态:</port>                                                                                                    |
|                     | <pre>Switch_A_1:admin&gt; portcfgpersistentenable 14 Switch_A_1:admin&gt; portcfgpersistentenable 15 Switch_A_1:admin&gt;</pre>                                                                                                    |
|                     | b. 使用 + sswitchshow 命令验证是否已启用交换机端口:                                                                                                    |
|                     | <pre>switch_A_1:admin&gt; switchshow<br/>switchName: Switch_A_1<br/>switchType: 109.1<br/>switchState: Online<br/>switchMode: Native<br/>switchRole: Principal<br/>switchDomain: 2<br/>switchId: fffc02<br/>switchWwn: 10:00:00:05:33:88:9c:68<br/>zoning: ON (T5_T6)<br/>switchBeacon: OFF<br/>FC Router: OFF<br/>FC Router: OFF<br/>FC Router BB Fabric ID: 128<br/>Address Mode: 0<br/>Index Port Address Media Speed State Proto<br/></pre> |
|                     | <pre>switch_A_1:admin&gt;</pre>                                                                                                    |

对于Cisco FC交换机...
 a. 使用 interface 命令启用端口。
 以下示例显示了交换机 A\_1 上的端口 fc1/14 和 fc1/15 已启用:
 switch\_A\_1# conf t
 switch\_A\_1 (config) # interface fc1/14-15
 switch\_A\_1 (config) # no shut
 switch\_A\_1 (config-if) # end
 switch\_A\_1# copy running-config startup-config
 b. 验证交换机端口是否已禁用:

- 6. 验证存储是否可见。
  - a. 验证此存储是否可从正常运行的站点中看到。使脱机丛重新联机以重新启动重新同步操作并重新建立SyncMirror。
  - b. 验证在维护模式下是否可从节点看到本地存储:

disk show -v

7. 重新建立 MetroCluster 配置。

按照中的说明进行操作 "验证您的系统是否已做好切回准备" 根据 MetroCluster 配置执行修复和切回操作。

# 关闭整个 MetroCluster FC 配置

您必须先关闭整个 MetroCluster FC 配置以及所有设备,然后才能开始站点维护或重新定位。

关于此任务

您必须同时从两个站点执行此操作步骤中的步骤。

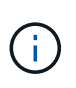

从 ONTAP 9.8 开始, `\* storage switch\*` 命令将替换为 `\* system switch\*` 。以下步骤显示了 `\* storage switch\*` 命令, 但如果您运行的是 ONTAP 9.8 或更高版本,则首选使用 `\* system switch\*` 命令。

#### 步骤

- 1. 从 MetroCluster 配置中的两个站点验证 MetroCluster 配置。
  - a. 确认 MetroCluster 配置以及操作模式是否正常。+ `\* MetroCluster show\*`
  - b. 在任意一个 MetroCluster 节点上输入以下命令,以确认与磁盘的连接: + ` \* 运行本地 sysconfig -v\*`

- c. 运行以下命令: + ` \* storage bridge show\*`
- d. 运行以下命令: + ` \* storage port show\*`
- e. 运行以下命令: + `\* storage switch show\*`
- f. 运行以下命令: + ` \* network port show\*`
- 9. 执行 MetroCluster 检查: + `\* MetroCluster check run\*`
- h. 显示 MetroCluster 检查的结果: + `\* MetroCluster check show\*`
- 2. 通过将 AUSO 故障域修改为来禁用 AUSO

` \* auso-disabled"`

```
cluster_A_site_A::*>metrocluster modify -auto-switchover-failure-domain
auso-disabled
```

3. 使用命令验证更改

`\* MetroCluster operation show\*`

```
cluster_A_site_A::*> metrocluster operation show
Operation: modify
State: successful
Start Time: 4/25/2020 20:20:36
End Time: 4/25/2020 20:20:36
Errors: -
```

4. 使用以下命令暂停节点: \* halt\*

 
 · 对于四节点或八节点MetroCluster配置、请使用 inhibit-takeover 和 skip-lif-migrationbefore-shutdown 参数:

system node halt -node node1\_SiteA -inhibit-takeover true -ignore
-quorum-warnings true -skip-lif-migration-before-shutdown true

<sup>。</sup>对于双节点 MetroCluster 配置,请使用命令:

system node halt -node node1\_SiteA -ignore-quorum-warnings true

- 5. 关闭站点上的以下设备:
  - 。存储控制器
  - 。MetroCluster FC交换机(如果正在使用且配置不是双节点延伸型配置)
  - ATTO FibreBridge

。存储架

- 6. 等待30分钟、然后启动站点上的以下设备:
  - 。存储架
  - ATTO FibreBridge
  - <sup>。</sup>MetroCluster FC 交换机
  - 。存储控制器
- 7. 打开控制器电源后,从两个站点验证 MetroCluster 配置。

要验证配置,请重复步骤1。

- 8. 执行重新启动检查。
  - a. 确认所有 sync-source SVM 均已联机: + ` \* vserver show\*`
  - b. 启动任何未联机的 sync-source SVM: + ` \* vserver start\*`

#### 版权信息

版权所有 © 2024 NetApp, Inc.。保留所有权利。中国印刷。未经版权所有者事先书面许可,本文档中受版权保 护的任何部分不得以任何形式或通过任何手段(图片、电子或机械方式,包括影印、录音、录像或存储在电子检 索系统中)进行复制。

从受版权保护的 NetApp 资料派生的软件受以下许可和免责声明的约束:

本软件由 NetApp 按"原样"提供,不含任何明示或暗示担保,包括但不限于适销性以及针对特定用途的适用性的 隐含担保,特此声明不承担任何责任。在任何情况下,对于因使用本软件而以任何方式造成的任何直接性、间接 性、偶然性、特殊性、惩罚性或后果性损失(包括但不限于购买替代商品或服务;使用、数据或利润方面的损失 ;或者业务中断),无论原因如何以及基于何种责任理论,无论出于合同、严格责任或侵权行为(包括疏忽或其 他行为),NetApp 均不承担责任,即使已被告知存在上述损失的可能性。

NetApp 保留在不另行通知的情况下随时对本文档所述的任何产品进行更改的权利。除非 NetApp 以书面形式明确同意,否则 NetApp 不承担因使用本文档所述产品而产生的任何责任或义务。使用或购买本产品不表示获得 NetApp 的任何专利权、商标权或任何其他知识产权许可。

本手册中描述的产品可能受一项或多项美国专利、外国专利或正在申请的专利的保护。

有限权利说明:政府使用、复制或公开本文档受 DFARS 252.227-7013(2014 年 2 月)和 FAR 52.227-19 (2007 年 12 月)中"技术数据权利 — 非商用"条款第 (b)(3) 条规定的限制条件的约束。

本文档中所含数据与商业产品和/或商业服务(定义见 FAR 2.101)相关,属于 NetApp, Inc. 的专有信息。根据 本协议提供的所有 NetApp 技术数据和计算机软件具有商业性质,并完全由私人出资开发。 美国政府对这些数 据的使用权具有非排他性、全球性、受限且不可撤销的许可,该许可既不可转让,也不可再许可,但仅限在与交 付数据所依据的美国政府合同有关且受合同支持的情况下使用。除本文档规定的情形外,未经 NetApp, Inc. 事先 书面批准,不得使用、披露、复制、修改、操作或显示这些数据。美国政府对国防部的授权仅限于 DFARS 的第 252.227-7015(b)(2014 年 2 月)条款中明确的权利。

商标信息

NetApp、NetApp 标识和 http://www.netapp.com/TM 上所列的商标是 NetApp, Inc. 的商标。其他公司和产品名称可能是其各自所有者的商标。